## Dell Latitude 5420/E5420/E5420m Használati utasítás

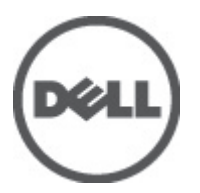

Szabályozó modell: P15F Szabályozó típus: P15F001

## Megjegyzések, figyelmeztetések és vigyázat jelzések

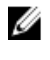

**MEGJEGYZÉS**: A MEGJEGYZÉSEK fontos tudnivalókat tartalmaznak, amelyek a számítógép biztonságosabb és hatékonyabb használatát segítik.

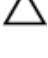

FIGYELMEZTETÉS: A FIGYELMEZTETÉSEK az utasítások be nem tartása esetén esetlegesen bekövetkező hardversérülés vagy adatvesztés veszélyére hívják fel a figyelmet.

M VIGYÁZAT: A VIGYÁZAT jelzés az esetleges tárgyi vagy személyi sérülés, illetve életveszély lehetőségére hívja fel a figyelmet.

#### A dokumentumban közölt információk külön értesítés nélkül is megváltozhatnak.

#### © 2012 Dell Inc. Minden jog fenntartva.

A Dell Inc. előzetes írásos engedélye nélkül szigorúan tilos a dokumentumokat bármilyen módon sokszorosítani.

A szövegben használt védjegyek: a Dell<sup>™</sup>, a DELL logó, a Dell Precision<sup>™</sup>, a Precision ON<sup>™</sup>, az ExpressCharge<sup>™</sup>, a Latitude<sup>™</sup>, a Latitude ON<sup>™</sup>, az OptiPlex<sup>™</sup>, a Vostro és a <sup>™</sup>Wi-Fi Catcher<sup>™</sup> a Dell Inc. védjegye; az Intel<sup>®</sup>, a Pentium<sup>®</sup>, a Xeon<sup>®</sup>, a Core<sup>™</sup>, az Atom<sup>™</sup>, a Centrino és a <sup>®</sup>Celeron<sup>®</sup> az Intel védjegye vagy bejegyzett védjegye az USA-ban és más országokban. Az AMD<sup>®</sup> bejegyzett védjegy, az AMD Opteron<sup>™</sup>, az AMD Phenom<sup>™</sup>, az AMD Sempron<sup>™</sup>, az AMD Athlon<sup>™</sup>, az ATI Radeon és az <sup>™</sup>ATI FirePro<sup>™</sup> az Advanced Micro Devices, Inc. védjegye. A Microsoft<sup>®</sup>, a Windows<sup>®</sup>, az MS-DOS<sup>®</sup>, a Windows Vista start gomb és az Office Outlook<sup>®</sup> a Microsoft Corporation védjegye vagy bejegyzett védjegye az USA-ban és/vagy más országokban. A Blu-ray Disc<sup>™</sup> a Blu-ray Disc Association (BDA) védjegye, amely licencszerződés keretében használható lemezek és lejátszók számára. A Bluetooth<sup>®</sup> a Bluetooth<sup>®</sup> SIG, Inc. védjegye, amelyet a Dell Inc. licencszerződés keretében használ. A Wi-Fi<sup>®</sup> a Wireless Ethernet Compatibility Alliance, Inc. bejegyzett védjegye.

A dokumentumban egyéb védjegyek és védett nevek is szerepelhetnek, amelyek a védjegyet vagy nevet bejegyeztető cégre, valamint annak termékeire vonatkoznak. A Dell Computer Corporation kizárólag a saját védjegyeiből és bejegyzett neveiből eredő jogi igényeket érvényesíti.

2011 — 07

Rev. A00

## Tartalomjegyzék

| Me | gjegyzések, figyelmeztetések és vigyázat jelzések              | 2   |
|----|----------------------------------------------------------------|-----|
| 1: | fejezetMunka a számítógép belsejében                           | 7   |
|    | Mielőtt elkezdene dolgozni a számítógép belsejében             | 7   |
|    | Ajánlott szerszámok                                            | 8   |
|    | A számítógép kikapcsolása                                      | 8   |
|    | Miután befejezte a munkát a számítógép belsejében              | 9   |
| 2: | fejezetAkkumulátor                                             | .11 |
|    | Az akkumulátor eltávolítása                                    | 11  |
|    | Az akkumulátor beszerelése                                     | 11  |
| 3: | fejezetPC kártya                                               | .13 |
|    | Az PC vezérlőkártya eltávolítása                               | 13  |
|    | A PC vezérlőkártya beszerelése                                 | 14  |
| 4: | fejezetSecure Digital (SD) kártya                              | .15 |
|    | A Secure Digital (SD) kártya eltávolítása                      | 15  |
|    | A Secure Digital (SD) kártya beszerelése                       | 15  |
| 5: | fejezetElőfizetői egyéni azonosító modul (SIM) kártya          | .17 |
|    | Az előfizetői egyéni azonosító modul (SIM) kártya eltávolítása | 17  |
|    | Az előfizetői egyéni azonosító modul (SIM) kártya beszerelése  | 17  |
| 6: | fejezetExpressCard-kártya                                      | .19 |
|    | Az ExpressCard-kártya eltávolítása                             | 19  |
|    | Az ExpressCard-kártya beszerelése                              | 19  |
| 7: | fejezetHátlap                                                  | .21 |
|    | A hátlap eltávolítása                                          | 21  |
|    | A hátlap felszerelése                                          | 21  |
| 8: | fejezetBillentyűzet-keret                                      | .23 |
|    | A billentyűzet-keret eltávolítása                              | 23  |
|    | A billentyűzet-keret beszerelése                               | 24  |
| 9: | fejezetBillentyűzet                                            | .25 |
|    | A billentyűzet eltávolítása                                    | 25  |

| A billentyűzet beszerelése                                            |    |
|-----------------------------------------------------------------------|----|
| 10: fejezetOptikai meghajtó                                           | 31 |
| Az optikai meghajtó eltávolítása                                      | 31 |
| Az optikai meghajtó beszerelése                                       | 32 |
| 11: fejezetMerevlemez-meghajtó                                        |    |
| A merevlemez eltávolítása                                             |    |
| A merevlemez beszerelése                                              | 34 |
| 12: fejezetVezeték nélküli helyi hálózati (WLAN) kártya               | 35 |
| A vezeték nélküli helyi hálózati (WLAN) kártya eltávolítása           | 35 |
| A vezeték nélküli helyi hálózati (WLAN) kártya beszerelése            |    |
| 13: fejezetVezeték nélküli nagykiterjedésű hálózati (WWAN) kártya     | 37 |
| A vezeték nélküli nagykiterjedésű hálózati (WWAN) kártya eltávolítása | 37 |
| A vezeték nélküli nagykiterjedésű hálózati (WWAN) kártya beszerelése  |    |
| 14: fejezetMemória                                                    | 39 |
| A memóriamodul eltávolítása                                           |    |
| A memória beszerelése                                                 | 39 |
| 15: fejezetCPU fedőlap                                                | 41 |
| A CPU fedőlap eltávolítása                                            | 41 |
| A CPU fedőlap felszerelése                                            | 42 |
| 16: fejezetHűtőborda                                                  | 43 |
| A hűtőborda eltávolítása                                              | 43 |
| A hűtőborda beszerelése                                               | 43 |
| 17: fejezetProcesszor                                                 | 45 |
| A processzor eltávolítása                                             | 45 |
| A processzor beszerelése                                              | 45 |
| 18: fejezetCsuklótámasz                                               | 47 |
| A csuklótámasz eltávolítása                                           | 47 |
| A csuklótámasz beszerelése                                            | 53 |
| 19: fejezetLED áramköri lap                                           | 55 |
| A LED áramköri lap eltávolítása                                       | 55 |
| A LED áramköri lap beszerelése                                        | 58 |
| 20: fejezetExpressCard/Smart kártya/PCMCIA modul                      | 61 |

| Az ExpressCard/Smart kártya/PCMCIA modul eltávolítása | 61  |
|-------------------------------------------------------|-----|
| Az ExpressCard/Smart kártya/PCMCIA modul beszerelése  | 64  |
| 21: fejezetBluetooth-kártya                           | 67  |
| A Bluetooth-kártya eltávolítása                       | 67  |
| A Bluetooth-kártya beszerelése                        | 71  |
| 22: fejezetKijelzőegység                              | 73  |
| A kijelzőegység eltávolítása                          | 73  |
| A kijelzőegység felszerelése                          | 78  |
| 23: fejezetKeretek                                    | 81  |
| A rögzítőkeretek eltávolítása                         | 81  |
| A rögzítőkeretek beszerelése                          | 85  |
| 24: fejezetModemkártya                                | 87  |
| A modemkártya eltávolítása                            | 87  |
| A modemkártya beszerelése                             | 91  |
| 25: fejezetHangkártya                                 | 93  |
| A hangkártya eltávolítása                             | 93  |
| A hangkártya beszerelése                              | 96  |
| 26: fejezetAlaplap                                    | 99  |
| Az alaplap eltávolítása                               |     |
| Az alaplap beszerelése                                | 105 |
| 27: fejezetGombelem                                   | 107 |
| A gombelem eltávolítása                               | 107 |
| A gombelem beszerelése                                | 109 |
| 28: fejezetl/O panel                                  | 111 |
| Az I/O panel eltávolítása                             | 111 |
| Az I/O panel beszerelése                              | 113 |
| 29: fejezetTápcsatlakozó                              | 115 |
| A tápcsatlakozó eltávolítása                          | 115 |
| A tápcsatlakozó beszerelése                           | 117 |
| 30: fejezetModemcsatlakozó                            | 119 |
| A modemcsatlakozó eltávolítása                        | 119 |
| A modemcsatlakozó beszerelése                         | 121 |

| 31: fejezetHűtőventilátor                                                                                | 123 |
|----------------------------------------------------------------------------------------------------|-----|
| A hűtőventilátor eltávolítása                                                                            | 123 |
| A hűtőventilátor beszerelése                                                                             | 126 |
| 32: fejezetHangszóró                                                                                     | 129 |
| A hangszórók eltávolítása                                                                                | 129 |
| A hangszórók beszerelése                                                                                 | 130 |
| 33: fejezetKijelzőelőlap                                                                                 | 133 |
| A kijelzőelőlap eltávolítása                                                                             | 133 |
| A kijelzőelőlap felszerelése                                                                             | 134 |
| 34: fejezetKijelzőpanel                                                                                  | 135 |
| A kijelzőpanel eltávolítása                                                                              | 135 |
| A kijelzőpanel felszerelése                                                                              | 136 |
| 35: fejezetKijelző csuklópántok                                                                          | 137 |
| A kijelző sarokpántok eltávolítása                                                                       | 137 |
| A kijelző sarokpántok felszerelése                                                                       | 138 |
| 36: fejezetKamera                                                                                        | 141 |
| A kameramodul eltávolítása                                                                               | 141 |
| A kameramodul beszerelése                                                                                | 142 |
| 37: fejezetMűszaki adatok                                                                                | 143 |
| Műszaki adatok                                                                                           | 143 |
| 38: fejezetRendszerbeállítás                                                                             | 149 |
| Áttekintés                                                                                               | 149 |
| Belépés a Rendszerbeállításokba                                                                          | 149 |
| Rendszerbeállítási opciók                                                                                | 149 |
| 39: fejezetDiagnostics (Diagnosztika)                                                                    | 157 |
| Diagnostics (Diagnosztika)                                                                               | 157 |
| Az eszközök állapotjelző fényeiAz akkumulátor állapotjelző fényeiAz akkumulátor töltöttsége és állapotaA |     |
| billentyűzet állapotjelző fényei                                                                         | 157 |
| 40: fejezetKapcsolatfelvétel a Dell-lel                                                                  | 159 |
| A Dell elérhetőségei                                                                                     | 159 |

## Munka a számítógép belsejében

### Mielőtt elkezdene dolgozni a számítógép belsejében

A számítógép esetleges károsodásának elkerülése és saját biztonsága érdekében tartsa be az alábbi biztonsági irányelveket. Ha másképp nincs jelezve, a jelen dokumentumban leírt minden művelet a következő feltételek teljesülését feltételezi:

- Elvégezte a Munka a számítógép belsejében című fejezetben leírt lépéseket.
- · Elolvasta a számítógéphez mellékelt biztonsággal kapcsolatos tudnivalókat.
- A számítógép alkatrészeinek visszaszerelése vagy ha az alkatrészt külön vásárolták meg beépítése az eltávolítási eljárás lépéseinek ellentétes sorrendben történő végrehajtásával történik.

VIGYÁZAT: A számítógép belsejében végzett munka előtt olvassa el figyelmesen a számítógéphez mellékelt biztonsági tudnivalókat. Bővebb biztonsági útmutatásokért lásd a Megfelelőségi honlapot a www.dell.com/ regulatory\_compliance címen.

FIGYELMEZTETÉS: Számos javítást csak képesített, hivatalos szakember végezhet. A hibaelhárítást és az egyszerű javításokat csak a termékismertetőben feltüntetett módon, illetve a telefonos ügyféltámogatás utasításának megfelelően szabad elvégezni. A jótállás nem vonatkozik a Dell által nem engedélyezett javításokból eredő sérülésekre. Olvassa el és kövesse a termékhez mellékelt biztonsági utasításokat.

FIGYELMEZTETÉS: Az elektrosztatikus kisülések érdekében földelje le magát egy csuklópánttal, vagy időközönként érjen hozzá egy festetlen fémfelülethez, pl. a számítógép hátulján lévő csatlakozóhoz.

FIGYELMEZTETÉS: A komponenseket és kártyákat kezelje óvatosan. Ne érintse meg a kártyákon található komponenseket és érintkezőket. A kártyákat a széleiknél vagy a fém szerelőkeretnél fogja meg. A komponenseket, például a mikroprocesszort vagy a chipet a szélénél, ne az érintkezőknél fogva tartsa.

FIGYELMEZTETÉS: A kábelek kihúzásakor ne magát a kábelt, hanem a csatlakozót vagy a húzófület húzza. Néhány kábel csatlakozója reteszelő kialakítással van ellátva; a kábel eltávolításakor kihúzás előtt a retesz kioldófülét meg kell nyomni. Miközben széthúzza a csatlakozókat, tartsa őket egy vonalban, hogy a csatlakozótűk ne görbüljenek meg. A tápkábelek csatlakoztatása előtt ellenőrizze mindkét csatlakozódugó megfelelő helyzetét és beállítását.

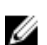

MEGJEGYZÉS: A számítógép színe és bizonyos komponensek különbözhetnek a dokumentumban leírtaktól.

A számítógép károsodásának elkerülése érdekében végezze el az alábbi műveleteket, mielőtt a számítógép belsejébe nyúl.

- 1. Gondoskodjon róla, hogy a munkafelület kellően tiszta és sima legyen, hogy megelőzze a számítógép fedelének karcolódását.
- 2. Kapcsolja ki a számítógépet (lásd <u>A számítógép kikapcsolása</u> című részt).
- 3. Ha a számítógép olyan dokkolóhoz csatlakozik, mint az opcionális médiabázis vagy lapos akkumulátor, szüntesse meg a dokkolást.

A FIGYELMEZTETÉS: A hálózati kábel kihúzásakor először a számítógépből húzza ki a kábelt, majd a hálózati eszközből.

4. Húzzon ki minden hálózati kábelt a számítógépből.

- 5. Áramtalanítsa a számítógépet és minden csatolt eszközt.
- 6. Zárja le a képernyőt, és sima munkafelületen fordítsa a számítógépet fejjel lefelé.

MEGJEGYZÉS: Az alaplap sérülésének elkerülése érdekében távolítsa el a fő akkumulátort a számítógép szerelése előtt.

- 7. Távolítsa el a fő akkumulátort.
- 8. Fordítsa fejjel lefelé a számítógépet.
- 9. Nyissa fel a kijelzőt.
- 10. A bekapcsológomb megnyomásával földelje az alaplapot.

A FIGYELMEZTETÉS: Az elektromos áramütés elkerülése érdekében a burkolat felnyitása előtt mindig húzza ki a tápkábelt.

FIGYELMEZTETÉS: Mielőtt bármihez is hozzányúlna a számítógép belsejében, földelje le saját testét, érintsen meg egy festetlen fémfelületet a számítógép hátulján. Munka közben időről időre érintsen meg valamilyen festetlen fémfelületet, hogy levezesse az időközben felgyűlt statikus elektromosságot, ami károsíthatná a belső alkatrészeket.

11. Távolítsa el az esetleg a foglalatokban lévő ExpressCard vagy Smart Card kártyákat.

### Ajánlott szerszámok

A jelen dokumentumban szereplő eljárások a következő szerszámokat igényelhetik:

- Kis, laposélű csavarhúzó
- #0 csillagcsavarhúzó
- #1 csillagcsavarhúzó
- Kis műanyag pálca
- BIOS frissítőprogram CD-je

### A számítógép kikapcsolása

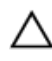

FIGYELMEZTETÉS: Az adatvesztés elkerülése érdekében a számítógép kikapcsolása előtt mentsen és zárjon be minden nyitott fájlt, és lépjen ki minden futó programból.

- 1. Állítsa le az operációs rendszert:
  - Windows Vista esetében:

Kattintson a **Start** gombra, majd kattintson a **Start** menü jobb alsó sarkában lévő nyílra (lásd az ábrát), végül a **Leállítás** lehetőségre.

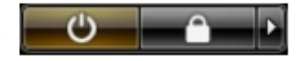

Windows XP esetében:

Kattintson a következőkre: Start  $\rightarrow$  Számítógép kikapcsolása  $\rightarrow$  Kikapcsolás . Miután az operációs rendszer leállt, a számítógép kikapcsol.

 Győződjön meg arról, hogy a számítógép és a csatlakoztatott eszközök ki vannak kapcsolva. Ha az operációs rendszer leállásakor a számítógép és a csatlakoztatott eszközök nem kapcsolnak ki automatikusan, akkor a kikapcsoláshoz tartsa nyomva a bekapcsológombot mintegy 4 másodpercig.

## Miután befejezte a munkát a számítógép belsejében

Miután befejezte a visszahelyezési eljárásokat, győződjön meg róla, hogy csatlakoztatta-e a külső készülékeket, kártyákat, kábeleket stb., mielőtt a számítógépet bekapcsolná.

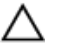

FIGYELMEZTETÉS: A számítógép sérülésének elkerülése érdekében, csak az ehhez a Dell modellhez tervezett akkumulátort használjon. Ne használjon más Dell számítógéphez gyártott akkumulátort.

- 1. Csatlakoztassa a külső eszközöket (portreplikátor, lapos akkumulátor, médiabázis stb.), és helyezze vissza a kártyákat (pl. ExpressCard kártya).
- 2. Csatlakoztassa az esetleges telefon vagy hálózati kábeleket a számítógépére.

## $\Delta$ FIGYELMEZTETÉS: Hálózati kábel csatlakoztatásakor először dugja a kábelt a hálózati eszközbe, majd a számítógépbe.

- 3. Helyezze vissza az akkumulátort.
- 4. Csatlakoztassa a számítógépét és minden hozzá csatolt eszközt elektromos aljzataikra.
- 5. Kapcsolja be a számítógépet.

## Akkumulátor

## Az akkumulátor eltávolítása

- 1. Kövesse a Mielőtt elkezdene dolgozni a számítógépen című fejezet utasításait.
- 2. Az akkumulátor kioldásához csúsztassa a kioldóreteszeket nyitott állásba.

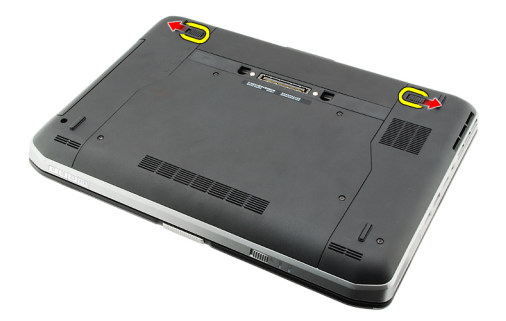

3. Távolítsa el az akkumulátort a számítógépből.

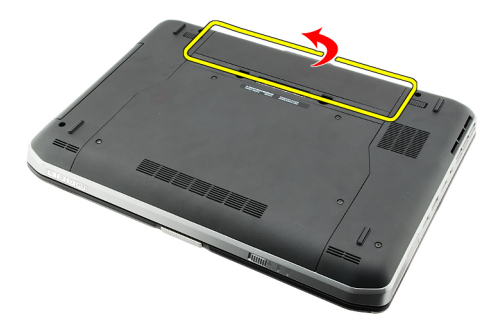

Kapcsolódó hivatkozások

Az akkumulátor beszerelése

### Az akkumulátor beszerelése

- Csúsztassa vissza az akkumulátort a számítógépbe. A kioldóreteszek automatikusan rögzített állásba kattannak.
- 2. Kövesse a Miután befejezte a munkát a számítógép belsejében című fejezet utasításait.

### Kapcsolódó hivatkozások

Az akkumulátor eltávolítása

## PC kártya

## Az PC vezérlőkártya eltávolítása

- 1. Kövesse a Mielőtt elkezdene dolgozni a számítógépen című fejezet utasításait.
- 2. Nyomja le a PC kioldóreteszt a kioldásához.

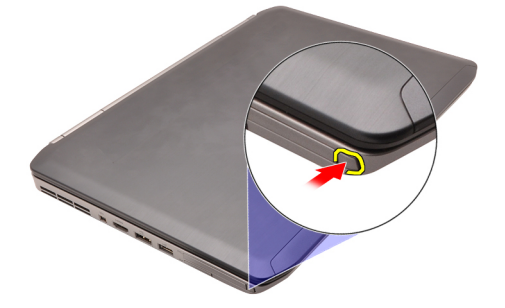

3. Nyomja le a PC kioldóreteszt a PC vezérlőkártya kioldásához.

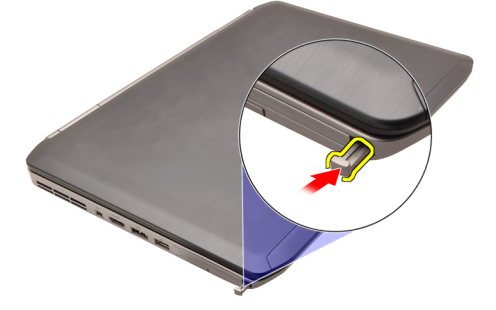

4. Csúsztassa ki a PC vezérlőkártyát a számítógépből.

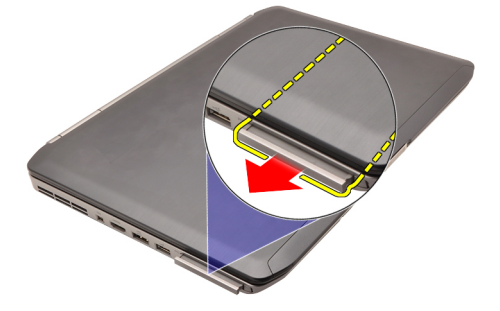

Kapcsolódó hivatkozások A PC vezérlőkártya beszerelése

## A PC vezérlőkártya beszerelése

- 1. Nyomja le a PC kioldóreteszt a rögzítéshez.
- 2. Nyomja be a PC vezérlőkártyát a bővítőhelyre, amíg a helyére nem kattan.
- 3. Kövesse a Miután befejezte a munkát a számítógép belsejében című fejezet utasításait.

### Kapcsolódó hivatkozások

Az PC vezérlőkártya eltávolítása

## Secure Digital (SD) kártya

### A Secure Digital (SD) kártya eltávolítása

- 1. Kövesse a Mielőtt elkezdene dolgozni a számítógépen című fejezet utasításait.
- 2. Nyomja le az SD-kártyát.

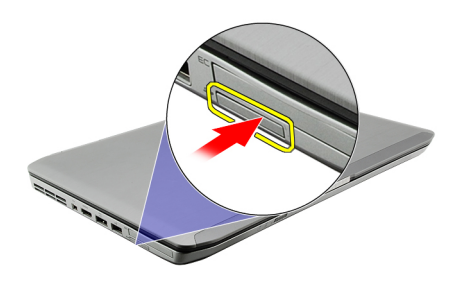

3. Csúsztassa ki az SD-kártyát a számítógépből.

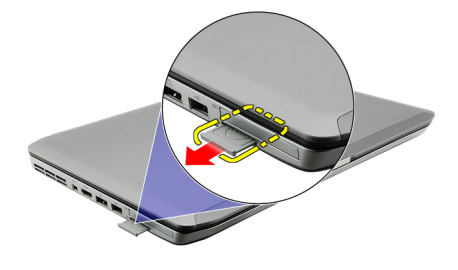

### Kapcsolódó hivatkozások

A Secure Digital (SD) kártya beszerelése

### A Secure Digital (SD) kártya beszerelése

- 1. Csúsztassa be az SD-kártyát a bővítőhelyre, amíg be nem kattan a helyére.
- 2. Kövesse a Miután befejezte a munkát a számítógép belsejében című fejezet utasításait.

#### Kapcsolódó hivatkozások

A Secure Digital (SD) kártya eltávolítása

## Előfizetői egyéni azonosító modul (SIM) kártya

## Az előfizetői egyéni azonosító modul (SIM) kártya eltávolítása

- 1. Kövesse a Mielőtt elkezdene dolgozni a számítógépen című fejezet utasításait.
- 2. Távolítsa el az akkumulátort.
- 3. Nyomja le és oldja ki az akkumulátor falán lévő SIM-kártyát.

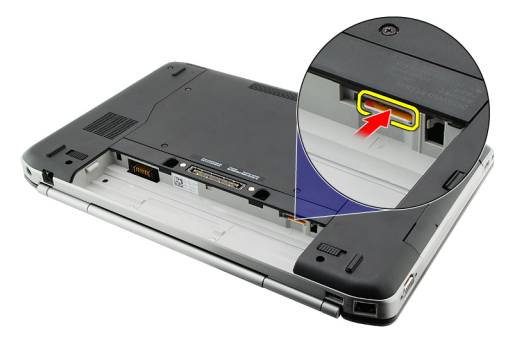

4. Csúsztassa ki a SIM-kártyát a számítógépből.

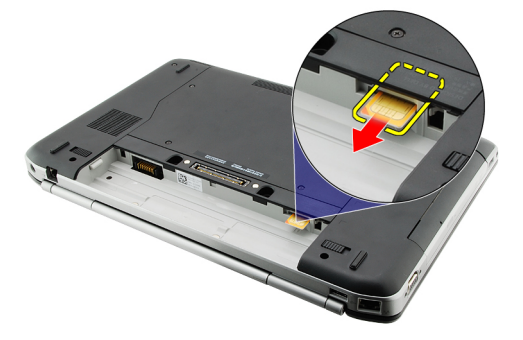

#### Kapcsolódó hivatkozások

Az előfizetői egyéni azonosító modul (SIM) kártya beszerelése

## Az előfizetői egyéni azonosító modul (SIM) kártya beszerelése

- **1.** Helyezze be a SIM-kártyát a bővítőhelyre.
- 2. Helyezze vissza az <u>akkumulátort</u>.
- 3. Kövesse a Miután befejezte a munkát a számítógép belsejében című fejezet utasításait.

#### Kapcsolódó hivatkozások

Az előfizetői egyéni azonosító modul (SIM) kártya eltávolítása

## ExpressCard-kártya

### Az ExpressCard-kártya eltávolítása

- 1. Kövesse a <u>Mielőtt elkezdene dolgozni a számítógépen</u> című fejezet utasításait.
- 2. Nyomja le az ExpressCard-kártyát.

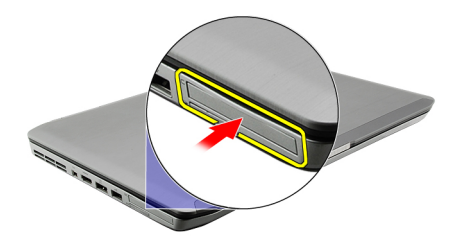

3. Csúsztassa ki az ExpressCard-kártyát a számítógépből.

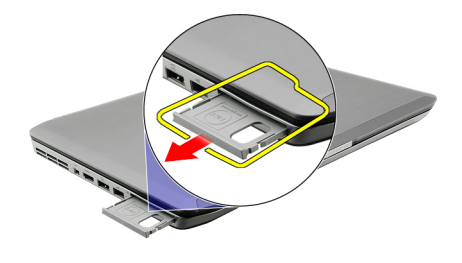

### Kapcsolódó hivatkozások

Az ExpressCard-kártya beszerelése

## Az ExpressCard-kártya beszerelése

- 1. Helyezze be az ExpressCard-kártyát a bővítőhelyre úgy, hogy a helyére kattanjon.
- 2. Kövesse a Miután befejezte a munkát a számítógép belsejében című fejezet utasításait.

#### Kapcsolódó hivatkozások

Az ExpressCard-kártya eltávolítása

19

6

## Hátlap

## A hátlap eltávolítása

- 1. Kövesse a Mielőtt elkezdene dolgozni a számítógépen című fejezet utasításait.
- 2. Távolítsa el az <u>akkumulátort</u>.
- 3. Távolítsa el a csavarokat, amelyek a hátlapot rögzítik.

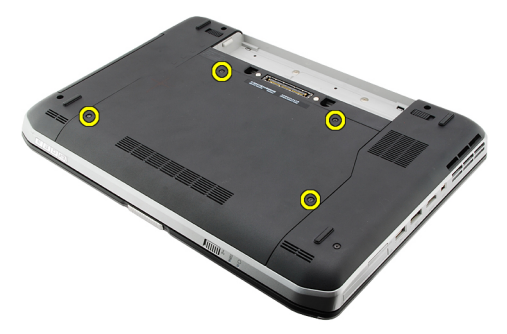

4. Csúsztassa ki és távolítsa el a hátlapot a számítógép elején keresztül.

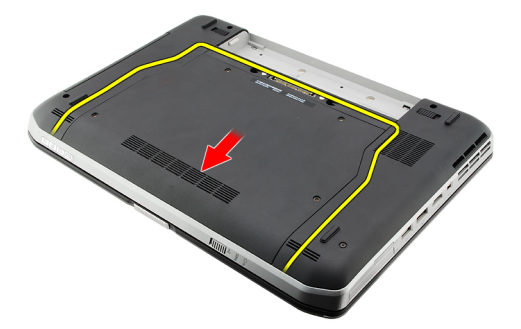

#### Kapcsolódó hivatkozások

A hátlap felszerelése

### A hátlap felszerelése

- 1. Csúsztassa a hátlapot a számítógép hátsó része felé.
- 2. A hátlap rögzítéséhez húzza meg a csavarokat.
- 3. Helyezze vissza az akkumulátort.
- 4. Kövesse a Miután befejezte a munkát a számítógép belsejében című fejezet utasításait.

### Kapcsolódó hivatkozások

A hátlap eltávolítása

## **Billentyűzet-keret**

## A billentyűzet-keret eltávolítása

- 1. Kövesse a <u>Mielőtt elkezdene dolgozni a számítógépen</u> című fejezet utasításait.
- 2. Távolítsa el az <u>akkumulátort</u>.
- 3. Hajtsa fel a billentyűzet-keretet az alsó széleinél.

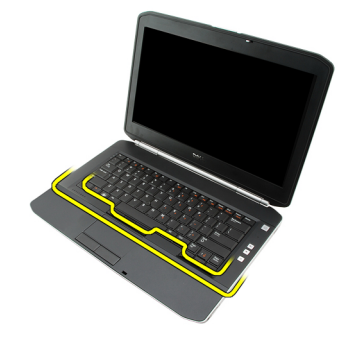

4. Hajtsa fel a billentyűzet-keretet a felső széleinél.

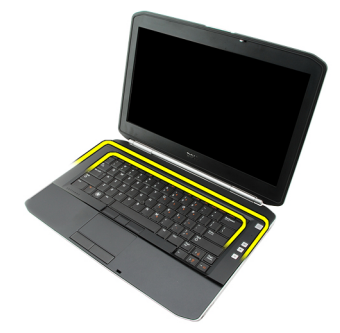

5. Távolítsa el a billentyűzetet-keretet a számítógépről.

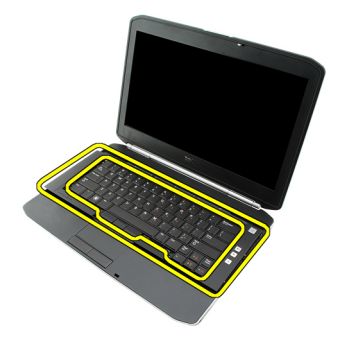

Kapcsolódó hivatkozások

8

A billentyűzet-keret beszerelése

## A billentyűzet-keret beszerelése

- 1. Igazítsa e billentyűzet-keretet a csuklótámasz felső részén lévő rögzítőfülekhez.
- 2. Nyomja le a keret felső részét a fülek rögzítéséhez.
- 3. Haladjon tovább oldalra, majd egészen a billentyűzet-keret alsó széléig.
- 4. Nyomja le a billentyűzet-keret minden oldalát, amíg a keret teljesen a helyére nem kattan.
- 5. Helyezze vissza az <u>akkumulátort</u>.
- 6. Kövesse a Miután befejezte a munkát a számítógép belsejében című fejezet utasításait.

#### Kapcsolódó hivatkozások

A billentyűzet-keret eltávolítása

## Billentyűzet

## A billentyűzet eltávolítása

- 1. Kövesse a <u>Mielőtt elkezdene dolgozni a számítógépen</u> című fejezet utasításait.
- 2. Távolítsa el az akkumulátort.
- 3. Távolítsa el a <u>billentyűzet-keretet</u>.
- 4. Távolítsa el a csavarokat, amelyek a billentyűzetet a számítógép elejéhez rögzítik.

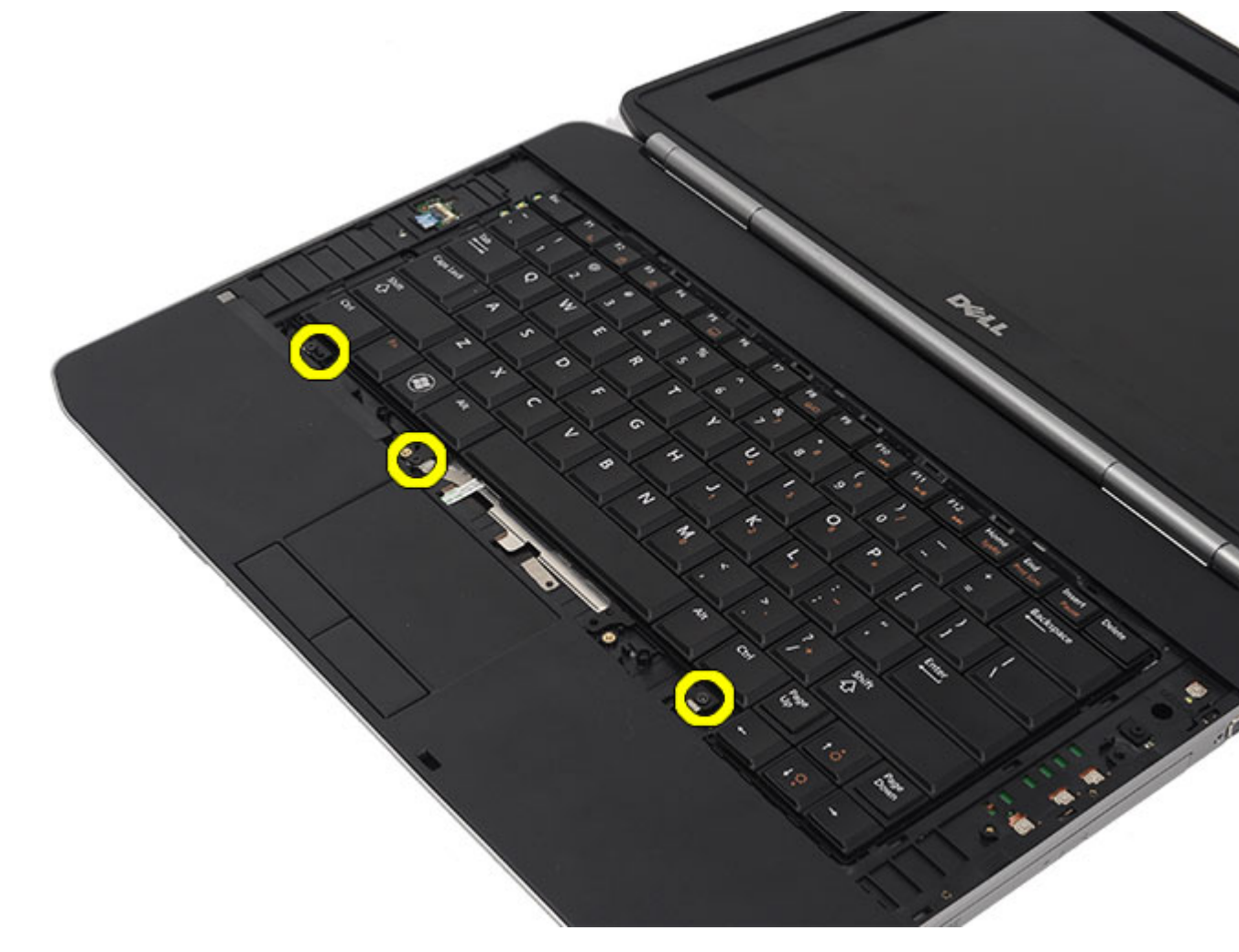

5. Fordítsa meg a számítógépet és távolítsa el a csavarokat, amelyek a billentyűzetet a számítógép aljához rögzítik.

9

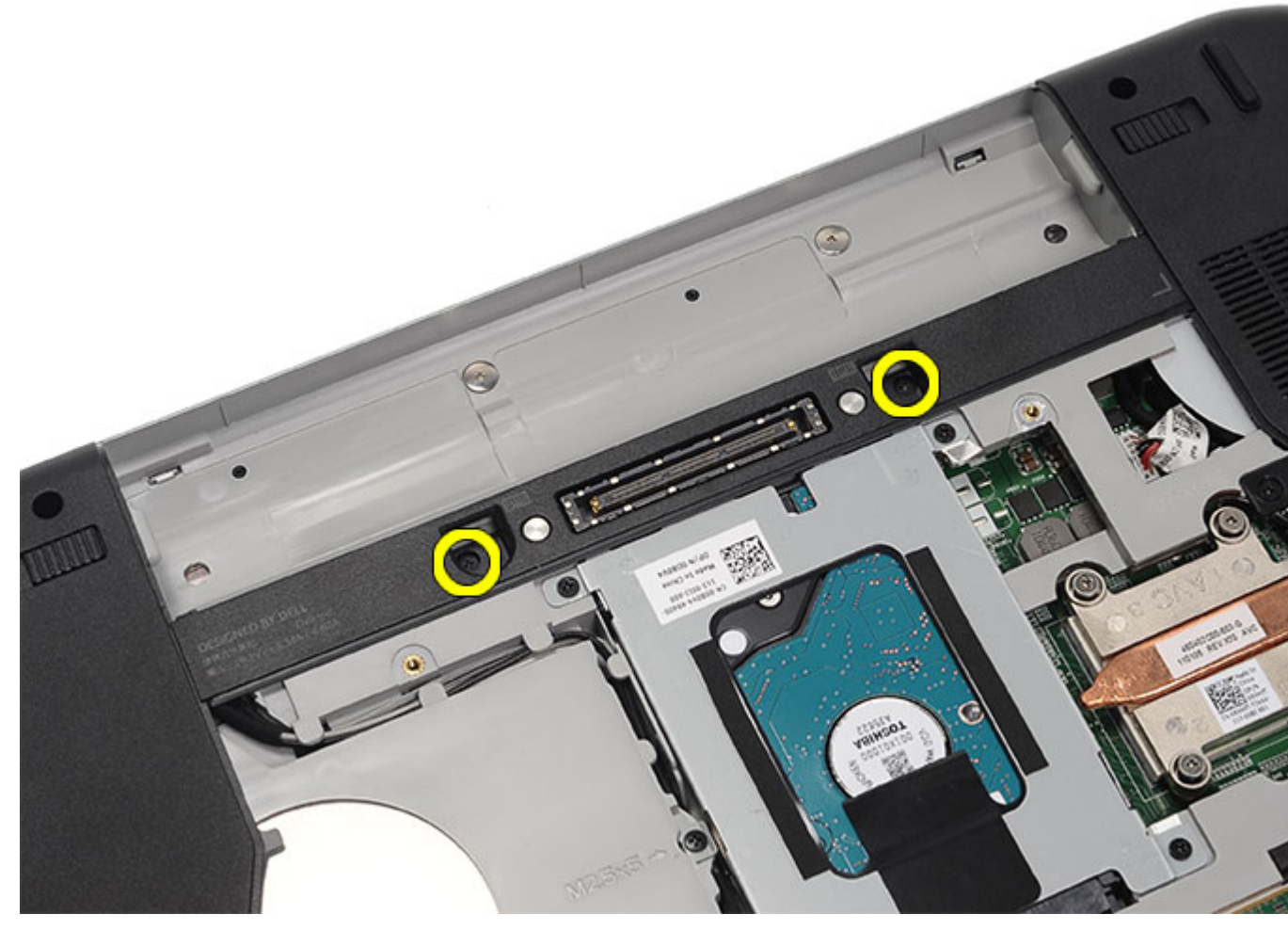

6. Fordítsa meg a billentyűzetet.

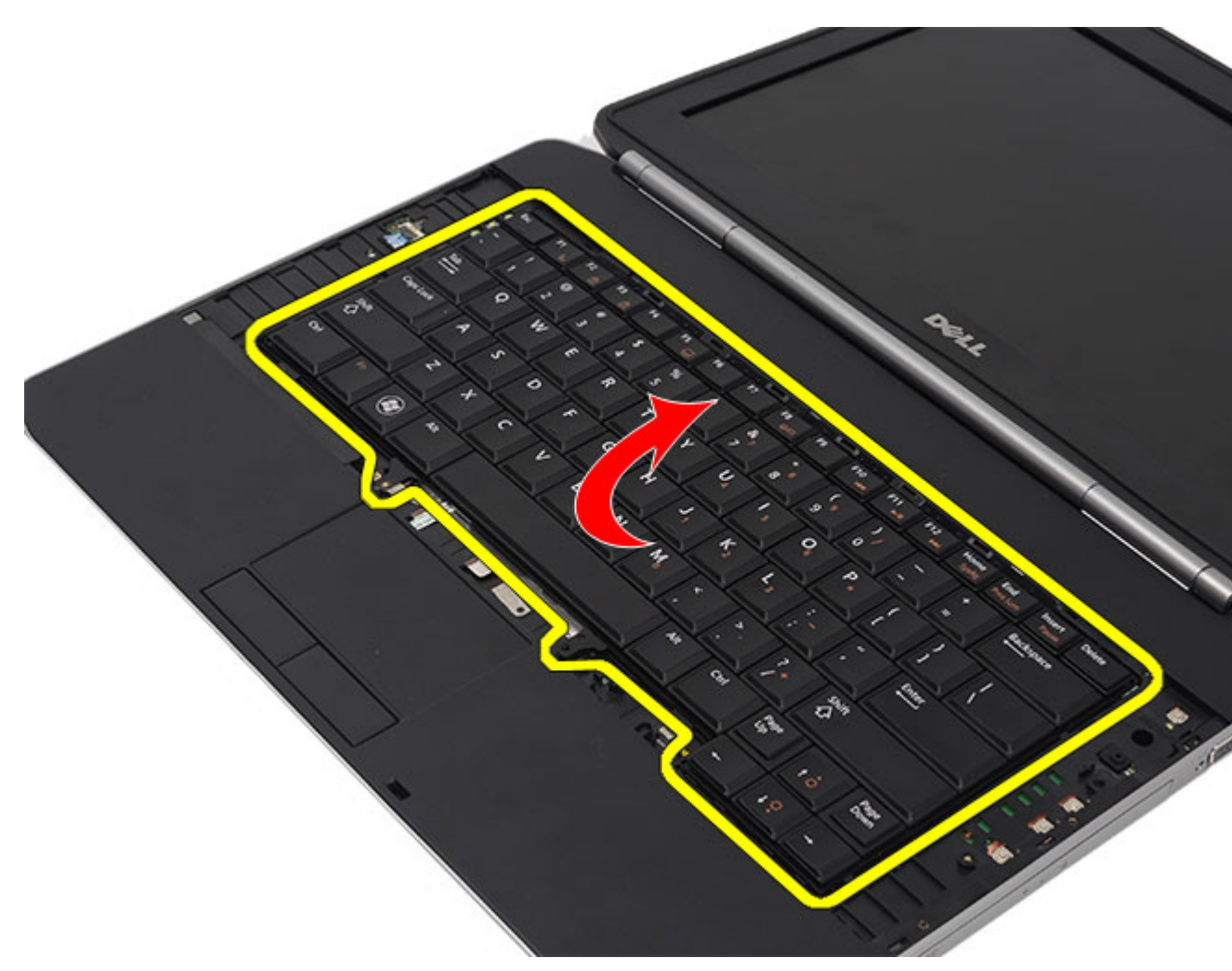

7. A billentyűzet adatkábelét csatlakoztassa le a számítógépről.

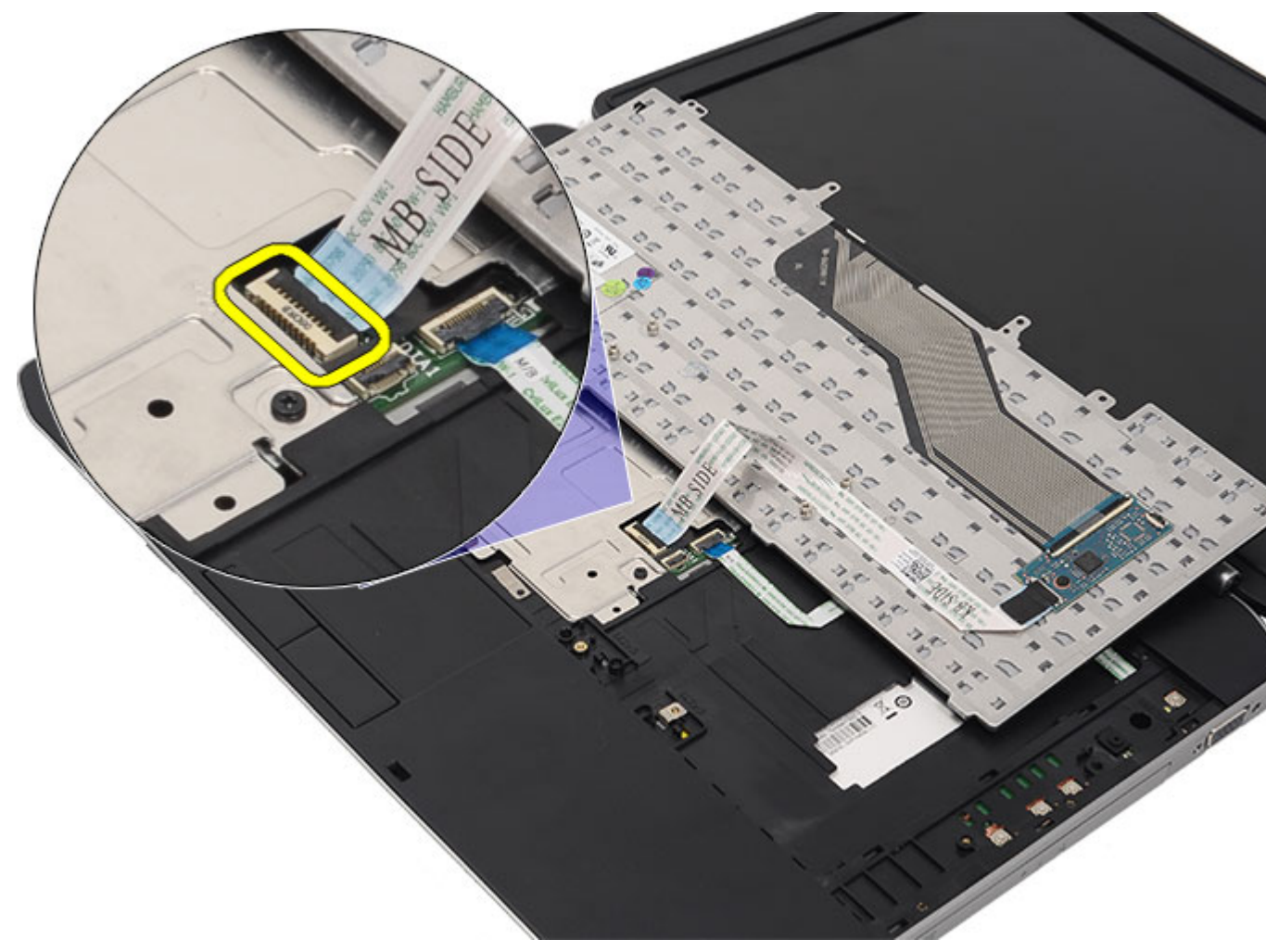

8. Távolítsa el a billentyűzetet a számítógépről.

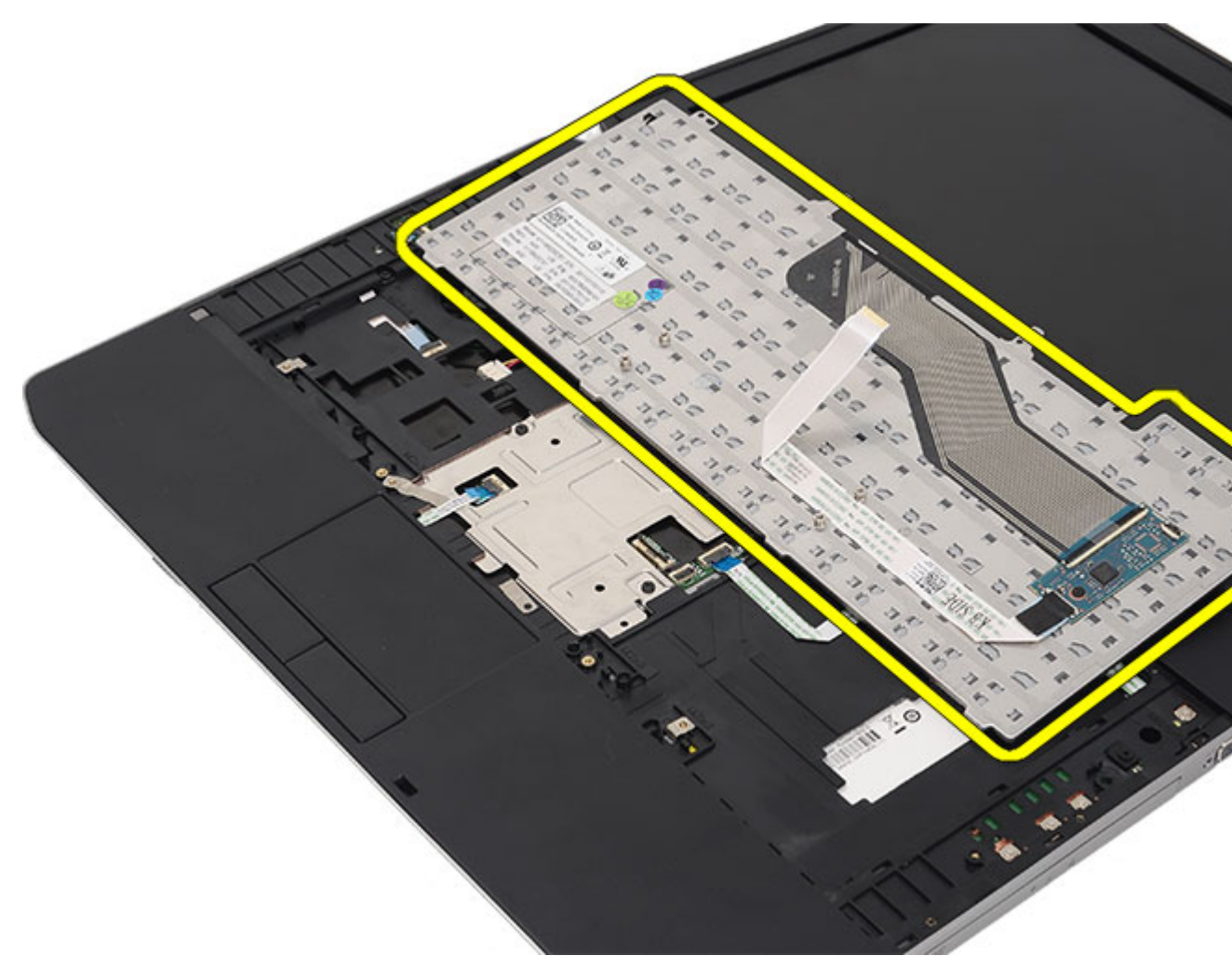

9. Csatlakoztassa le és távolítsa el a billentyűzet kábelét.

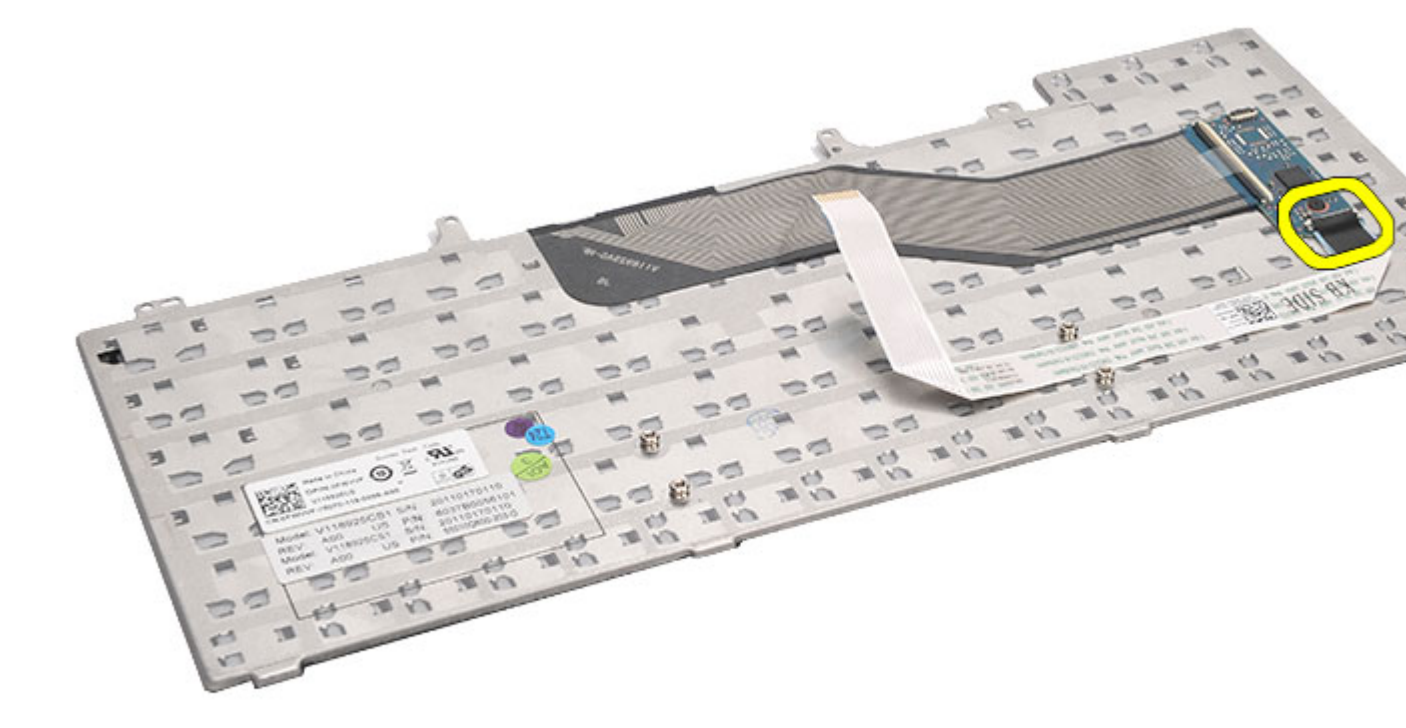

Kapcsolódó hivatkozások

A billentyűzet beszerelése

### A billentyűzet beszerelése

- 1. Csatlakoztassa a billentyűzet-adatkábelt az alaplaphoz.
- 2. Csatlakoztassa a billentyűzet-adatkábelt a billentyűzet hátuljához.
- 3. Helyezze vissza a szalagot a billentyűzet-adatkábel rögzítéséhez.
- 4. Helyezze a billentyűzetet a csuklótámaszra a csavarlyukak illesztéséhez.
- 5. Húzza meg a billentyűzet csavarjait.
- 6. Fordítsa meg a billentyűzetet és húzza meg a csavarokat.
- 7. Helyezze vissza a <u>billentyűzet-keretet</u>.
- 8. Helyezze vissza az <u>akkumulátort</u>.
- 9. Kövesse a Miután befejezte a munkát a számítógép belsejében című fejezet utasításait.

#### Kapcsolódó hivatkozások

A billentyűzet eltávolítása

# 10

## Optikai meghajtó

## Az optikai meghajtó eltávolítása

- 1. Kövesse a <u>Mielőtt elkezdene dolgozni a számítógépen</u> című fejezet utasításait.
- 2. Távolítsa el az <u>akkumulátort</u>.
- 3. Távolítsa el a <u>hátlapot</u>.
- 4. Távolítsa el a csavart, amely az optikai meghajtót a számítógéphez rögzíti.

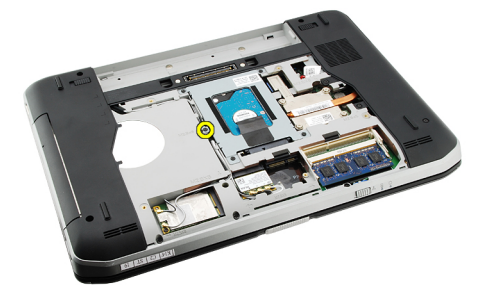

5. Tolja el a csavarrögzítő fület az optikai meghajtó kioldásához a meghajtó rekeszből.

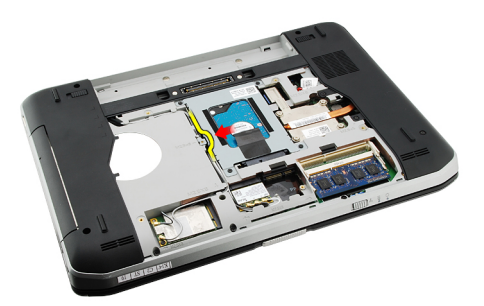

6. Távolítsa el az optikai meghajtót a számítógépből.

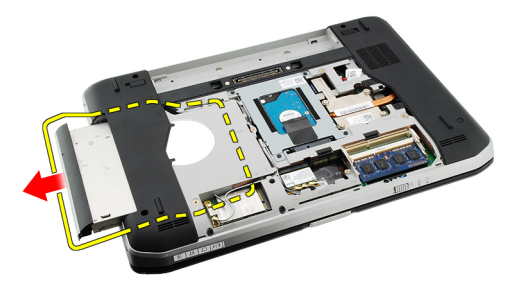

Kapcsolódó hivatkozások

Az optikai meghajtó beszerelése

## Az optikai meghajtó beszerelése

- 1. Csúsztassa be az optikai meghajtót a számítógép jobb oldalán lévő keretbe.
- 2. Húzza meg a számítógép hátulján lévő csavart az optikai meghajtó rögzítéséhez.
- 3. Helyezze vissza a <u>hátlapot</u>.
- 4. Helyezze vissza az <u>akkumulátort</u>.
- 5. Kövesse a Miután befejezte a munkát a számítógép belsejében című fejezet utasításait.

### Kapcsolódó hivatkozások

Az optikai meghajtó eltávolítása

## Merevlemez-meghajtó

## A merevlemez eltávolítása

- 1. Kövesse a Mielőtt elkezdene dolgozni a számítógépen című fejezet utasításait.
- 2. Távolítsa el az <u>akkumulátort</u>.
- 3. Távolítsa el a hátlapot.
- 4. Távolítsa el a csavarokat, amelyek a merevlemez-meghajtó tokját a számítógéphez rögzítik.

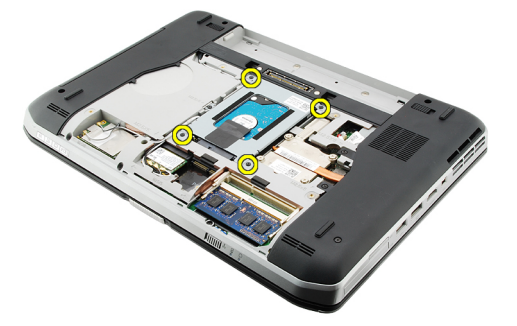

5. A kioldófül használatával húzza felfelé a merevlemez-meghajtó tokját, majd távolítsa el a számítógépből.

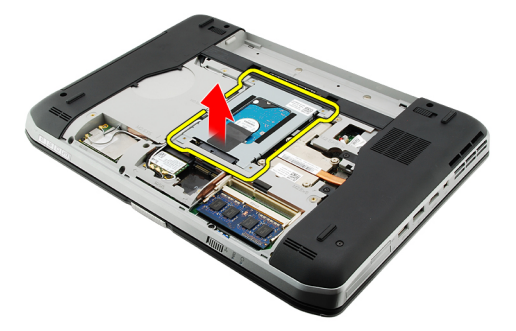

6. Távolítsa el a merevlemez-meghajtó tok csavarjait.

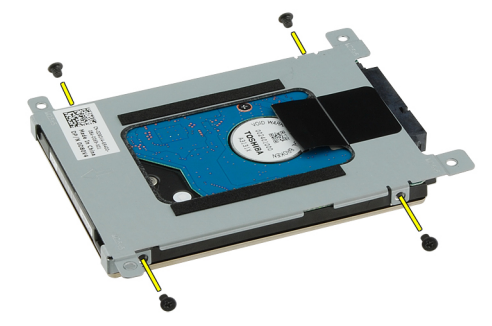

7. Csatlakoztassa le a tokot a merevlemez-meghajtóról.

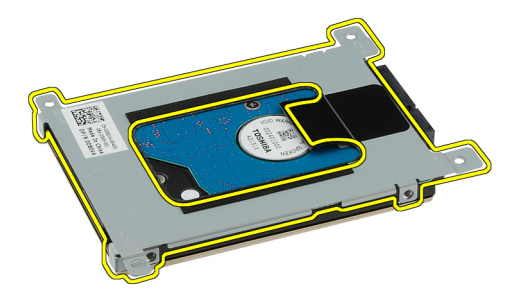

8. Húzza le a merevlemez-meghajtó csatlakozóját a merevlemezről.

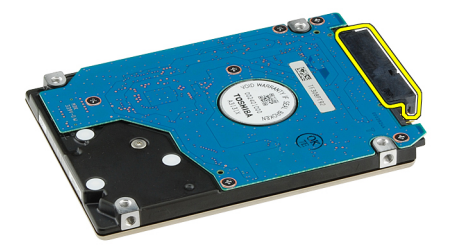

#### Kapcsolódó hivatkozások

A merevlemez-meghajtó szerelvény beszerelése

### A merevlemez beszerelése

- 1. Csatlakoztassa vissza a merevlemez-meghajtó csatlakozóját a merevlemezhez.
- 2. Rögzítse a merevlemez-meghajtó tokját a merevlemezhez.
- 3. Húzza meg a tok csavarjait, hogy a tok biztosan megfelelően helyezkedjen el és tartsa a merevlemezt.
- 4. Csúsztassa be a merevlemezt a rekeszbe az alaplapi csatlakozó irányába.
- 5. A merevlemez rögzítéséhez húzza meg a csavarokat.
- 6. Helyezze vissza a hátlapot.
- 7. Helyezze vissza az akkumulátort.
- 8. Kövesse a Miután befejezte a munkát a számítógép belsejében című fejezet utasításait.

#### Kapcsolódó hivatkozások

A merevlemez-meghajtó szerelvény eltávolítása

## Vezeték nélküli helyi hálózati (WLAN) kártya

## A vezeték nélküli helyi hálózati (WLAN) kártya eltávolítása

- 1. Kövesse a Mielőtt elkezdene dolgozni a számítógépen című fejezet utasításait.
- 2. Távolítsa el az <u>akkumulátort</u>.
- 3. Távolítsa el a hátlapot.
- 4. Csatolja le az antennakábeleket a WLAN kártyáról.

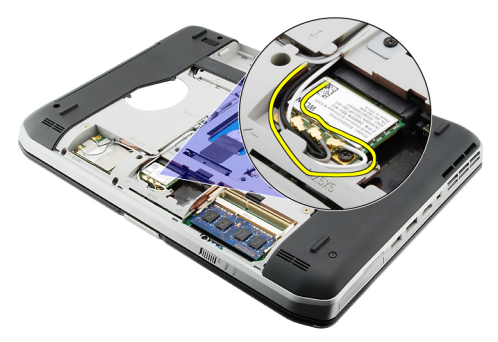

5. Távolítsa el a csavart, amely a WLAN kártyát az alaplaphoz rögzíti.

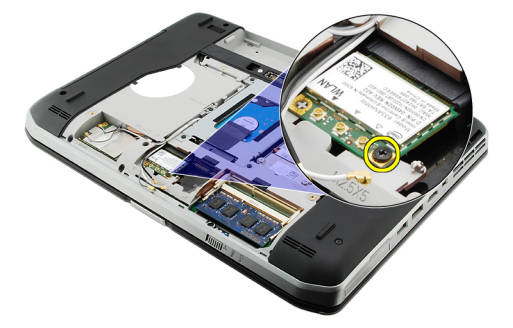

6. Távolítsa el a WLAN kártyát.

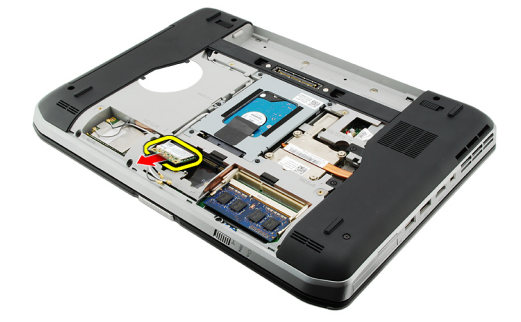

#### Kapcsolódó hivatkozások

A vezeték nélküli helyi hálózati (WLAN) kártya beszerelése

### A vezeték nélküli helyi hálózati (WLAN) kártya beszerelése

- 1. Csúsztassa be a WLAN kártyát a bővítőhelyre.
- 2. A WLAN kártya számítógéphez való rögzítéséhez húzza meg a csavart.
- 3. Csatlakoztassa az antennakábeleket a WLAN kártyán lévő színkódok alapján.
- 4. Helyezze vissza a hátlapot.
- 5. Helyezze vissza az <u>akkumulátort</u>.
- 6. Kövesse a Miután befejezte a munkát a számítógép belsejében című fejezet utasításait.

#### Kapcsolódó hivatkozások

A vezeték nélküli helyi hálózati (WLAN) kártya eltávolítása
## Vezeték nélküli nagykiterjedésű hálózati (WWAN) kártya

# A vezeték nélküli nagykiterjedésű hálózati (WWAN) kártya eltávolítása

- 1. Kövesse a Mielőtt elkezdene dolgozni a számítógépen című fejezet utasításait.
- 2. Távolítsa el az akkumulátort.
- 3. Távolítsa el a hátlapot.
- 4. Csatolja le az antennakábeleket a WWAN-kártyáról

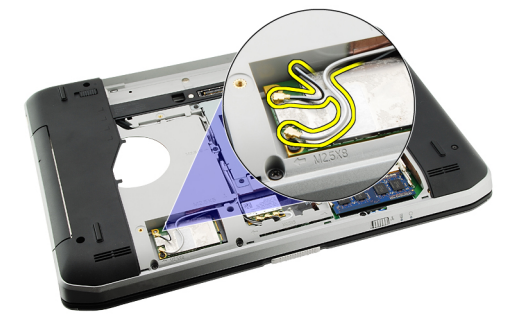

5. Távolítsa el a WWAN kártyát az alaplaphoz rögzítő csavart.

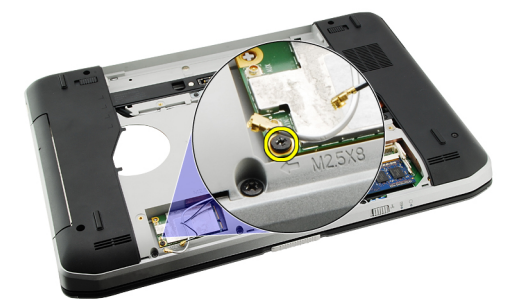

6. Távolítsa el a WWAN kártyát.

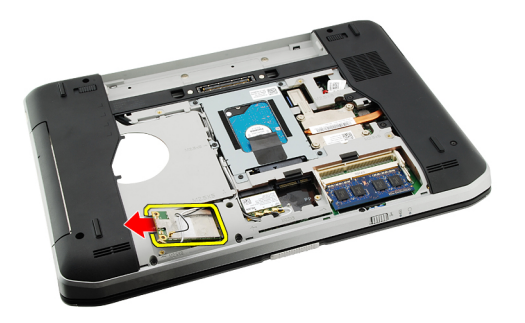

A vezeték nélküli nagykiterjedésű hálózati (WWAN) kártya beszerelése

# A vezeték nélküli nagykiterjedésű hálózati (WWAN) kártya beszerelése

- 1. Csúsztassa be a WWAN kártyát a bővítőhelyre.
- 2. A WWAN kártya számítógéphez való rögzítéséhez húzza meg a csavart.
- 3. Csatlakoztassa az antennakábeleket a WWAN kártyán lévő színkódok alapján.
- 4. Helyezze vissza a hátlapot.
- 5. Helyezze vissza az <u>akkumulátort</u>.
- 6. Kövesse a Miután befejezte a munkát a számítógép belsejében című fejezet utasításait.

#### Kapcsolódó hivatkozások

A vezeték nélküli nagykiterjedésű hálózati (WWAN) kártya eltávolítása

## 14

## Memória

## A memóriamodul eltávolítása

- 1. Kövesse a Mielőtt elkezdene dolgozni a számítógépen című fejezet utasításait.
- 2. Távolítsa el az akkumulátort.
- 3. Távolítsa el a hátlapot.
- 4. Óvatosan feszítse le a rögzítőbilincseket a memóriamodulról.

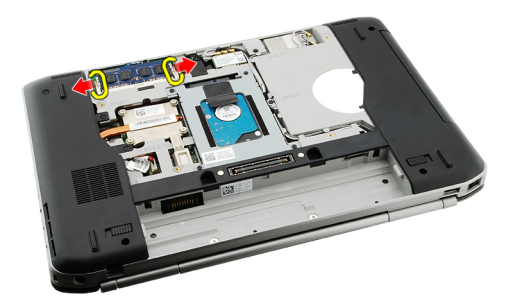

5. Távolítsa el a memóriamodult a számítógépből.

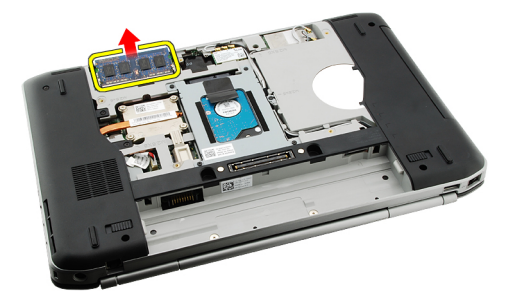

#### Kapcsolódó hivatkozások

A memória beszerelése

### A memória beszerelése

- 1. Helyezze be a memóriamodult a számítógépben lévő csatlakozóba.
- 2. Nyomja le a memóriamodult, amíg a rögzítőfülek nem rögzítik a modult.
- 3. Helyezze vissza a hátlapot.
- 4. Helyezze vissza az akkumulátort.
- 5. Kövesse a Miután befejezte a munkát a számítógép belsejében című fejezet utasításait.

A memóriamodul eltávolítása

15

## **CPU fedőlap**

## A CPU fedőlap eltávolítása

- 1. Kövesse a Mielőtt elkezdene dolgozni a számítógépen című fejezet utasításait.
- 2. Távolítsa el az akkumulátort.
- 3. Távolítsa el a hátlapot.
- 4. Távolítsa el a csavarokat, amelyek a CPU fedőlapot a számítógéphez rögzítik.

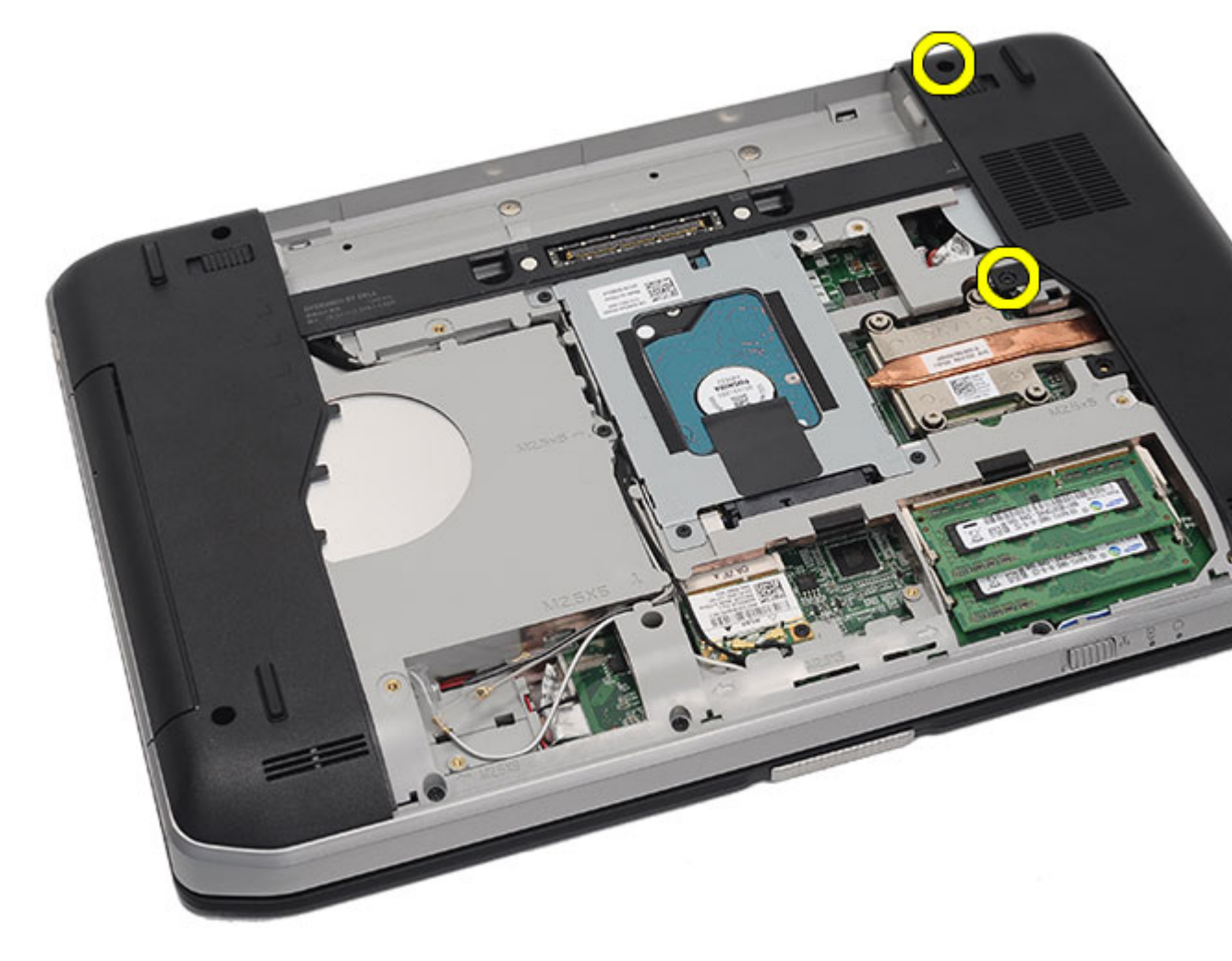

5. Távolítsa el a CPU fedőlapot.

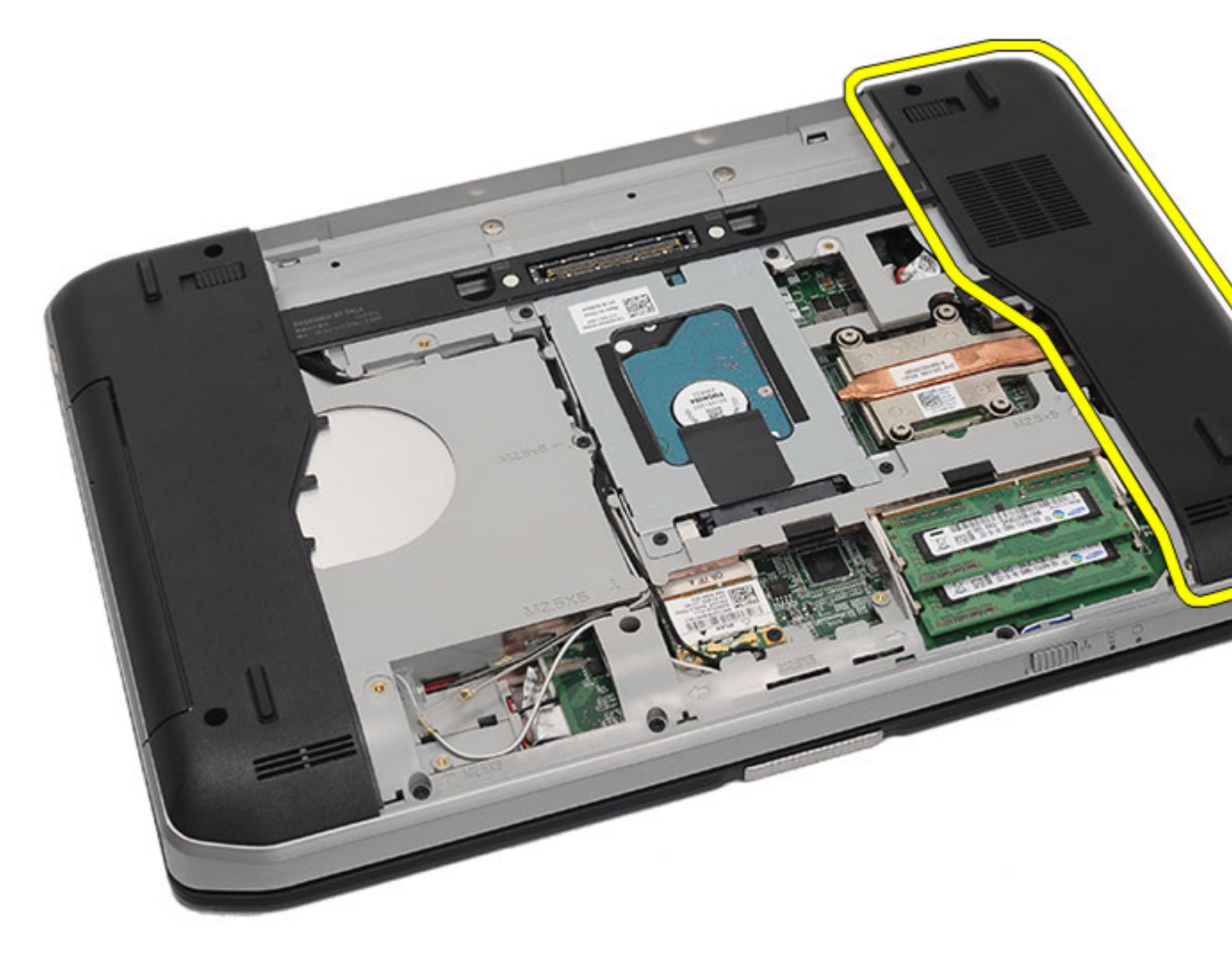

A CPU fedőlap felszerelése

### A CPU fedőlap felszerelése

- 1. Csúsztassa le a CPU fedőlapot a számítógép hátsó része felé.
- 2. A CPU fedőlap rögzítéséhez húzza meg a csavarokat.
- 3. Helyezze vissza a <u>hátlapot</u>.
- 4. Helyezze vissza az <u>akkumulátort</u>.
- 5. Kövesse a Miután befejezte a munkát a számítógép belsejében című fejezet utasításait.

#### Kapcsolódó hivatkozások

A CPU fedőlap eltávolítása

16

## Hűtőborda

## A hűtőborda eltávolítása

- 1. Kövesse a Mielőtt elkezdene dolgozni a számítógépen című fejezet utasításait.
- 2. Távolítsa el az <u>akkumulátort</u>.
- 3. Távolítsa el a hátlapot.
- 4. Távolítsa el a <u>CPU fedőlapot</u>.
- 5. Lazítsa meg a hűtőborda csavarjait.

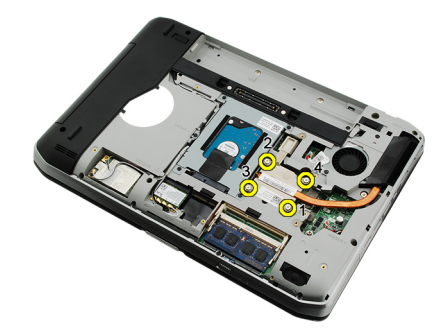

6. Emelje ki a hűtőbordát a számítógépből.

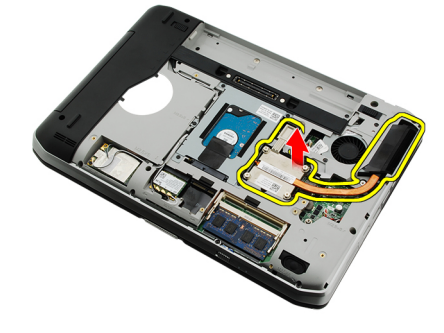

Kapcsolódó hivatkozások

A hűtőborda beszerelése

### A hűtőborda beszerelése

- Húzza meg a hűtőborda modulon lévő csavarokat a számozás sorrendjében. Győződjön meg róla, hogy a hűtőborda a processzor felett megfelelően helyezkedik-e el.
- 2. Helyezze vissza a <u>CPU fedőlapot</u>.
- 3. Helyezze vissza a hátlapot.

- 4. Helyezze vissza az <u>akkumulátort</u>.
- 5. Kövesse a Miután befejezte a munkát a számítógép belsejében című fejezet utasításait.

A hűtőborda eltávolítása

## **Processzor**

### A processzor eltávolítása

- 1. Kövesse a <u>Mielőtt elkezdene dolgozni a számítógépen</u> című fejezet utasításait.
- 2. Távolítsa el az akkumulátort.
- 3. Távolítsa el a hátlapot.
- 4. Távolítsa el a <u>CPU fedőlapot</u>.
- 5. Távolítsa el a hűtőbordát.
- 6. Forgassa el a processzor bütykös csavarját az óramutató járásával ellentétes irányba.

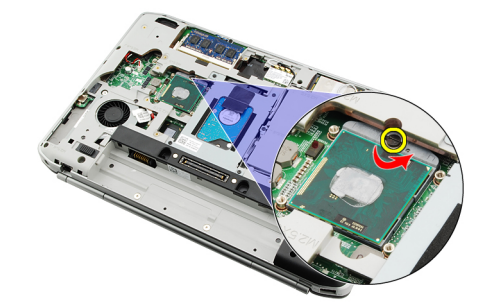

7. Távolítsa el a processzort.

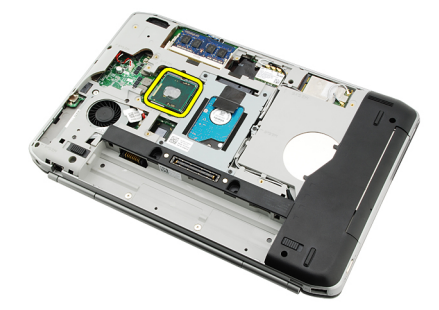

#### Kapcsolódó hivatkozások

A processzor beszerelése

## A processzor beszerelése

- 1. Helyezze a processzort az aljzatba.
- 2. Helyezze vissza a hűtőbordát.
- **3.** Helyezze vissza a <u>CPU fedőlapot</u>.

- 4. Helyezze vissza a <u>hátlapot</u>.
- 5. Helyezze vissza az <u>akkumulátort</u>.
- 6. Kövesse a <u>Miután befejezte a munkát a számítógép belsejében</u> című fejezet utasításait.

A processzor eltávolítása

18

## Csuklótámasz

### A csuklótámasz eltávolítása

- 1. Kövesse a <u>Mielőtt elkezdene dolgozni a számítógépen</u> című fejezet utasításait.
- 2. Távolítsa el az <u>akkumulátort</u>.
- 3. Távolítsa el a <u>hátlapot</u>.
- 4. Távolítsa el a <u>billentyűzet-keretet</u>.
- 5. Távolítsa el a <u>billentyűzetet</u>.
- 6. Távolítsa el az optikai meghajtót.
- 7. Távolítsa el a <u>CPU fedőlapot</u>.
- 8. Távolítsa el a csavarokat a számítógép aljáról.

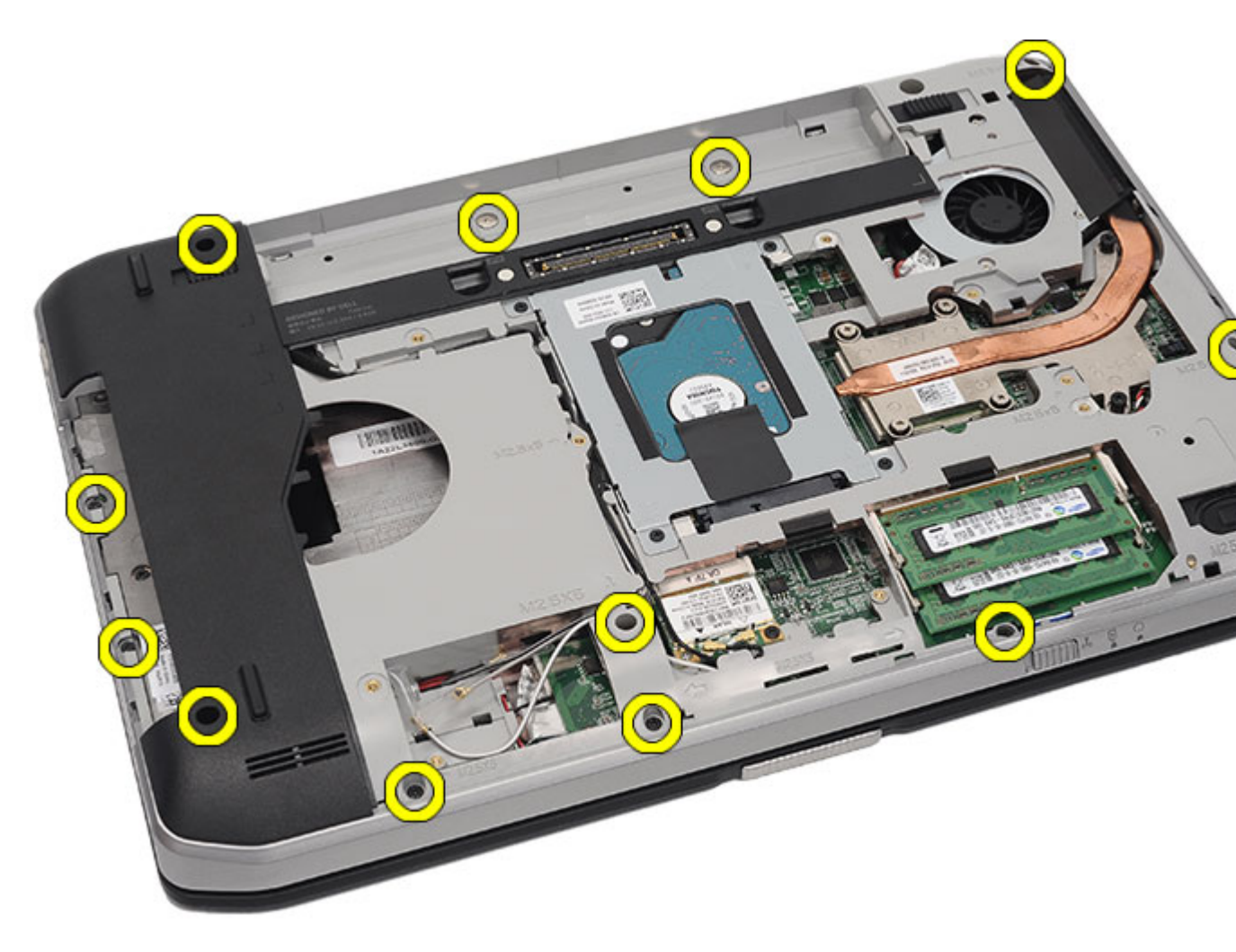

9. Fordítsa meg a számítógépet, majd távolítsa el a gép hátulján található csavarokat.

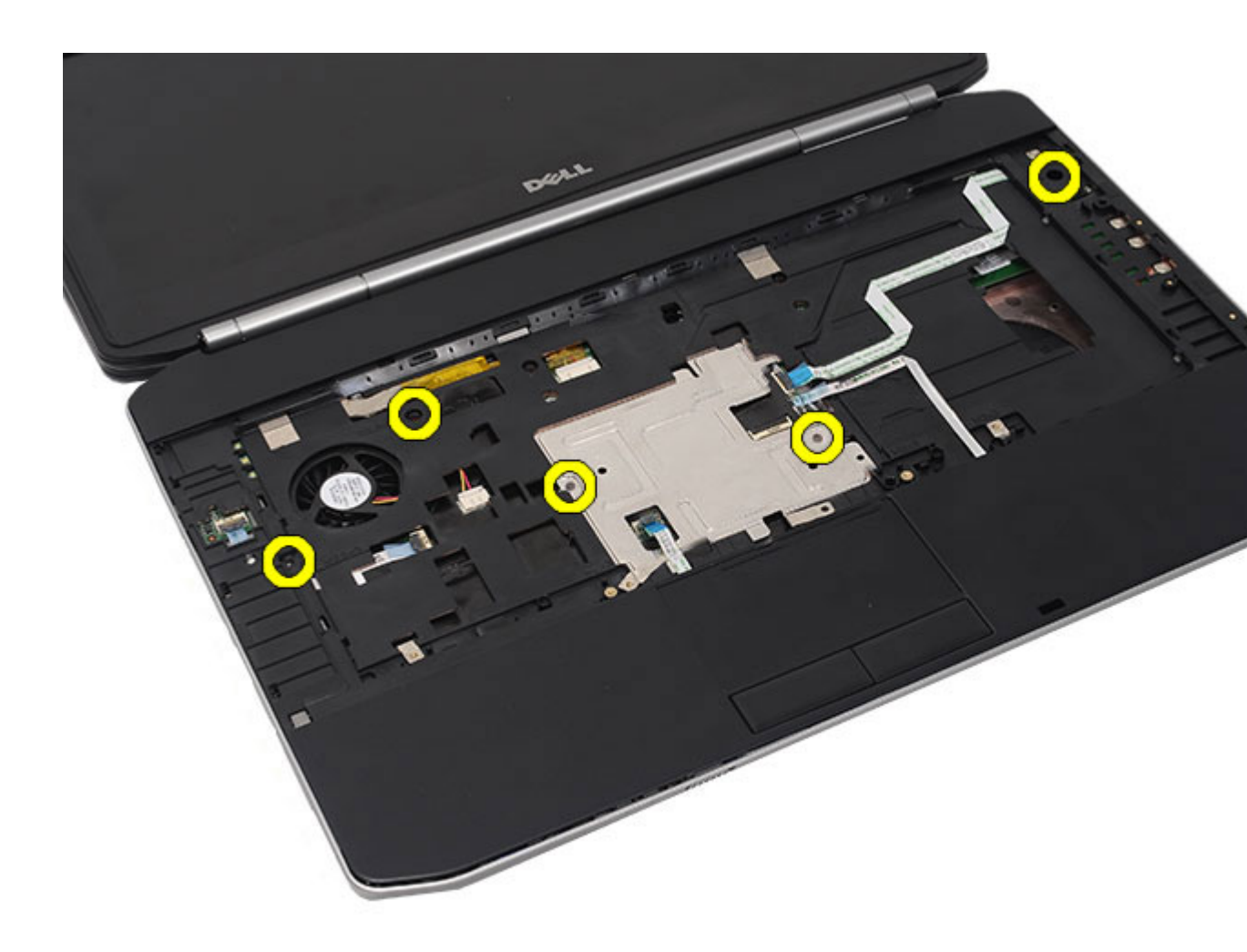

- **10.** Csatlakoztassa le a számítógépről az alábbi kábeleket:
  - bekapcsológomb kábel
  - ujjlenyomat-olvasó kábel
  - érintőpanel kábel

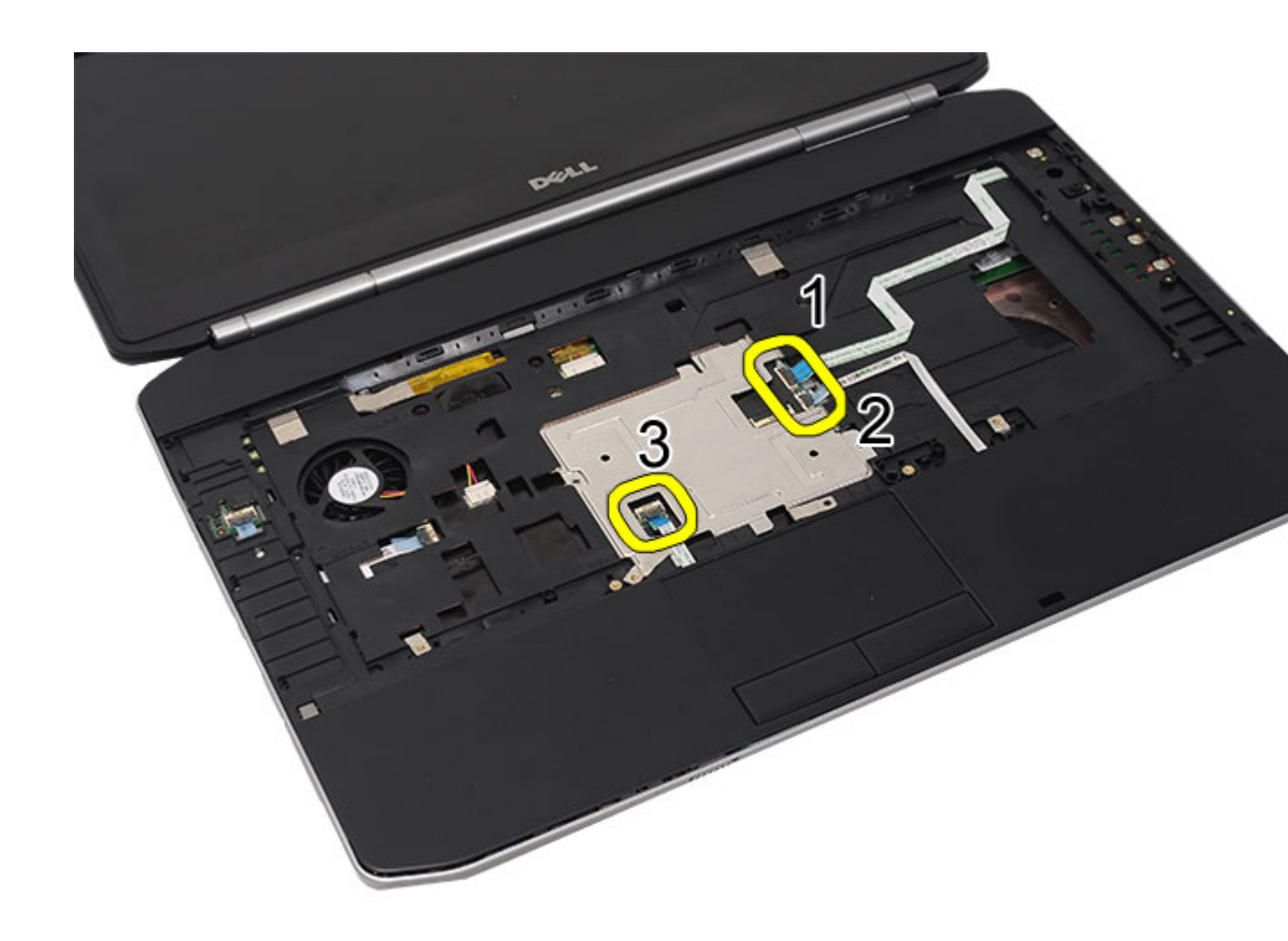

**11.** Emelje fel a csuklótámasz szerelvény bal szélét.

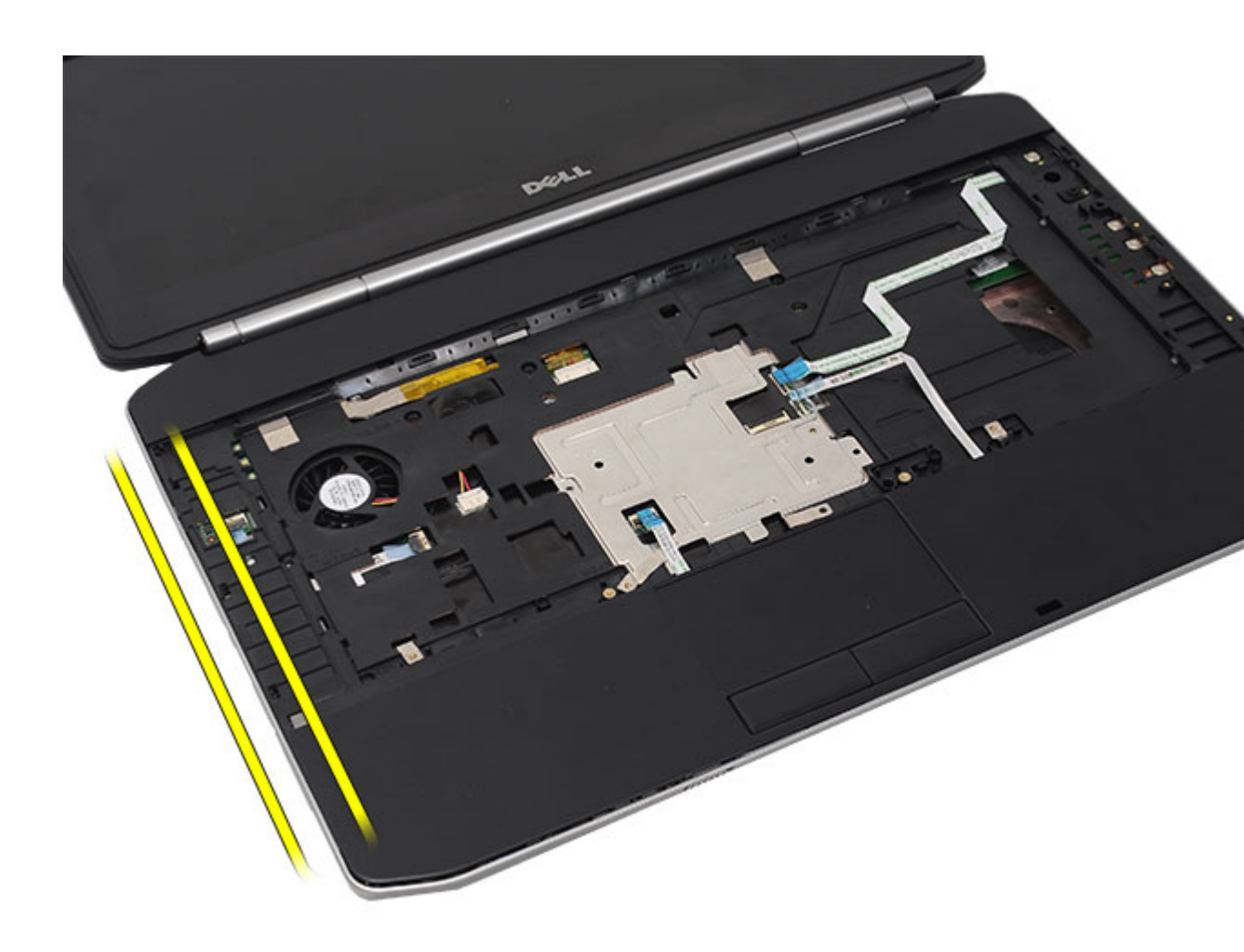

12. Oldja ki a csuklótámasz szerelvény jobb szélén lévő kioldófüleket.

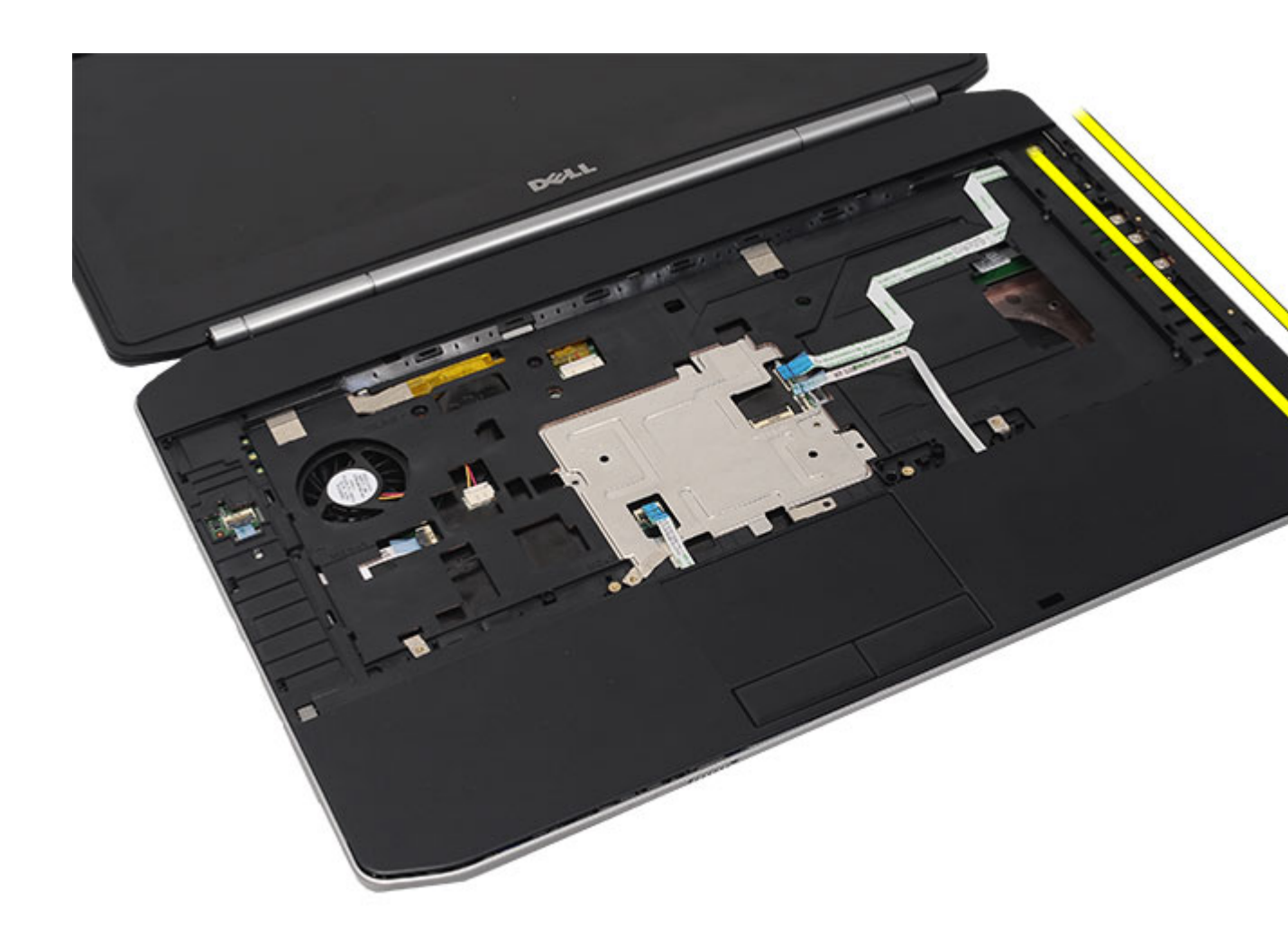

13. Vegye ki a csuklótámasz szerelvényt a számítógépből.

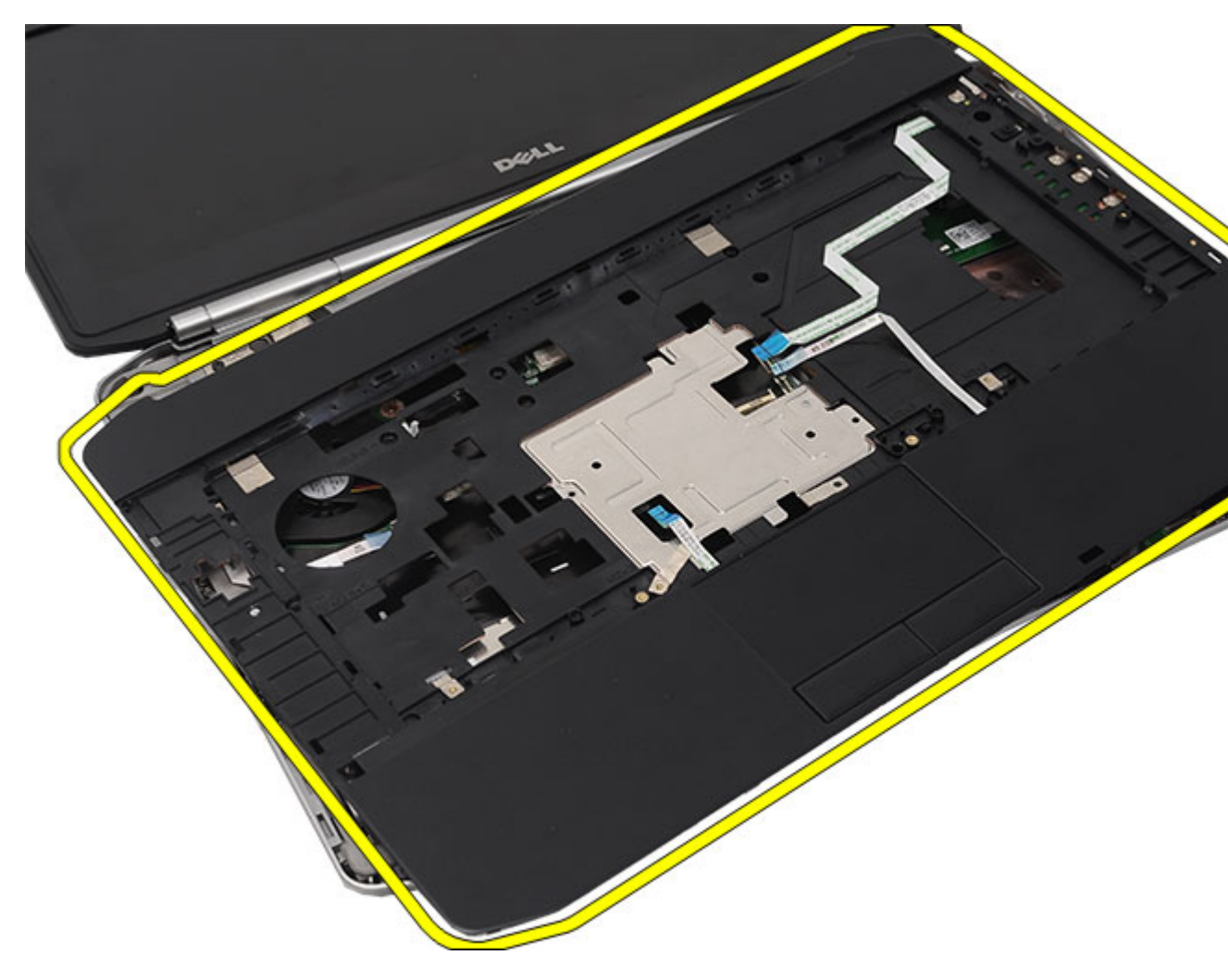

A csuklótámasz beszerelése

### A csuklótámasz beszerelése

- 1. A csuklótámasz bal szélétől indulva nyomja a csuklótámaszt lefelé minden oldalán.
- 2. Nyomja lefelé az összes oldalt, hogy a rögzítőfülek biztosan rögzüljenek.
- 3. Csatlakoztassa az alábbi kábeleket az alaplaphoz:
  - bekapcsológomb kábel
  - ujjlenyomat-olvasó kábel
  - érintőpanel kábel
- 4. A csuklótámasz rögzítéséhez húzza meg a csavarokat.
- 5. Fordítsa meg a számítógépet, majd húzza meg a csavarokat a csuklótámasz rögzítéséhez.
- 6. Helyezze vissza a <u>CPU fedőlapot</u>.
- 7. Helyezze vissza a <u>billentyűzetet</u>.
- 8. Helyezze vissza a <u>billentyűzet-keretet</u>.

- 9. Helyezze vissza az <u>optikai meghajtót</u>.
- 10. Helyezze vissza a <u>hátlapot</u>.
- **11.** Helyezze vissza az <u>akkumulátort</u>.
- 12. Kövesse a Miután befejezte a munkát a számítógép belsejében című fejezet utasításait.

A csuklótámasz eltávolítása

## LED áramköri lap

### A LED áramköri lap eltávolítása

- 1. Kövesse a <u>Mielőtt elkezdene dolgozni a számítógépen</u> című fejezet utasításait.
- 2. Távolítsa el az <u>akkumulátort</u>.
- 3. Távolítsa el a <u>hátlapot</u>.
- 4. Távolítsa el a <u>billentyűzet-keretet</u>.
- 5. Távolítsa el a <u>billentyűzetet</u>.
- 6. Távolítsa el az optikai meghajtót.
- 7. Távolítsa el a <u>CPU fedőlapot</u>.
- 8. Távolítsa el a csuklótámaszt.
- 9. Távolítsa el a csavart, amely a LED áramköri lapot a számítógéphez rögzíti.

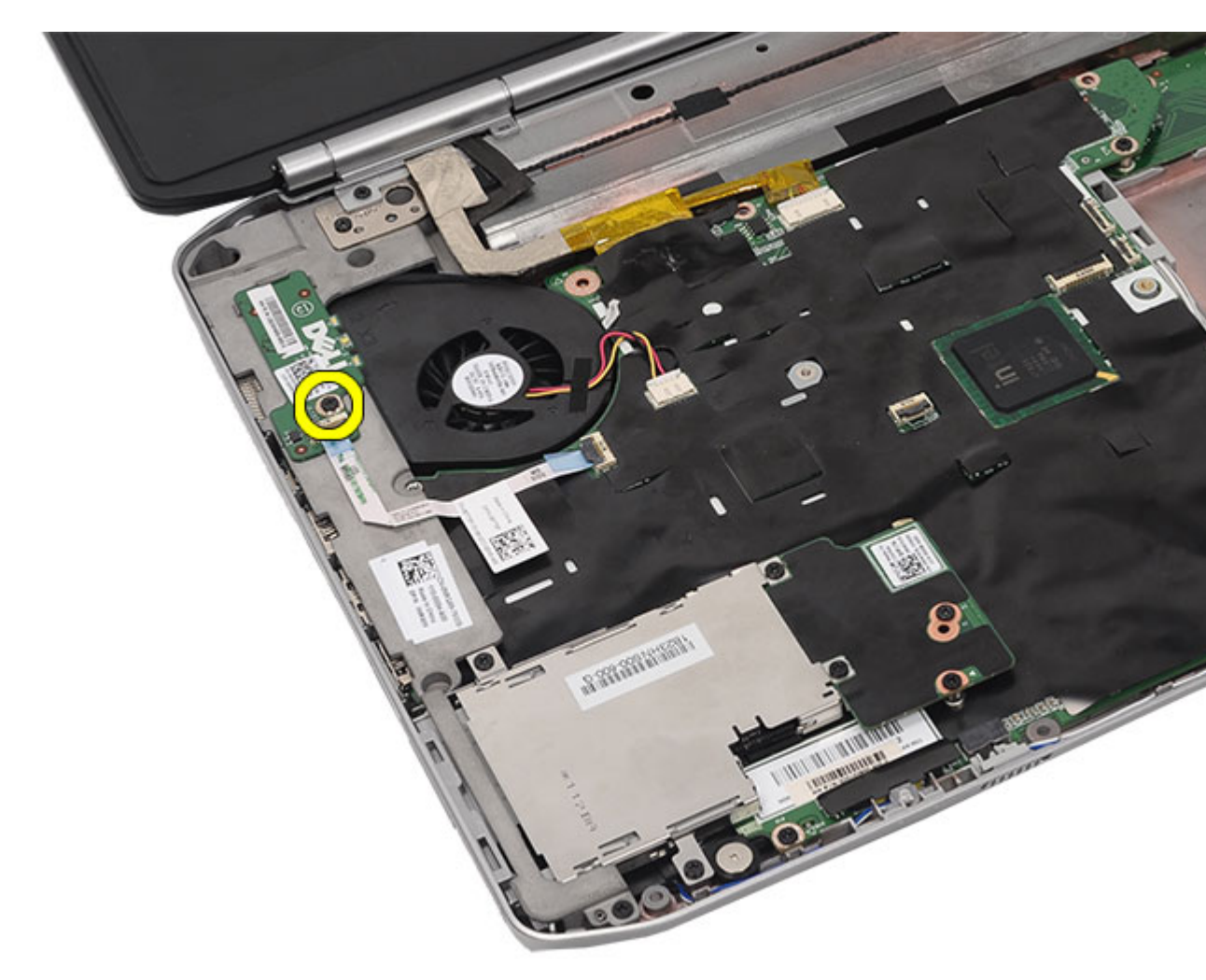

**10.** Húzza le a LED áramköri lap kábelét az alaplapi csatlakozóról.

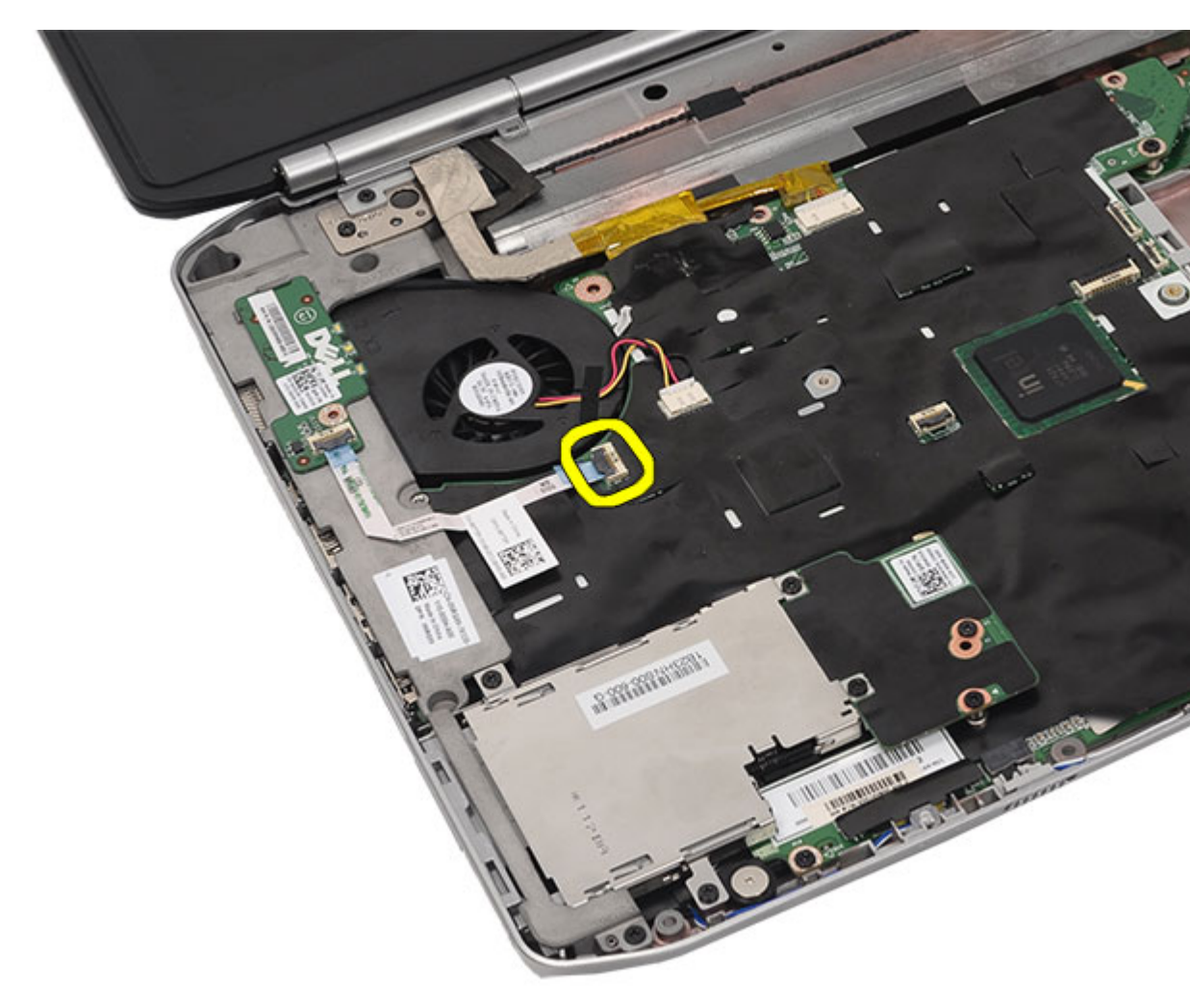

**11.** Távolítsa el a LED áramköri lapot.

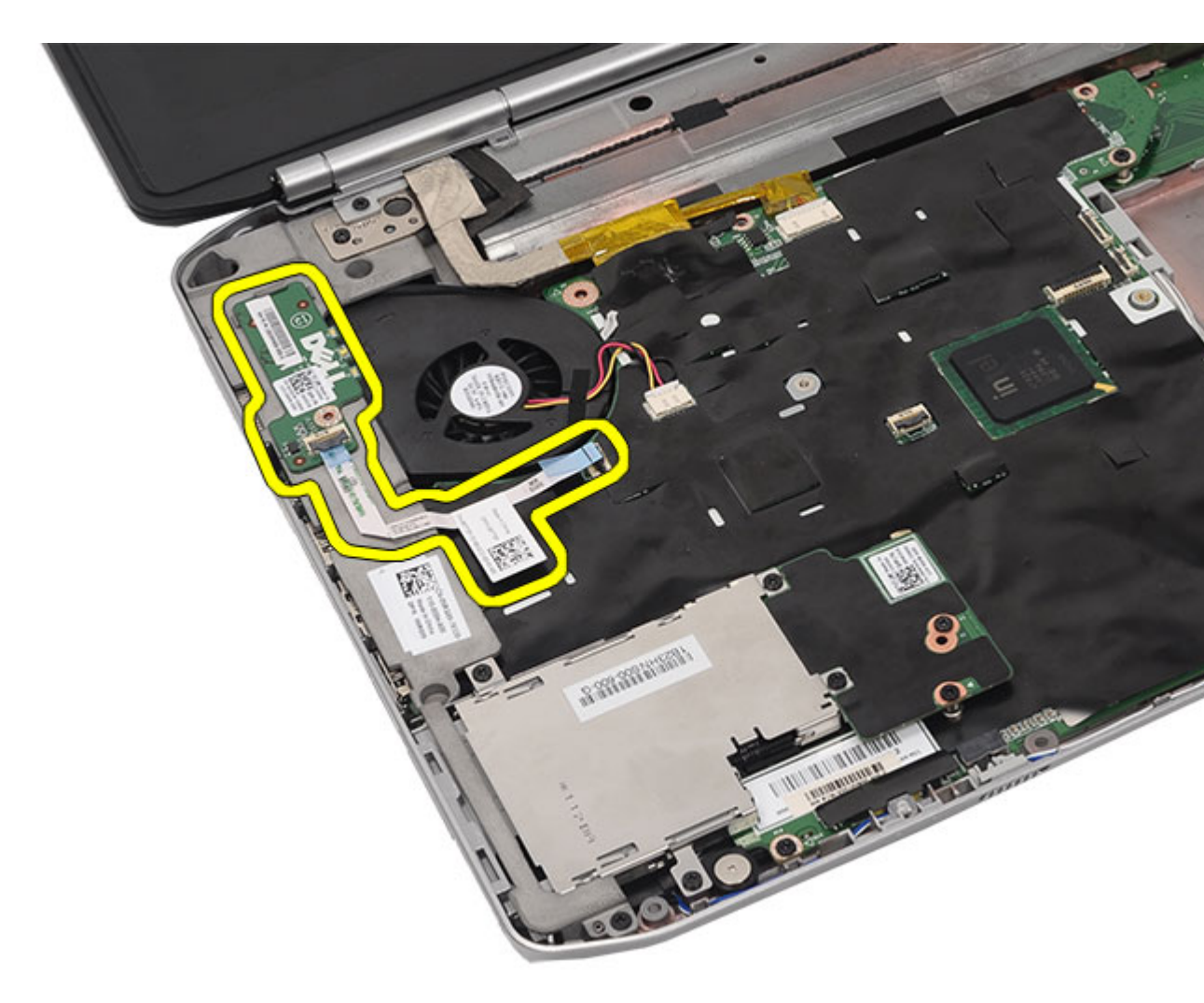

A LED áramköri lap beszerelése

### A LED áramköri lap beszerelése

- 1. Helyezze a LED áramköri lapot a bal keretbe.
- 2. Csatlakoztassa a kábelt az alaplapra.
- 3. A LED áramköri lap rögzítéséhez húzza meg a csavart.
- 4. Helyezze vissza a csuklótámaszt.
- 5. Helyezze vissza a <u>CPU fedőlapot</u>.
- 6. Helyezze vissza a <u>billentyűzetet</u>.
- 7. Helyezze vissza a <u>billentyűzet-keretet</u>.
- 8. Helyezze vissza az optikai meghajtót.
- 9. Helyezze vissza a hátlapot.
- **10.** Helyezze vissza az <u>akkumulátort</u>.
- 11. Kövesse a Miután befejezte a munkát a számítógép belsejében című fejezet utasításait.

A LED áramköri lap eltávolítása

## ExpressCard/Smart kártya/PCMCIA modul

## Az ExpressCard/Smart kártya/PCMCIA modul eltávolítása

- 1. Kövesse a <u>Mielőtt elkezdene dolgozni a számítógépen</u> című fejezet utasításait.
- 2. Távolítsa el az <u>akkumulátort</u>.
- 3. Távolítsa el a hátlapot.
- 4. Távolítsa el a <u>billentyűzet-keretet</u>.
- 5. Távolítsa el a <u>billentyűzetet</u>.
- 6. Távolítsa el az optikai meghajtót.
- 7. Távolítsa el a <u>CPU fedőlapot</u>.
- 8. Távolítsa el a csuklótámaszt.
- 9. Távolítsa el a csavarokat, amelyek az ExpressCard/Smart kártya/PCMCIA modult a számítógéphez rögzítik.

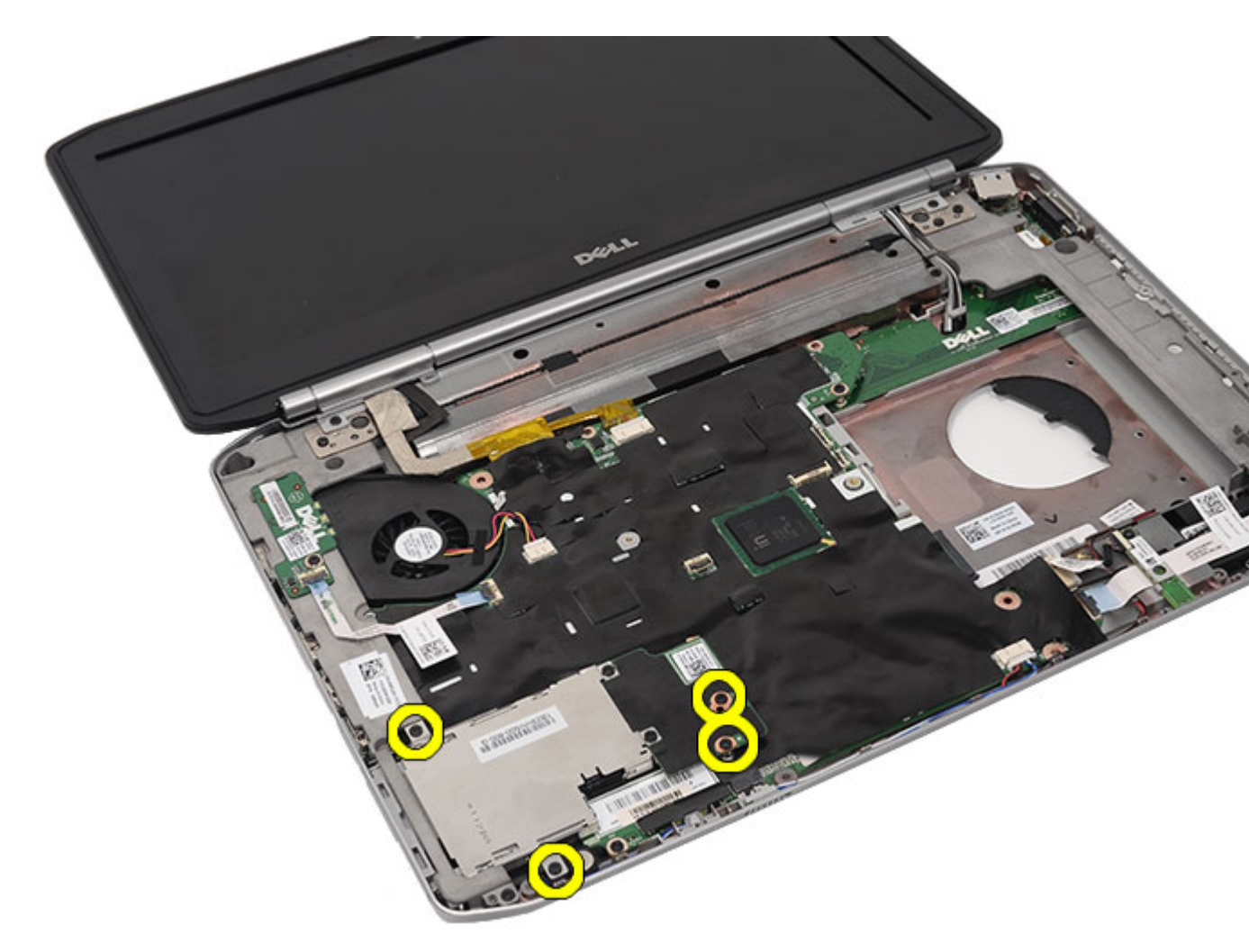

**10.** Csatolja le a tartót az alaplapi csatlakozóról.

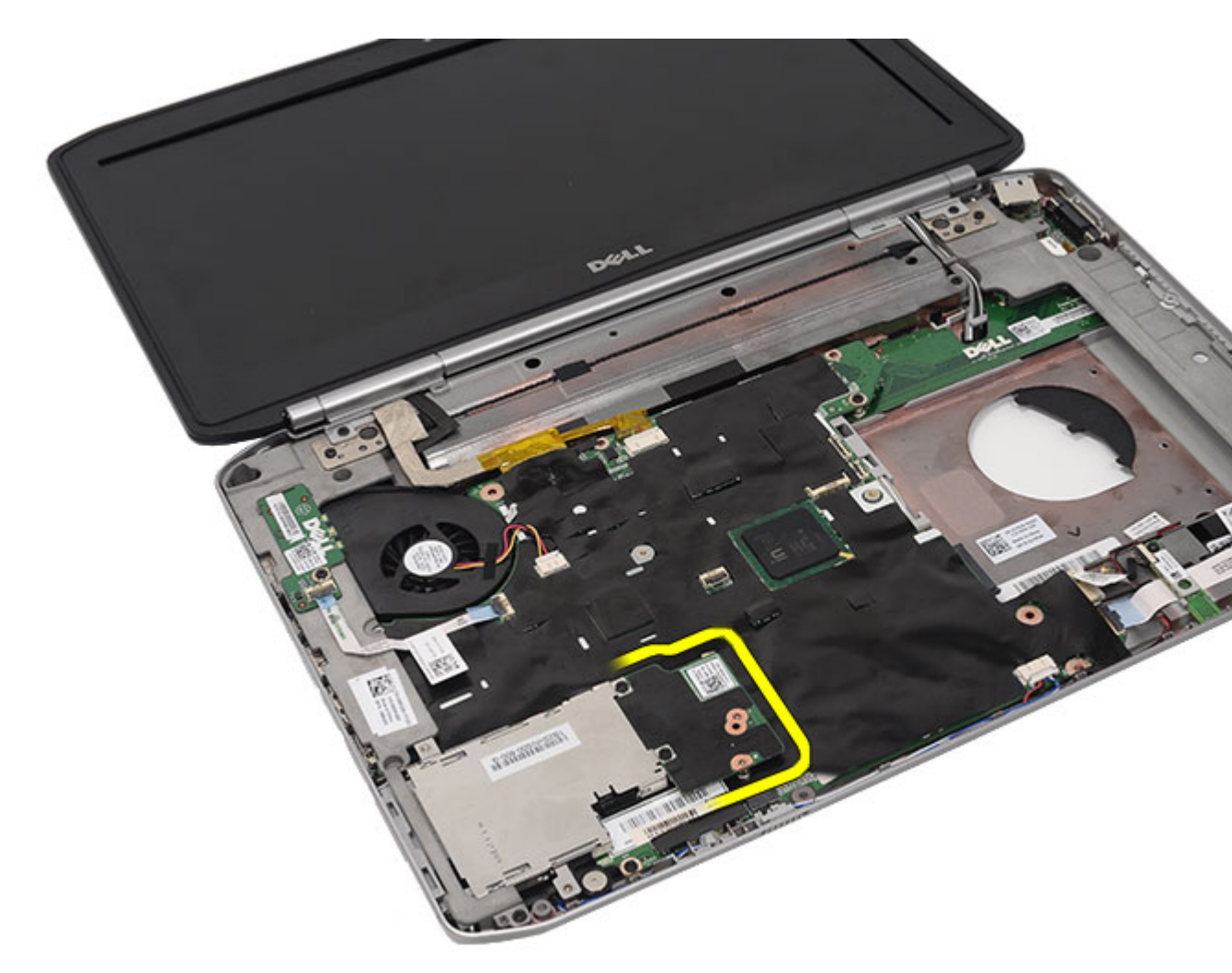

11. Távolítsa el az ExpressCard/Smart kártya/PCMCIA modult.

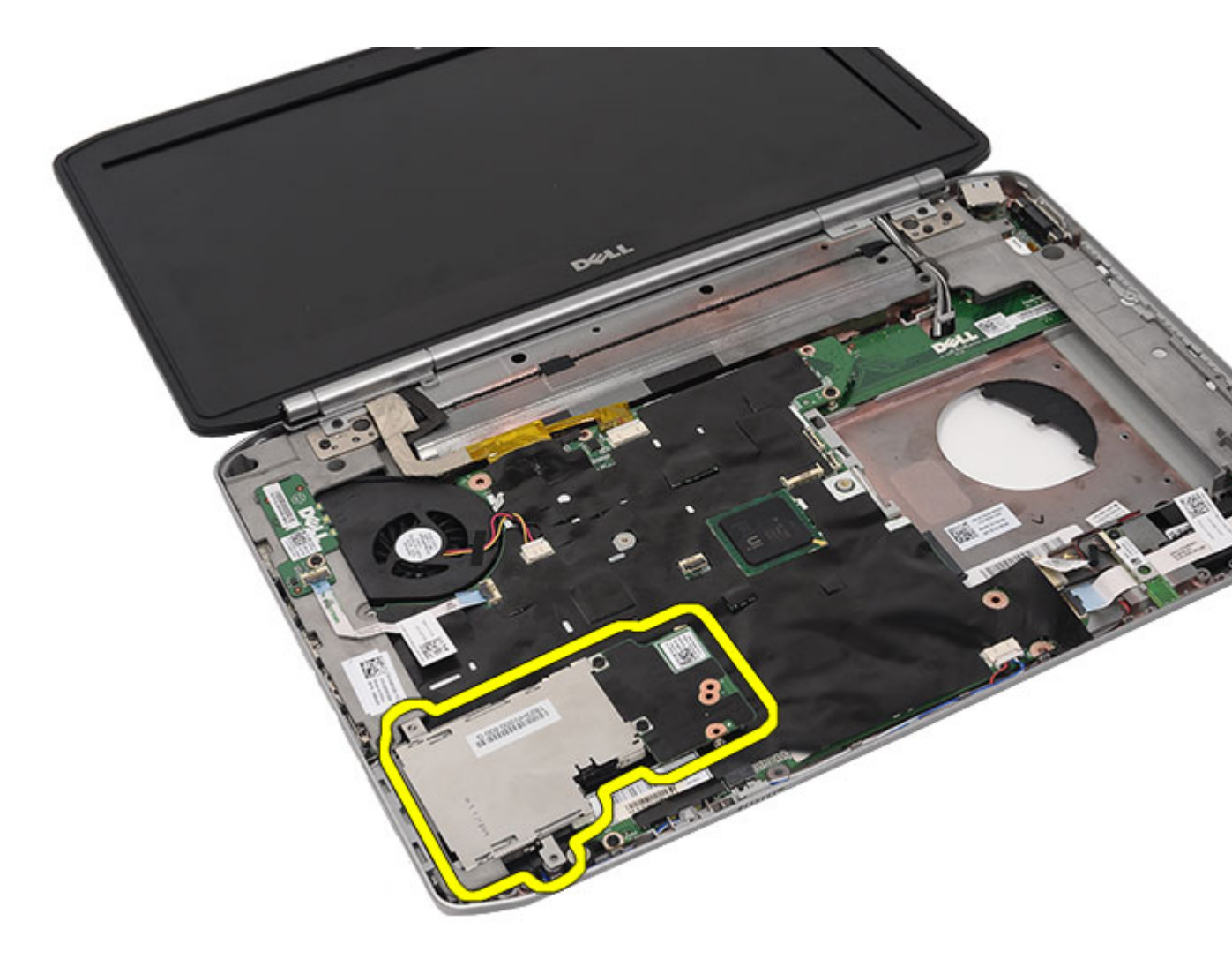

Az ExpressCard/Smart kártya/PCMCIA modul beszerelése

### Az ExpressCard/Smart kártya/PCMCIA modul beszerelése

- 1. Csatlakoztassa az ExpressCard/Smart kártya/PCMCIA modul hátulján lévő csatlakozót az alaplapi csatlakozóhoz.
- 2. Az ExpressCard/Smart kártya/PCMCIA modul rögzítéséhez húzza meg a csavarokat.
- 3. Helyezze vissza a <u>csuklótámaszt</u>.
- 4. Helyezze vissza a CPU fedőlapot.
- 5. Helyezze vissza a <u>billentyűzet-keretet</u>.
- 6. Helyezze vissza a billentyűzetet.
- 7. Helyezze vissza az optikai meghajtót.
- 8. Helyezze vissza a hátlapot.
- 9. Helyezze vissza az akkumulátort.
- 10. Kövesse a Miután befejezte a munkát a számítógép belsejében című fejezet utasításait.

#### Kapcsolódó hivatkozások

Az ExpressCard/Smart kártya/PCMCIA modul eltávolítása

## Bluetooth-kártya

## A Bluetooth-kártya eltávolítása

- 1. Kövesse a <u>Mielőtt elkezdene dolgozni a számítógépen</u> című fejezet utasításait.
- 2. Távolítsa el az <u>akkumulátort</u>.
- 3. Távolítsa el a hátlapot.
- 4. Távolítsa el a <u>billentyűzet-keretet</u>.
- 5. Távolítsa el a <u>billentyűzetet</u>.
- 6. Távolítsa el az optikai meghajtót.
- 7. Távolítsa el a <u>CPU fedőlapot</u>.
- 8. Távolítsa el a csuklótámaszt.
- 9. Csatlakoztassa le a Bluetooth-kábelt az alaplapról.

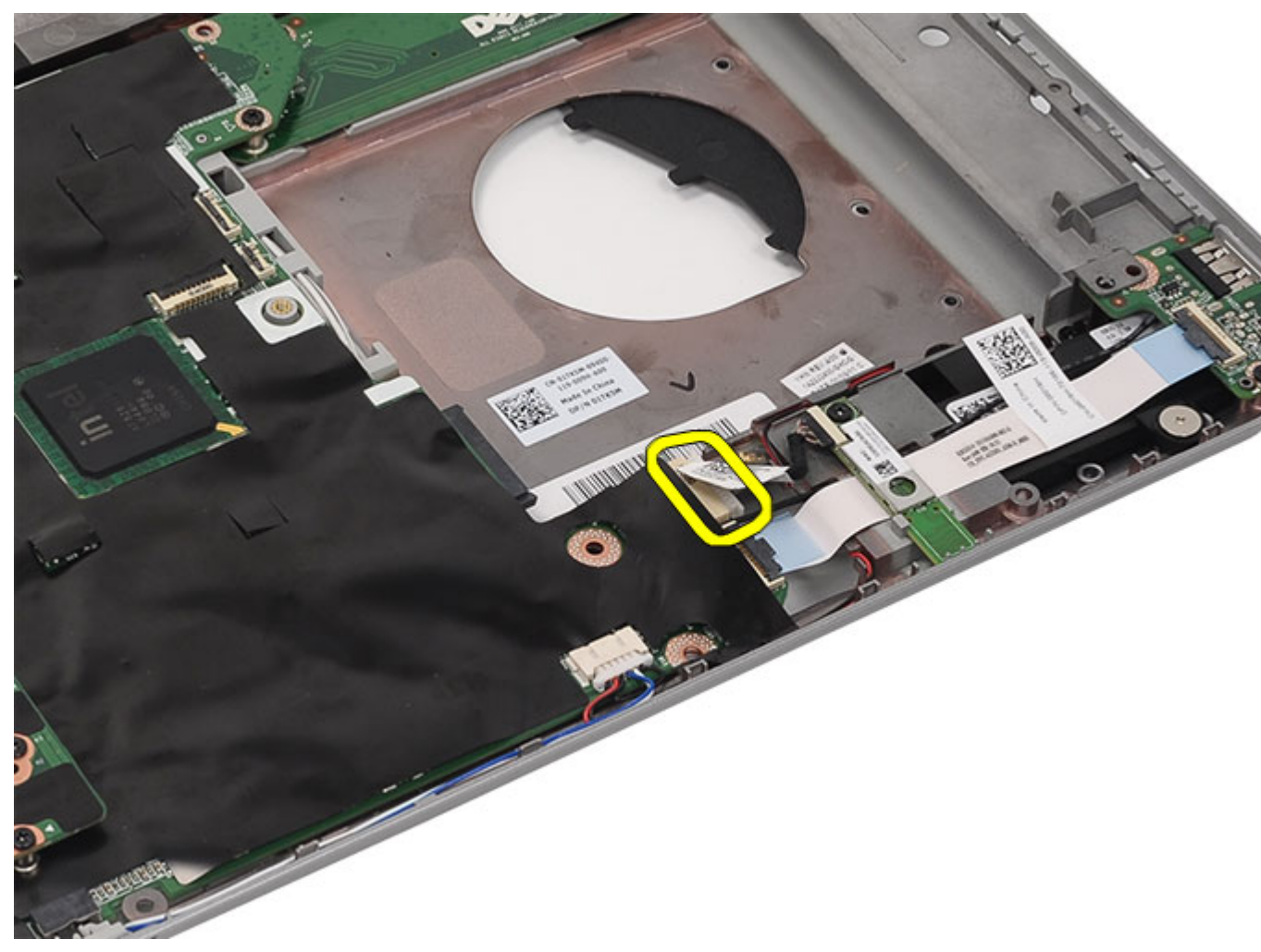

**10.** Távolítsa el a Bluetooth-kártyát rögzítő csavart.

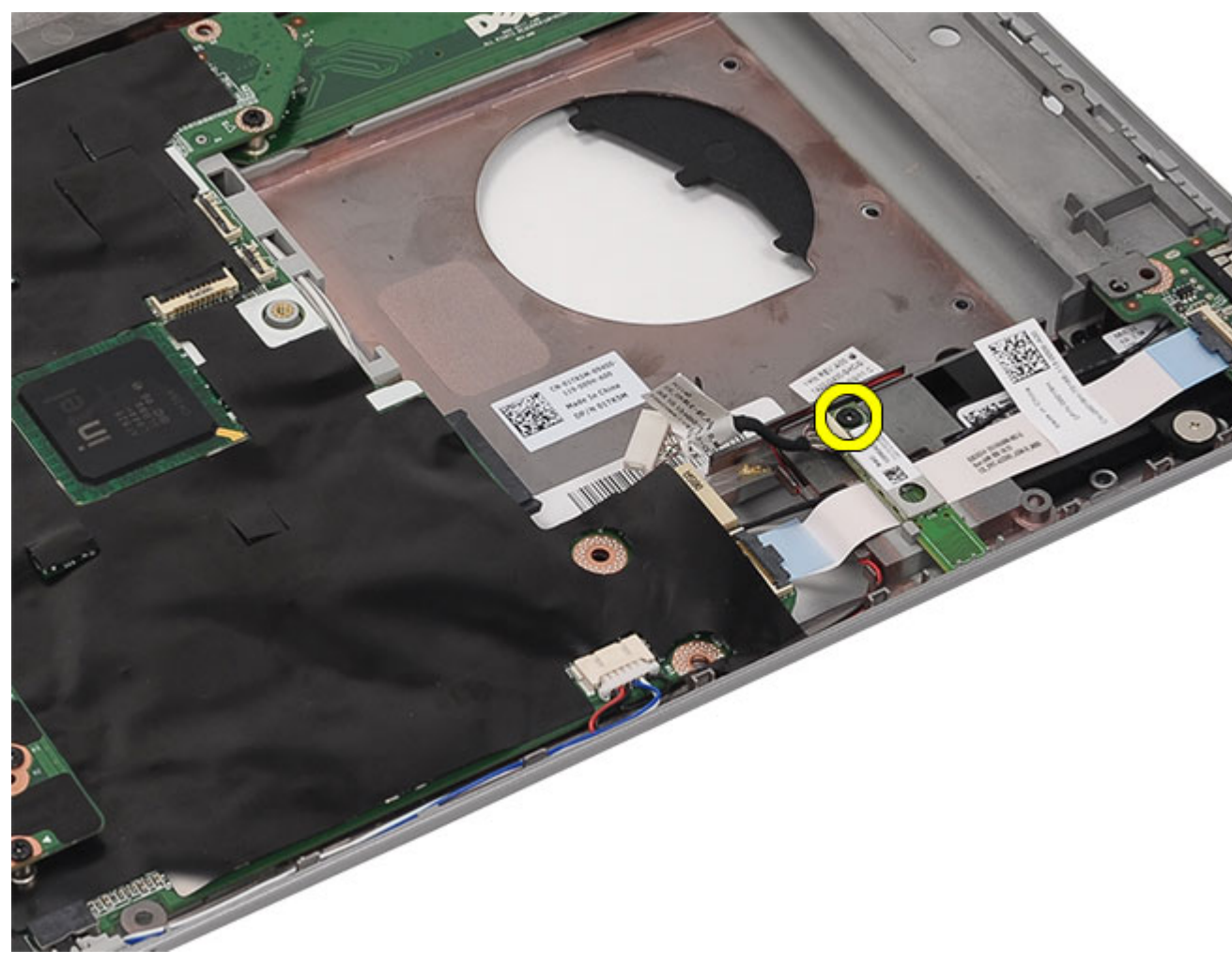

**11.** Távolítsa el a Bluetooth-kártyát.

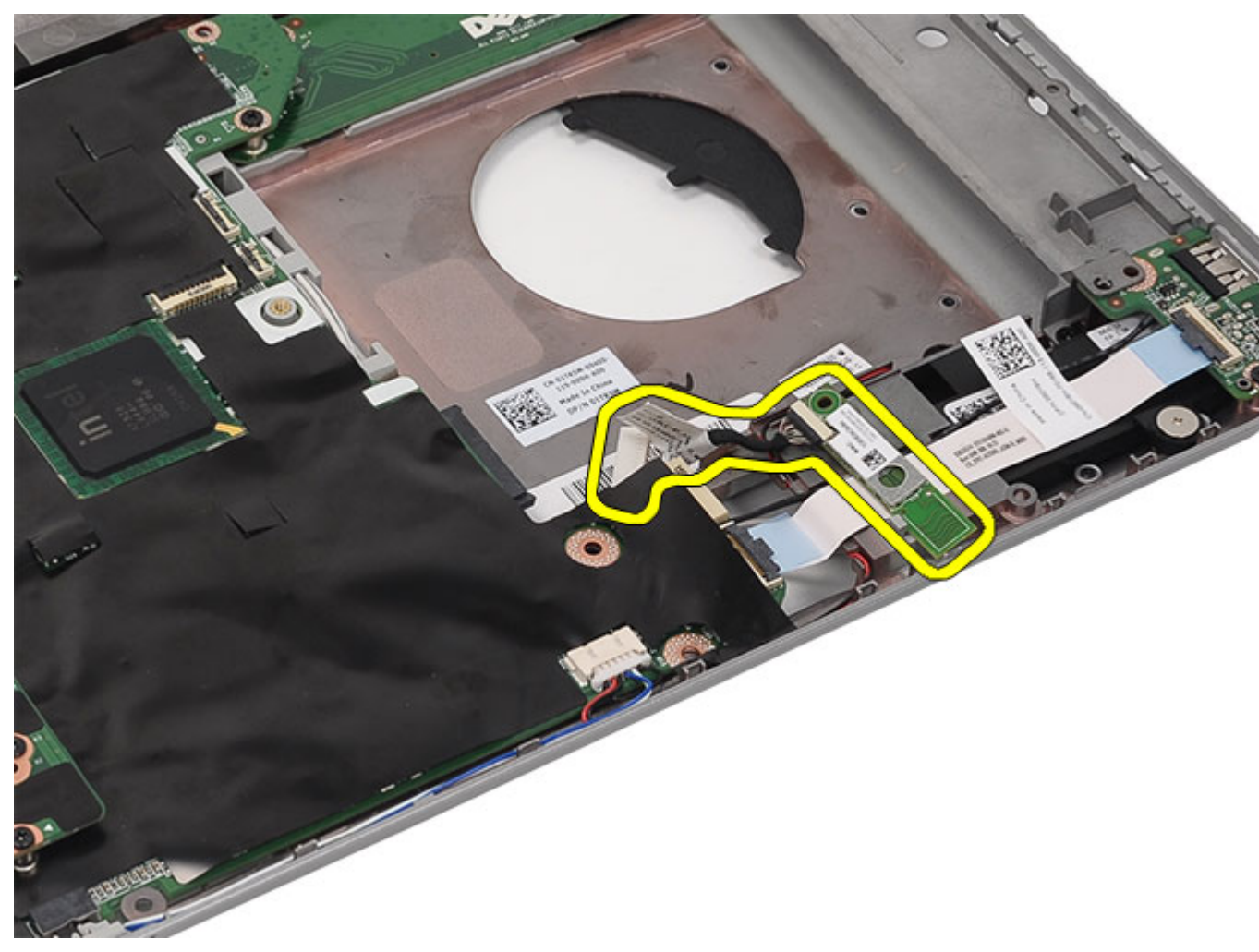

12. Csatlakoztassa le a Bluetooth-kábelt a Bluetooth-kártyáról.

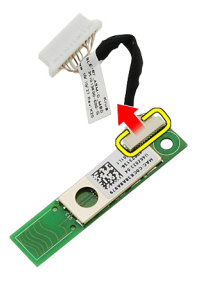

Kapcsolódó hivatkozások

A Bluetooth-kártya beszerelése

### A Bluetooth-kártya beszerelése

- 1. Csatlakoztassa a Bluetooth-kábelt a Bluetooth-modulhoz.
- 2. Helyezze be a Bluetooth-modult a számítógépbe.
- 3. Csatlakoztassa a Bluetooth-kábelt az alaplapra.
- 4. Helyezze vissza a <u>csuklótámaszt</u>.
- 5. Helyezze vissza a <u>CPU fedőlapot</u>.
- 6. Helyezze vissza a <u>billentyűzetet</u>.
- 7. Helyezze vissza a <u>billentyűzet-keretet</u>.
- 8. Helyezze vissza az <u>optikai meghajtót</u>.
- 9. Helyezze vissza a hátlapot.
- **10.** Helyezze vissza az <u>akkumulátort</u>.
- 11. Kövesse a Miután befejezte a munkát a számítógép belsejében című fejezet utasításait.

#### Kapcsolódó hivatkozások

A Bluetooth-kártya eltávolítása
# Kijelzőegység

## A kijelzőegység eltávolítása

- 1. Kövesse a <u>Mielőtt elkezdene dolgozni a számítógépen</u> című fejezet utasításait.
- 2. Távolítsa el az <u>akkumulátort</u>.
- 3. Távolítsa el a <u>hátlapot</u>.
- 4. Távolítsa el a <u>billentyűzet-keretet</u>.
- 5. Távolítsa el a <u>billentyűzetet</u>.
- 6. Távolítsa el az optikai meghajtót.
- 7. Távolítsa el a merevlemezt.
- 8. Távolítsa el a <u>CPU fedőlapot</u>.
- 9. Távolítsa el a <u>csuklótámaszt</u>.
- 10. Csatlakoztassa le a WLAN/WWAN kártyákhoz csatlakozó antennakábeleket.

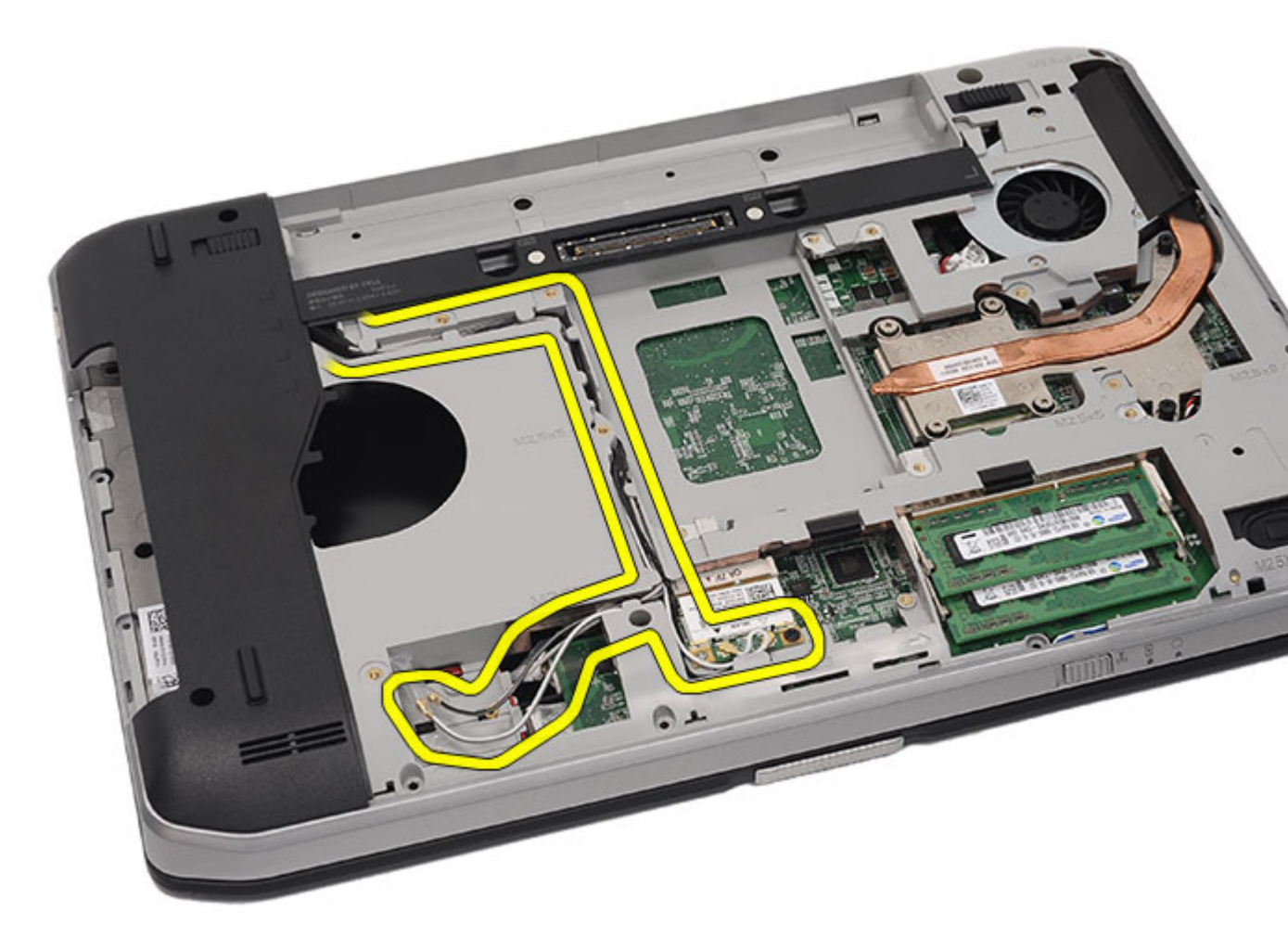

11. Távolítsa el az antennakábeleket a kábelvezetőkből.

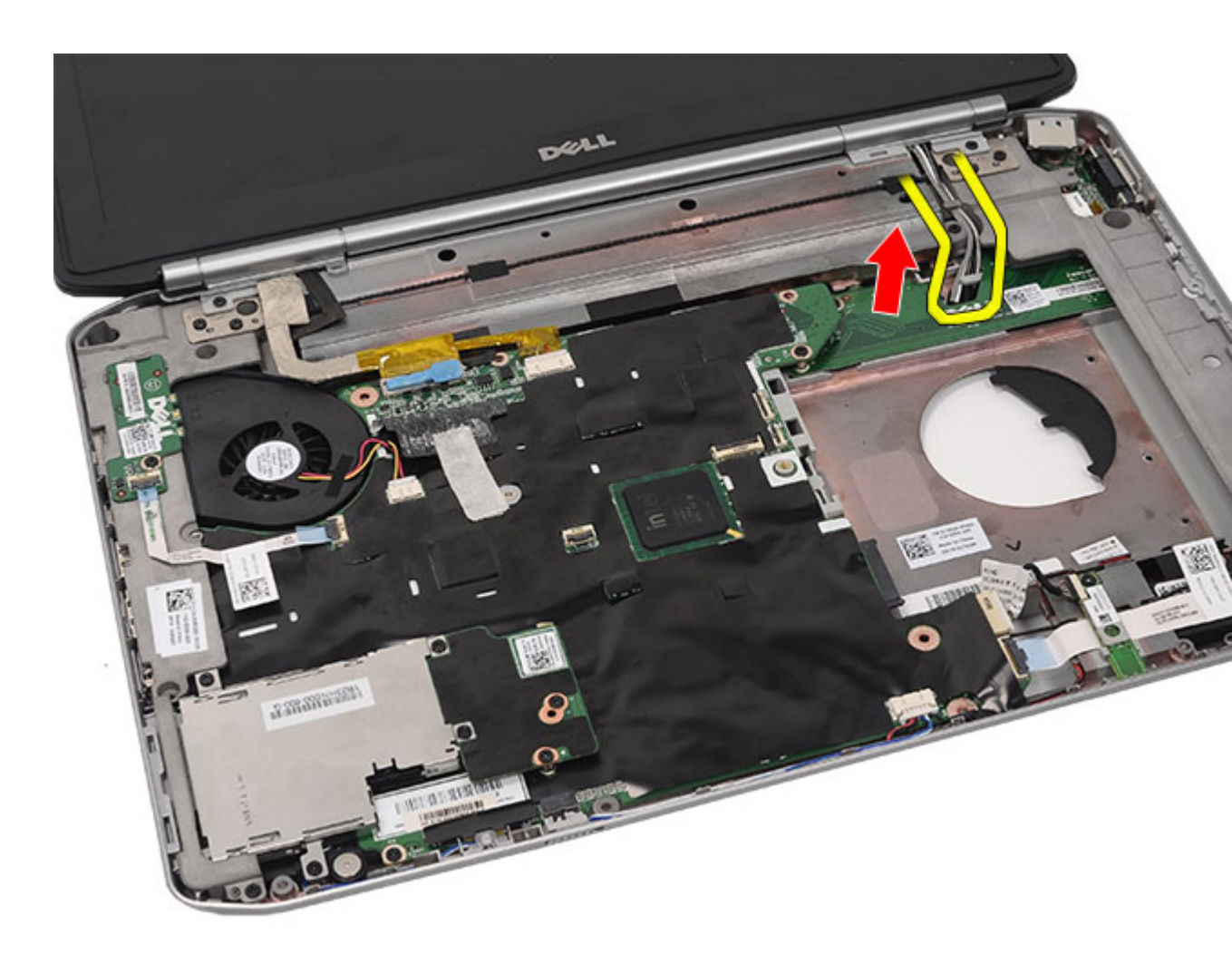

12. Csatlakoztassa le az alacsony feszültségű differenciális jel (LVDS) és a kamera kábeleit.

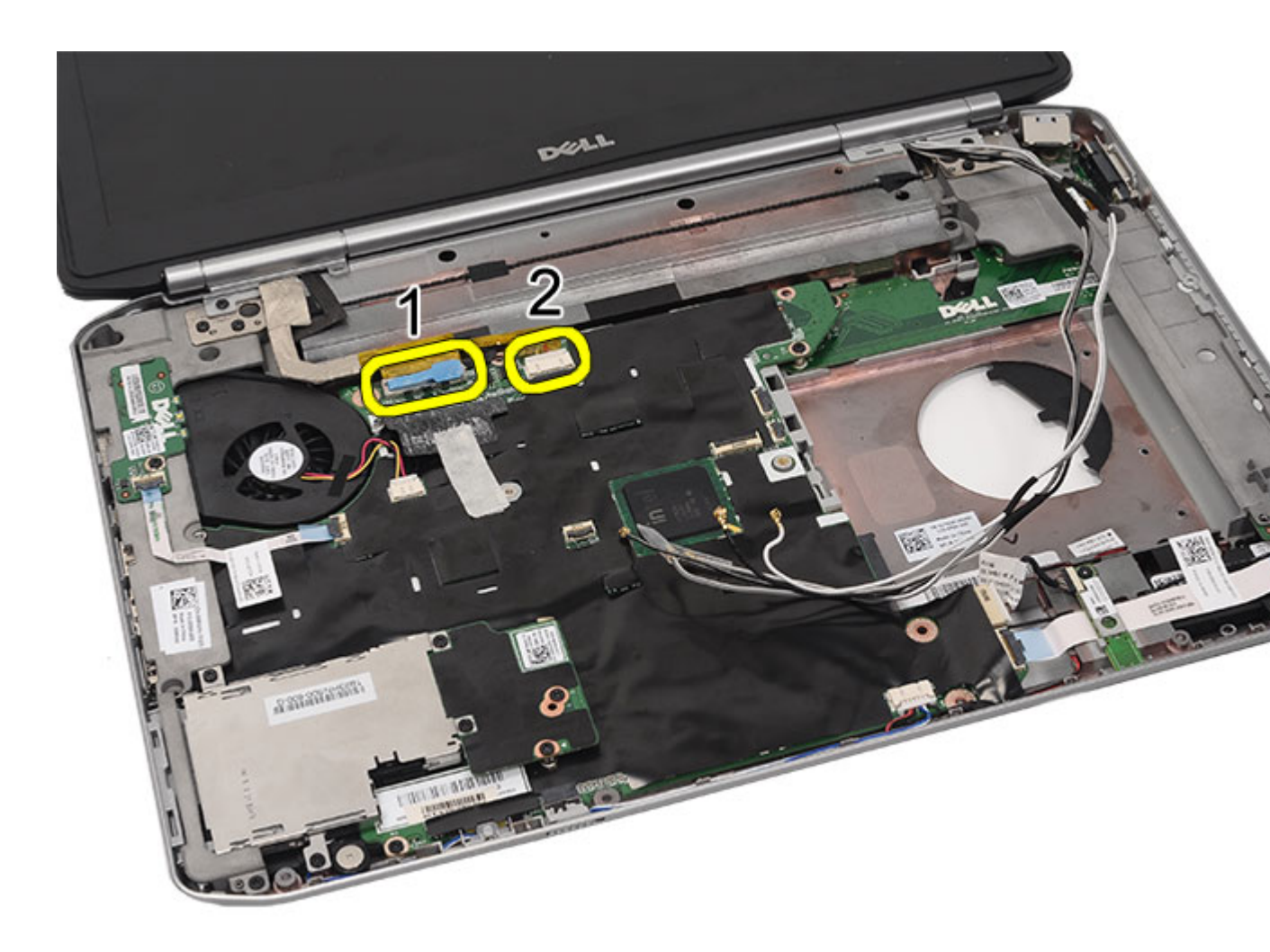

13. Távolítsa el a kijelzőegységet a számítógéphez rögzítő csavarokat.

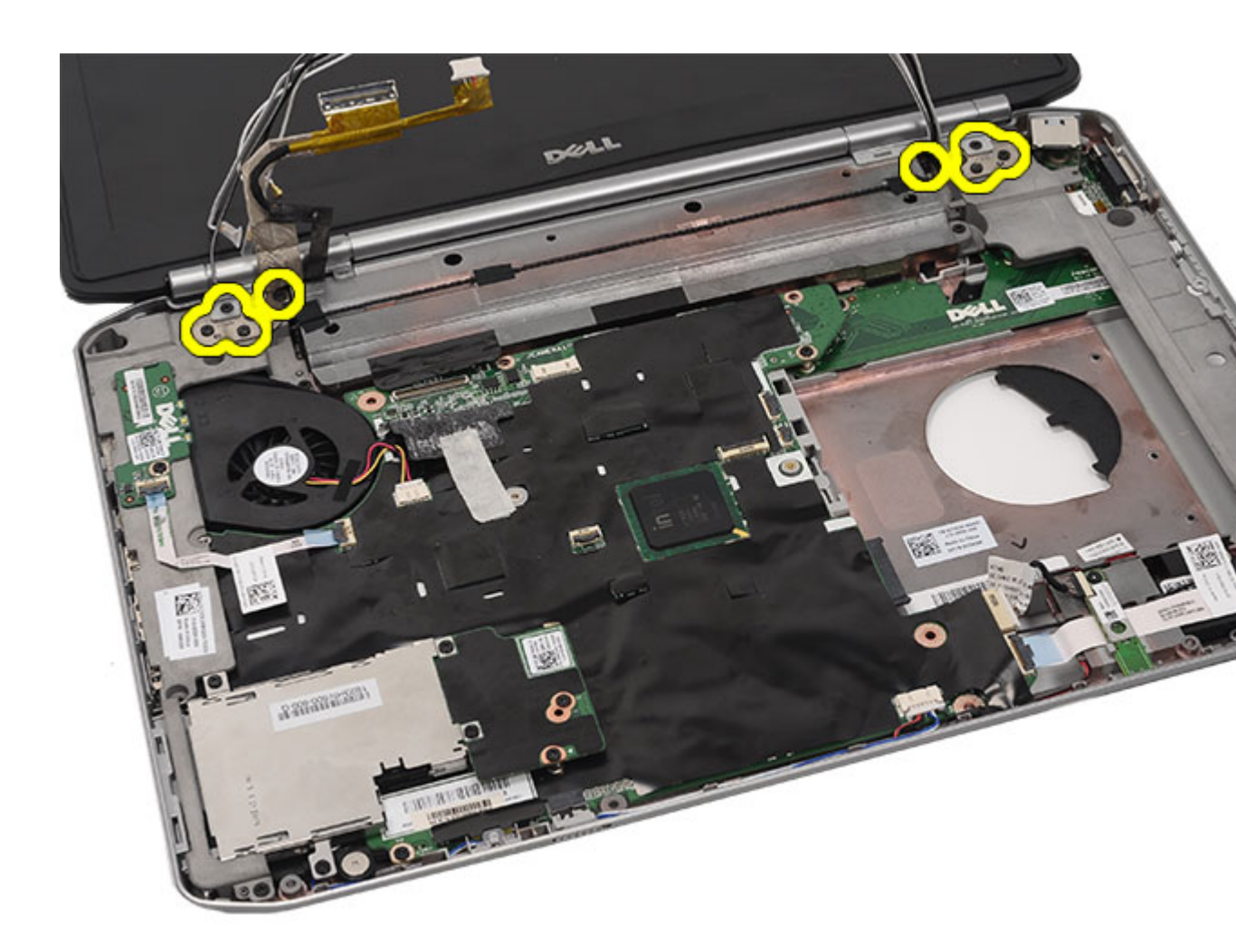

14. Távolítsa el a kijelzőegységet.

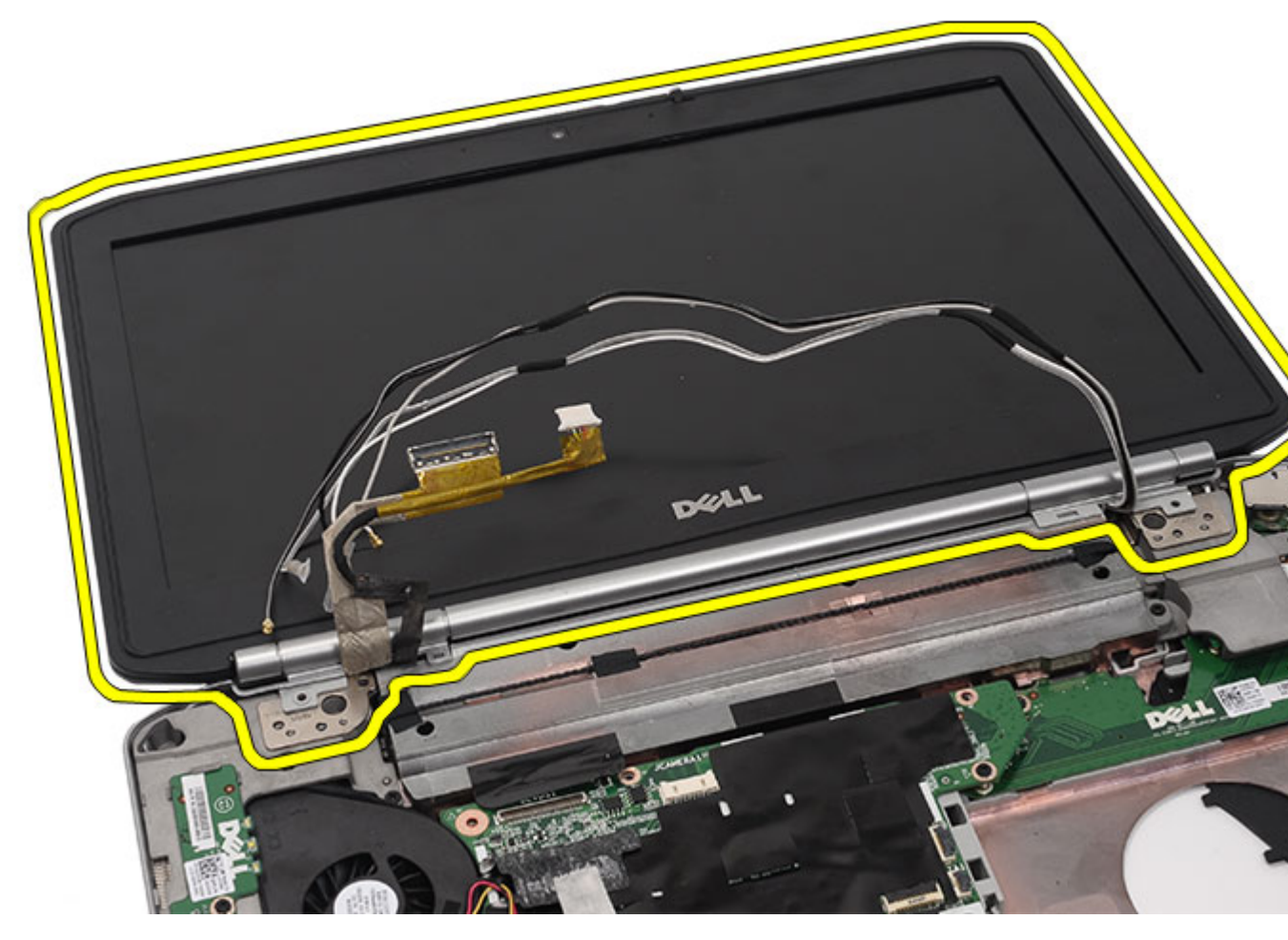

A kijelzőegység felszerelése

### A kijelzőegység felszerelése

- 1. Csatolja a kijelzőegységet a számítógép aljához.
- 2. A kijelzőegység rögzítéséhez húzza meg a csavarokat.
- 3. Csatlakoztassa az alaplapra az alacsony feszültségű differenciális jel (LVDS) kábelét.
- 4. Csatlakoztassa a kamera kábelét az alaplapi csatlakozójára.
- 5. Csúsztassa át az antennakábeleket a számítógép alján lévő nyíláson.
- 6. Rögzítse az antennakábeleket a kábelvezetőkhöz.
- 7. Csatlakoztassa az antennakábeleket a WLAN/WLAN kártyákhoz.
- 8. Helyezze vissza a <u>csuklótámaszt</u>.
- 9. Helyezze vissza a <u>CPU fedőlapot</u>.
- **10.** Helyezze vissza a <u>billentyűzetet</u>.
- **11.** Helyezze vissza a <u>billentyűzet-keretet</u>.

- **12.** Helyezze vissza a <u>merevlemezt</u>.
- **13.** Helyezze vissza az <u>optikai meghajtót</u>.
- 14. Helyezze vissza a <u>hátlapot</u>.
- **15.** Helyezze vissza az <u>akkumulátort</u>.
- 16. Kövesse a <u>Miután befejezte a munkát a számítógép belsejében</u> című fejezet utasításait.

A kijelzőegység eltávolítása

# Keretek

## A rögzítőkeretek eltávolítása

- 1. Kövesse a <u>Mielőtt elkezdene dolgozni a számítógépen</u> című fejezet utasításait.
- 2. Távolítsa el az <u>akkumulátort</u>.
- 3. Távolítsa el a <u>hátlapot</u>.
- 4. Távolítsa el a <u>billentyűzet-keretet</u>.
- 5. Távolítsa el a <u>billentyűzetet</u>.
- 6. Távolítsa el az optikai meghajtót.
- 7. Távolítsa el a <u>CPU fedőlapot</u>.
- 8. Távolítsa el a <u>csuklótámaszt</u>.
- 9. Távolítsa el a kijelzőegységet.
- 10. Távolítsa el a csavarokat, amelyek a jobb oldali rögzítőkeretet rögzítik.

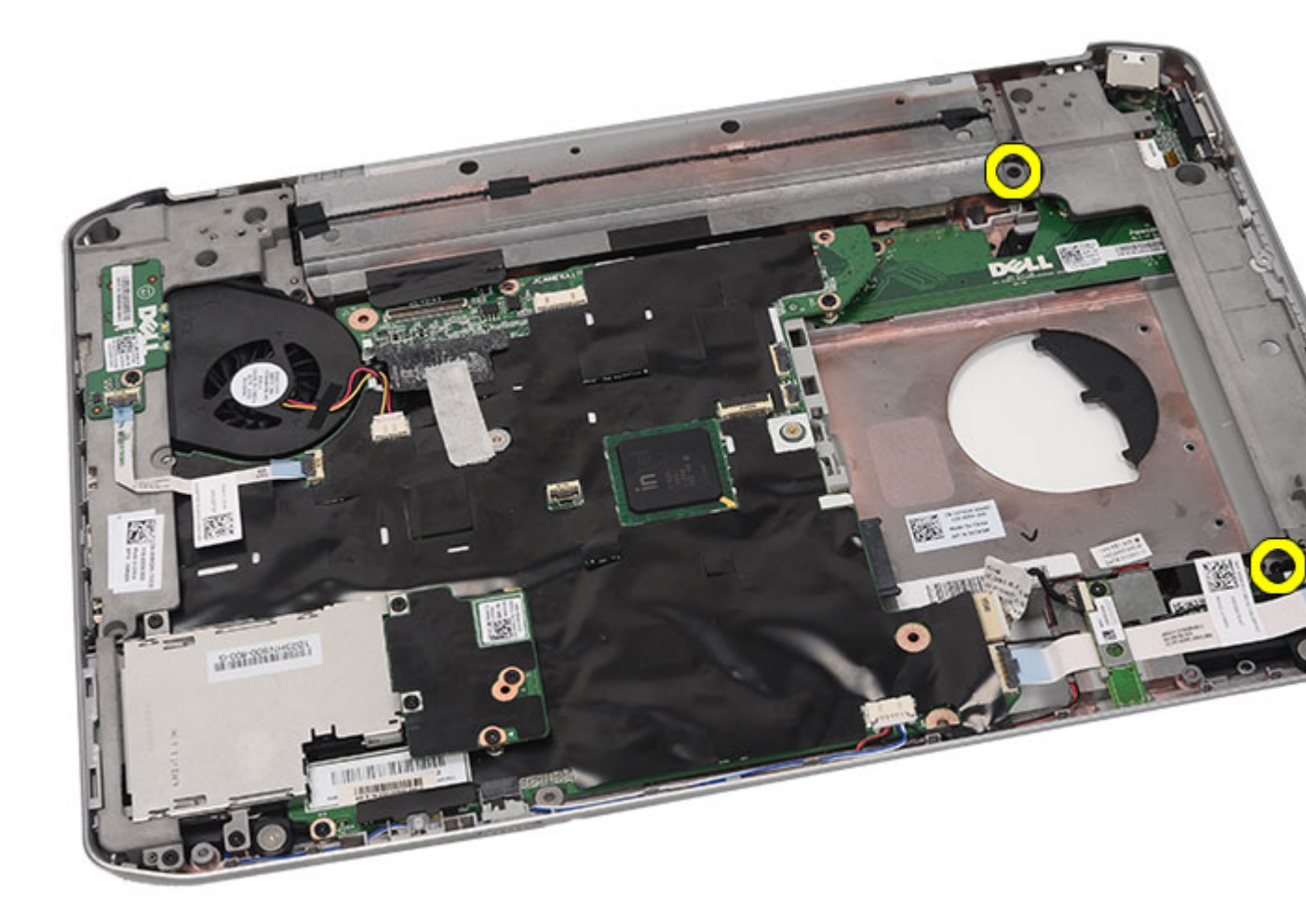

**11.** Távolítsa el a jobb oldali rögzítőkeretet.

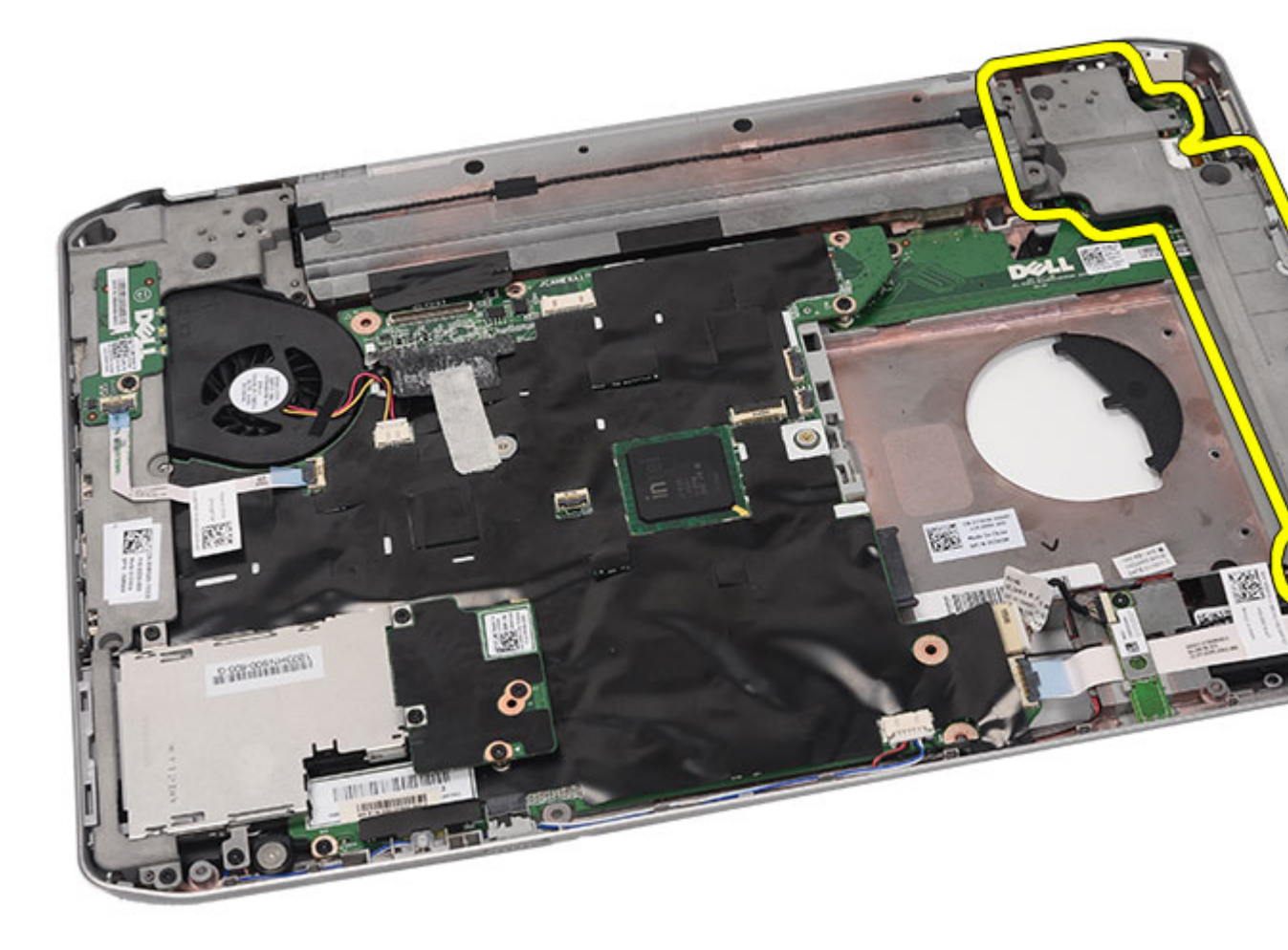

12. Távolítsa el a csavarokat, amelyek a bal oldali rögzítőkeretet rögzítik.

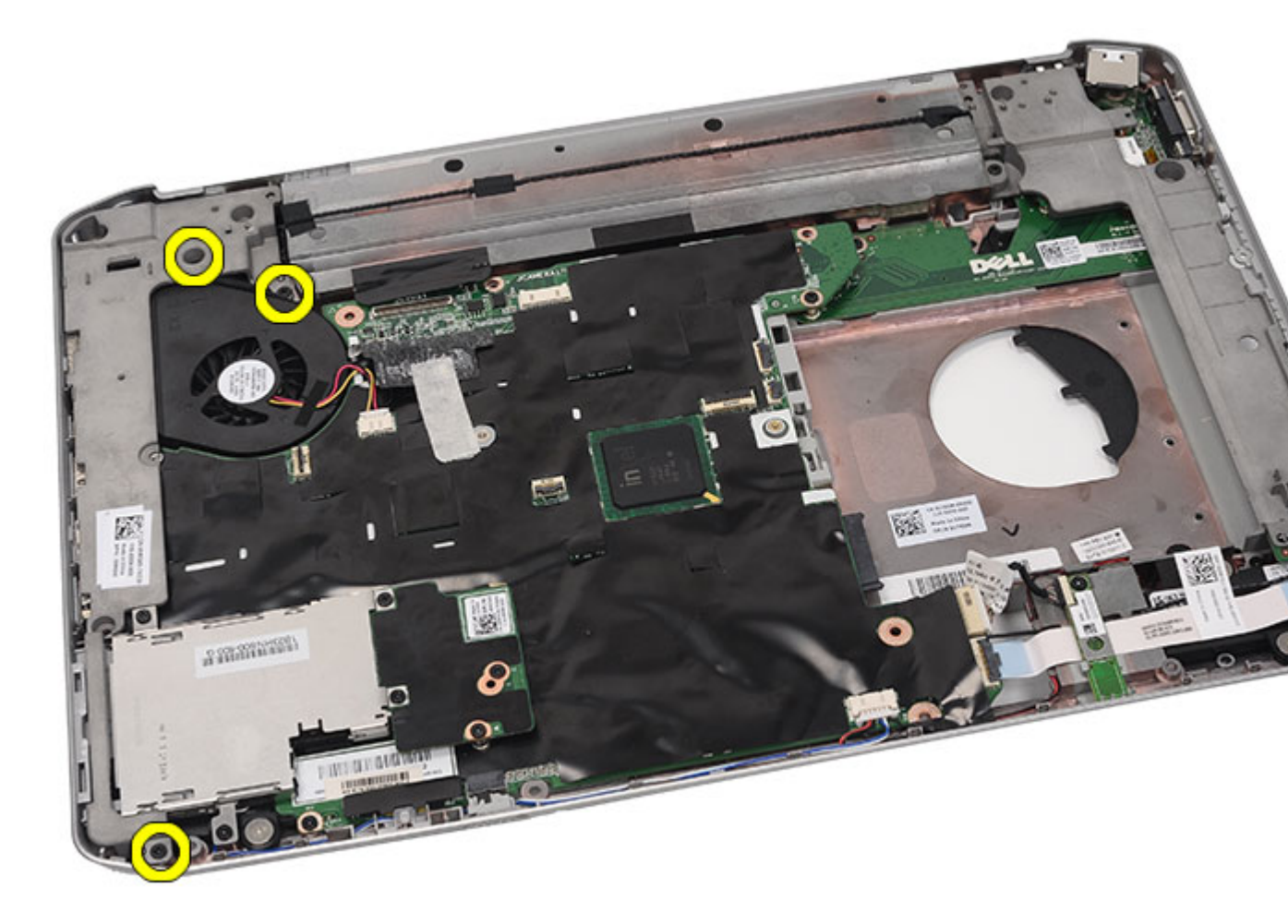

**13.** Távolítsa el a bal oldali rögzítőkeretet.

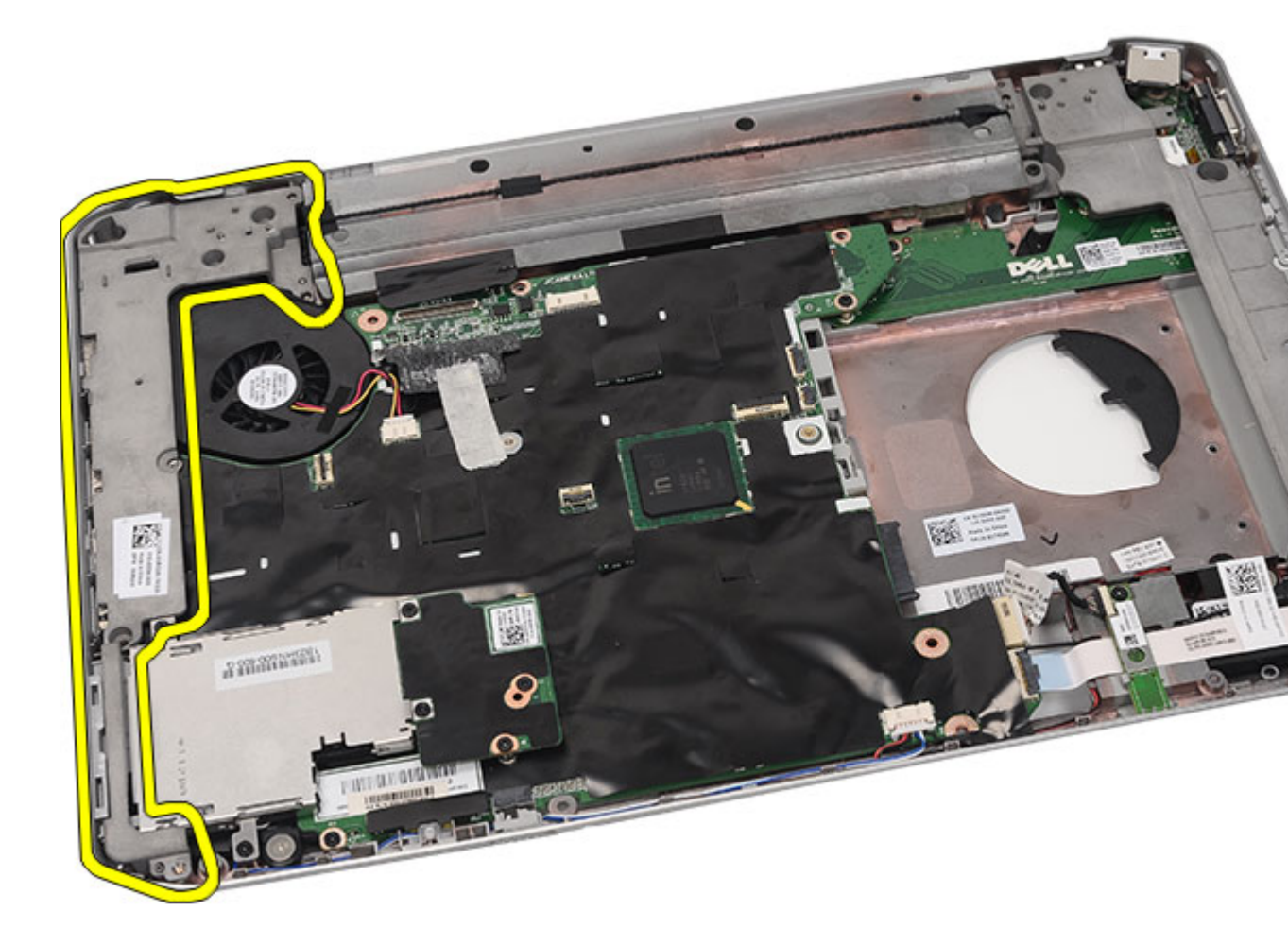

A rögzítőkeretek beszerelése

### A rögzítőkeretek beszerelése

- 1. Helyezze be a jobb oldali rögzítőkeretet a számítógépbe.
- 2. Húzza meg a csavarokat, amelyek a jobb oldali rögzítőkeretet rögzítik.
- 3. Helyezze be a bal oldali rögzítőkeretet a számítógépbe.
- 4. Húzza meg a csavarokat, amelyek a bal oldali rögzítőkeretet rögzítik.
- 5. Helyezze vissza a kijelzőegységet.
- 6. Helyezze vissza a <u>csuklótámaszt</u>.
- 7. Helyezze vissza a <u>LED áramköri lapot</u>.
- 8. Helyezze vissza a <u>CPU fedőlapot</u>.
- 9. Helyezze vissza a <u>billentyűzetet</u>.
- **10.** Helyezze vissza a <u>billentyűzet-keretet</u>.
- **11.** Helyezze vissza az <u>optikai meghajtót</u>.

**12.** Helyezze vissza a <u>hátlapot</u>.

- **13.** Helyezze vissza az <u>akkumulátort</u>.
- 14. Kövesse a Miután befejezte a munkát a számítógép belsejében című fejezet utasításait.

#### Kapcsolódó hivatkozások

A rögzítőkeretek eltávolítása

24

## Modemkártya

### A modemkártya eltávolítása

- 1. Kövesse a <u>Mielőtt elkezdene dolgozni a számítógépen</u> című fejezet utasításait.
- 2. Távolítsa el az <u>akkumulátort</u>.
- 3. Távolítsa el a <u>hátlapot</u>.
- 4. Távolítsa el a <u>billentyűzet-keretet</u>.
- 5. Távolítsa el a <u>billentyűzetet</u>.
- 6. Távolítsa el az optikai meghajtót.
- 7. Távolítsa el a merevlemezt.
- 8. Távolítsa el a <u>CPU fedőlapot</u>.
- 9. Távolítsa el a <u>csuklótámaszt</u>.
- **10.** Távolítsa el a kijelzőegységet.
- 11. Távolítsa el a rögzítőkereteket.
- 12. Távolítsa el a modemkártyát rögzítő csavart.

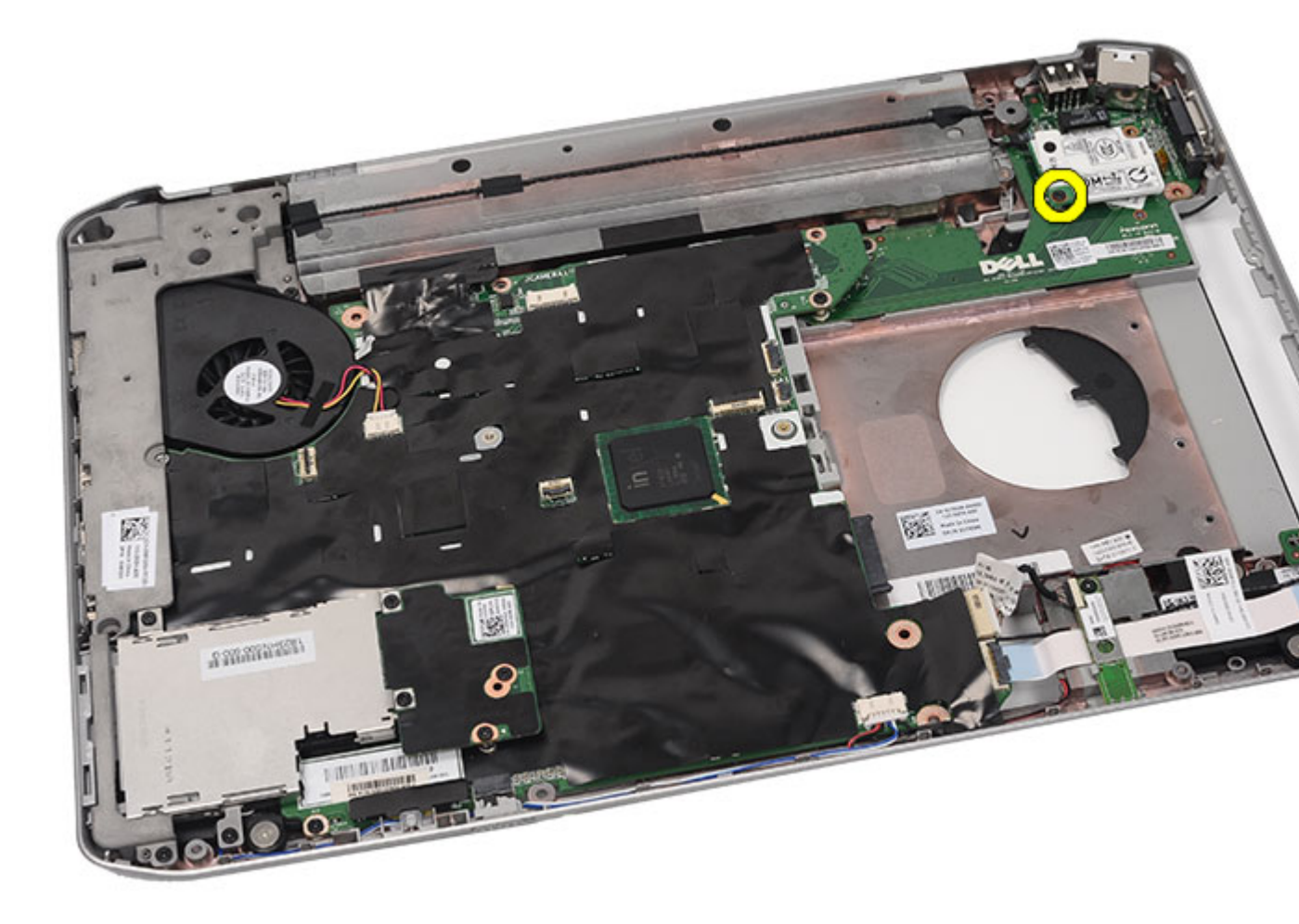

13. Emelje fel a modemkártyát, hogy kioldja a hátulján lévő csatlakozóból.

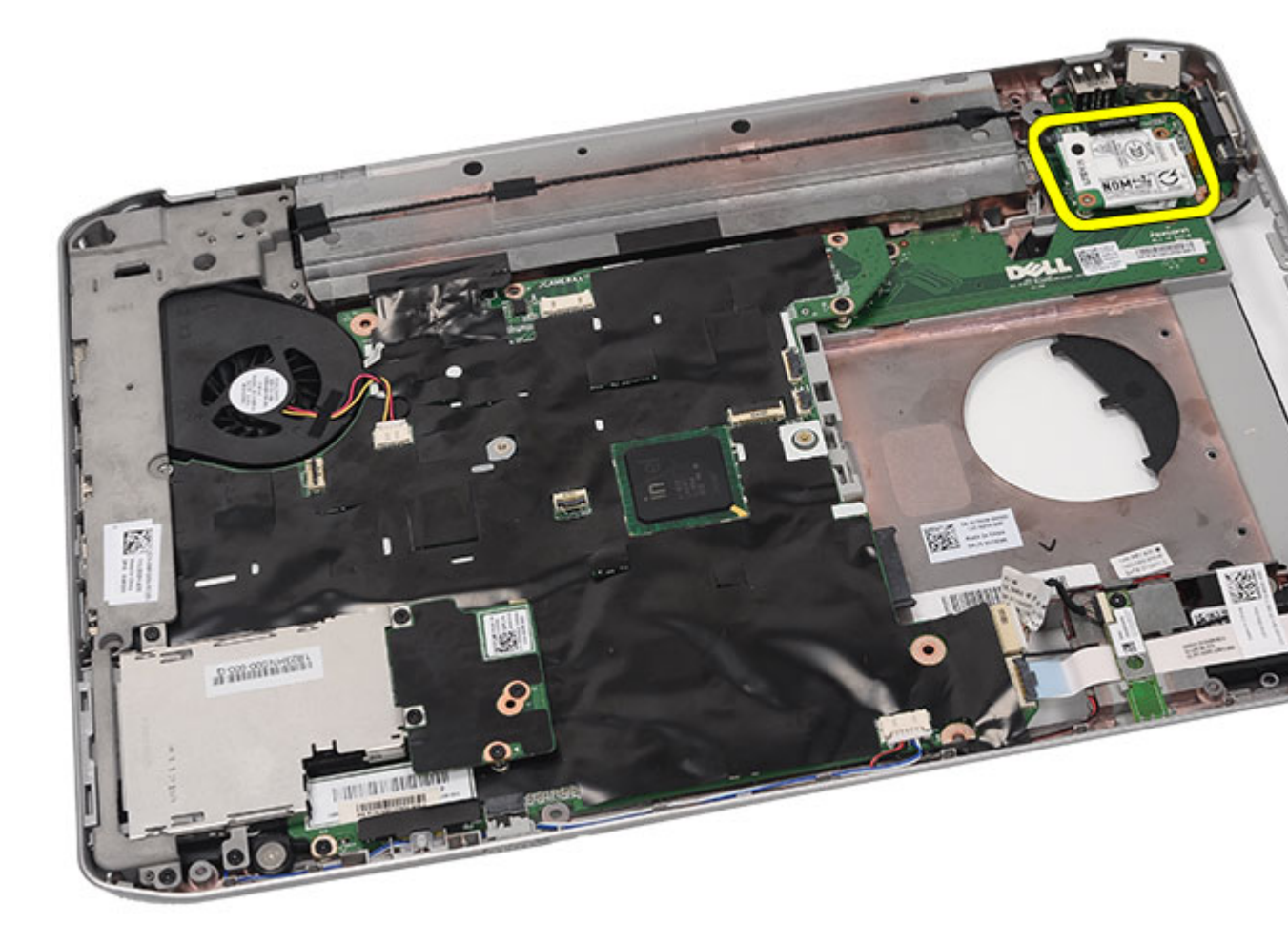

**14.** Húzza ki a modemkábelt a modemből.

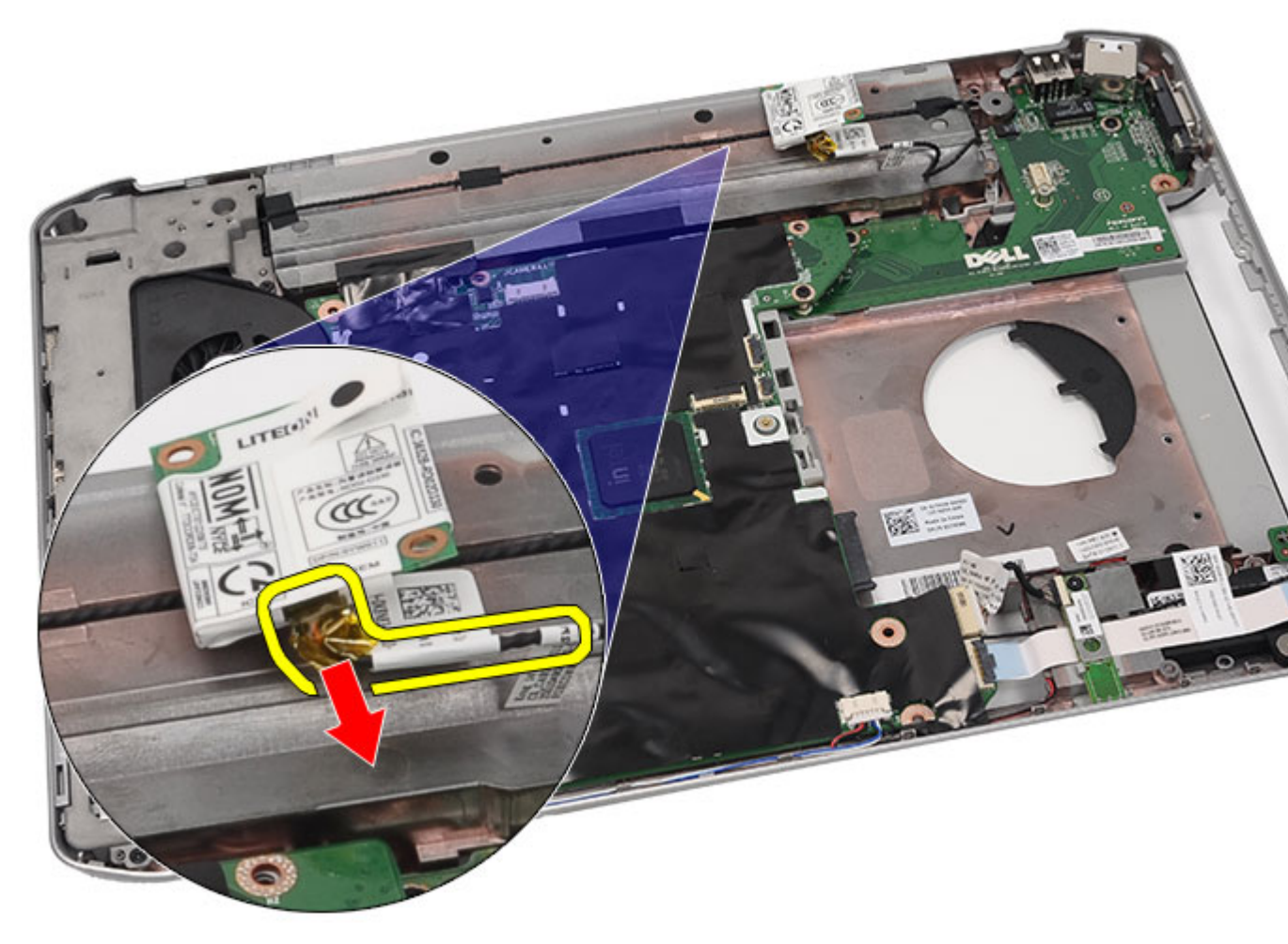

15. Távolítsa el a modemkártyát.

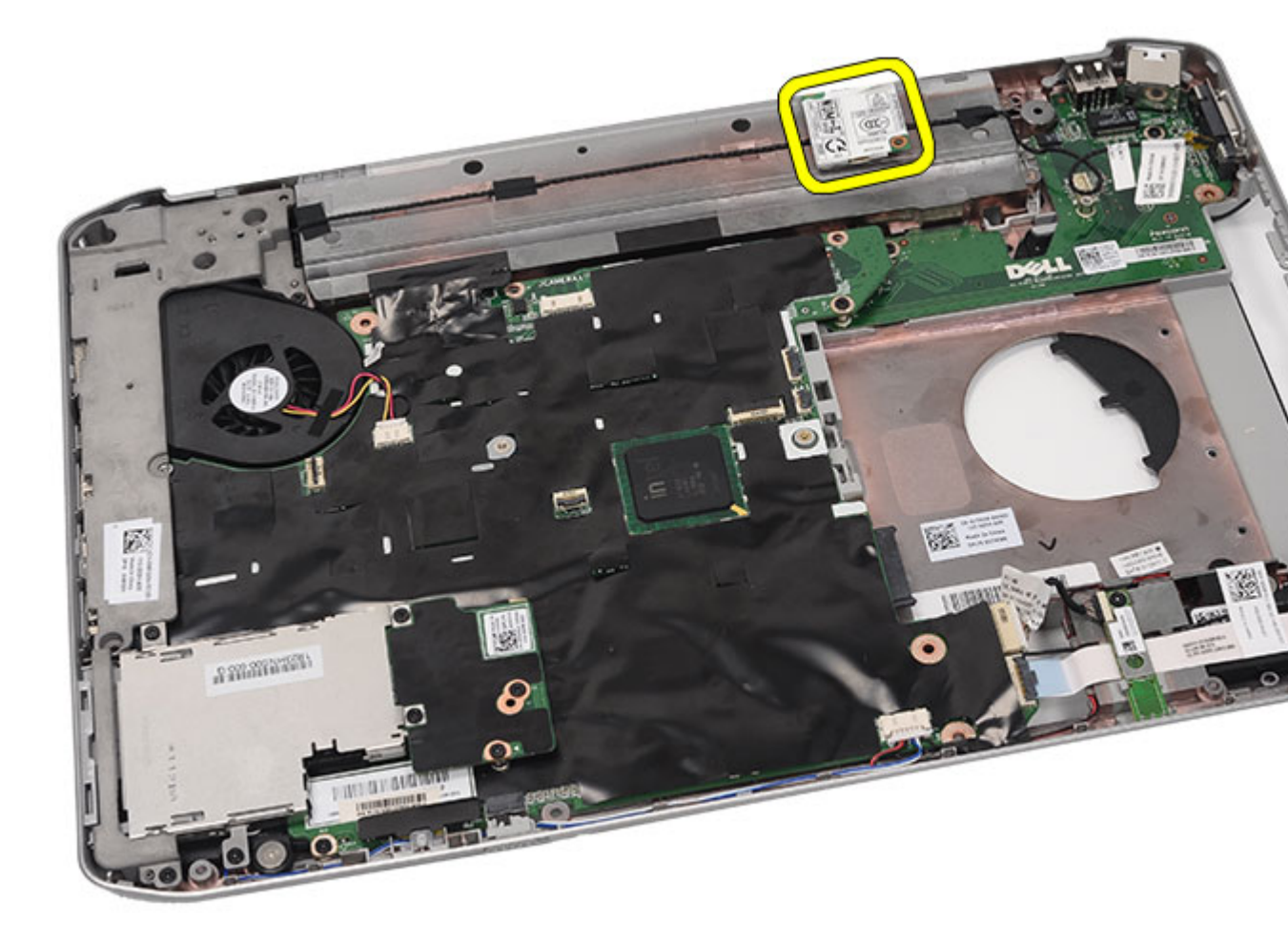

A modemkártya beszerelése

### A modemkártya beszerelése

- 1. Csatlakoztassa a modemkábelt.
- 2. Csatlakoztassa a modemkártya hátulján lévő csatlakozót az I/O panel csatlakozójához.
- **3.** Helyezze vissza a <u>rögzítőkereteket</u>.
- 4. Helyezze vissza a kijelzőegységet.
- 5. Helyezze vissza a <u>csuklótámaszt</u>.
- 6. Helyezze vissza a <u>CPU fedőlapot</u>.
- 7. Helyezze vissza a <u>billentyűzetet</u>.
- 8. Helyezze vissza a <u>billentyűzet-keretet</u>.
- 9. Helyezze vissza az <u>optikai meghajtót</u>.
- **10.** Helyezze vissza a <u>hátlapot</u>.
- **11.** Helyezze vissza az <u>akkumulátort</u>.

12. Kövesse a Miután befejezte a munkát a számítógép belsejében című fejezet utasításait.

#### Kapcsolódó hivatkozások

A modemkártya eltávolítása

25

# Hangkártya

### A hangkártya eltávolítása

- 1. Kövesse a <u>Mielőtt elkezdene dolgozni a számítógépen</u> című fejezet utasításait.
- 2. Távolítsa el az <u>akkumulátort</u>.
- 3. Távolítsa el a <u>hátlapot</u>.
- 4. Távolítsa el a <u>billentyűzet-keretet</u>.
- 5. Távolítsa el a <u>billentyűzetet</u>.
- 6. Távolítsa el az optikai meghajtót.
- 7. Távolítsa el a <u>CPU fedőlapot</u>.
- 8. Távolítsa el a <u>csuklótámaszt</u>.
- 9. Távolítsa el a <u>Bluetooth-kártyát</u>.
- 10. Csatlakoztassa le az alaplapról a hangkártya kábeleit.

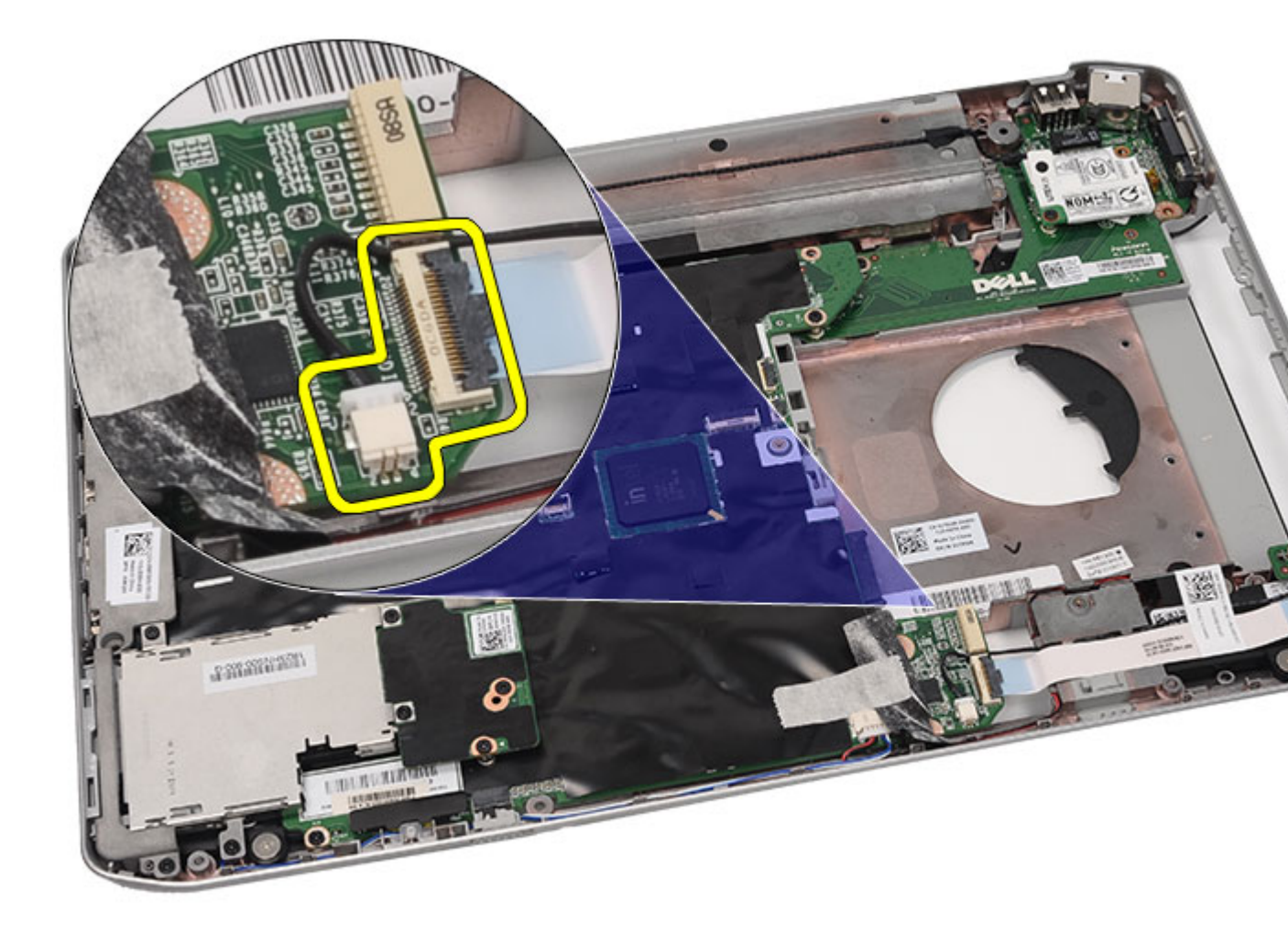

11. Távolítsa el a csavart, amely a hangkártyát a számítógéphez rögzíti.

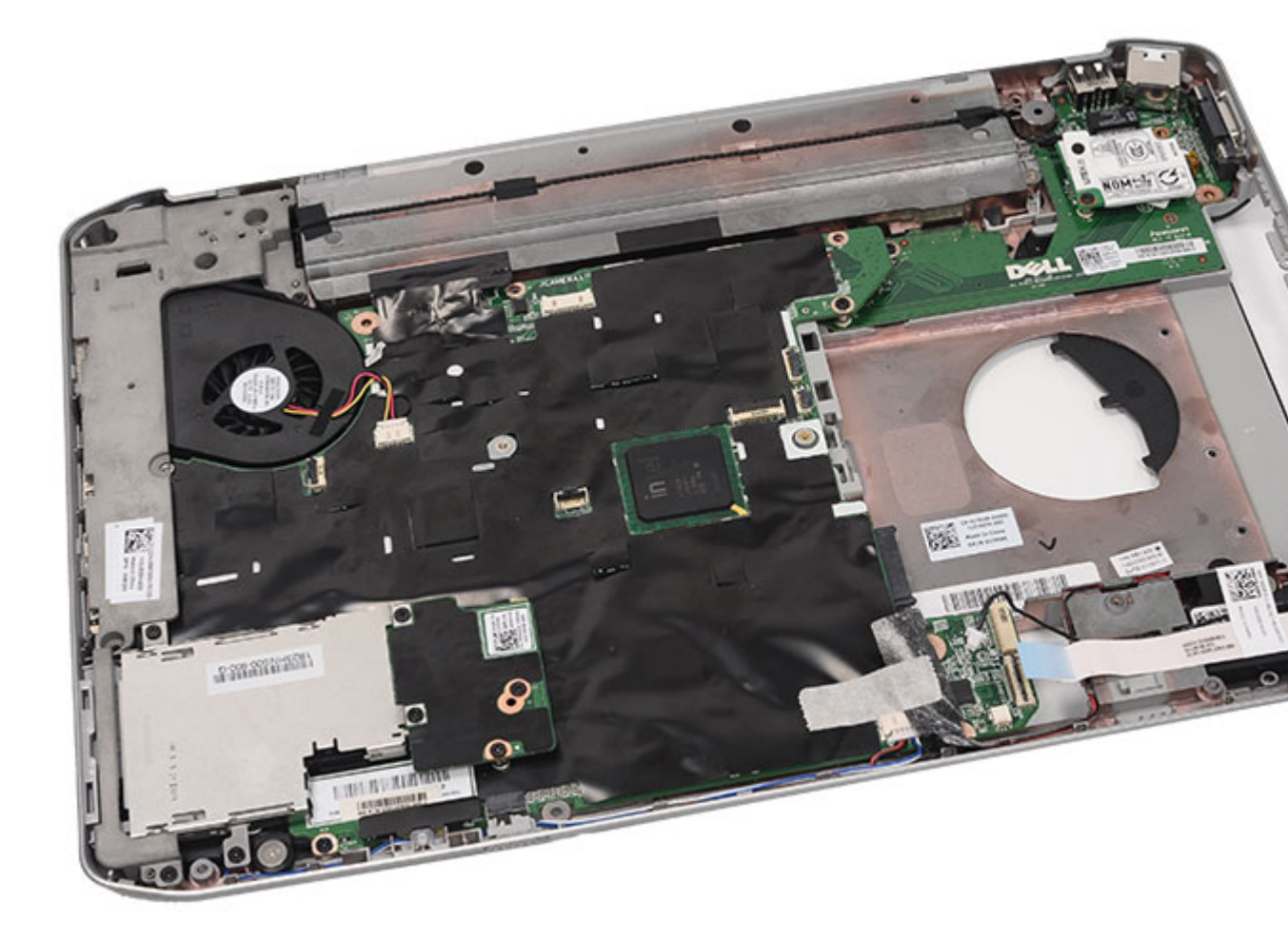

12. Távolítsa el a hangkártyát.

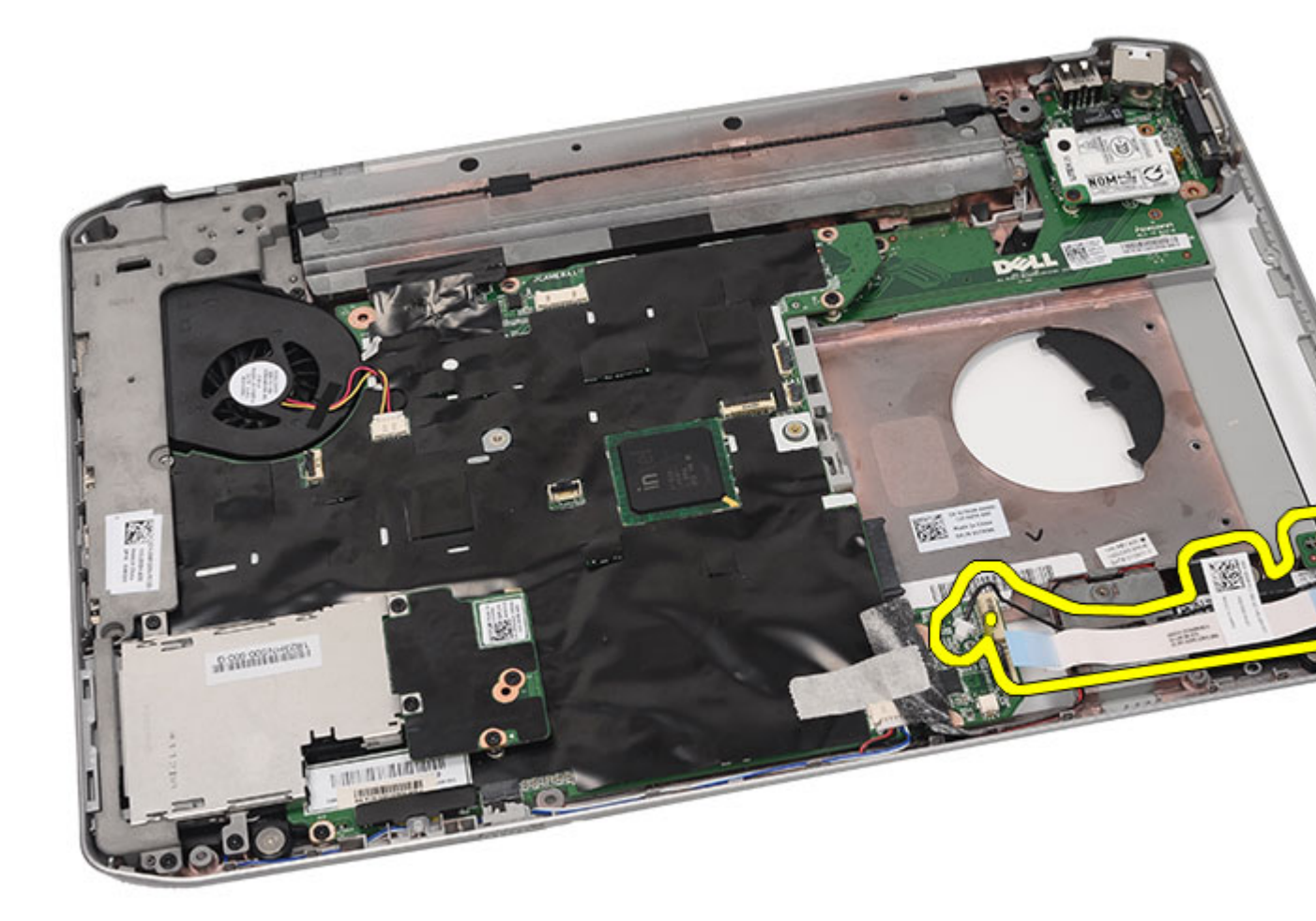

A hangkártya beszerelése

### A hangkártya beszerelése

- 1. Helyezze a hangkártyát a számítógépbe.
- 2. A hangkártya rögzítéséhez húzza meg a csavart.
- **3.** Csatlakoztassa a hangkábeleket az alaplaphoz.
- 4. Helyezze vissza a <u>Bluetooth-kártyát</u>.
- 5. Helyezze vissza a <u>csuklótámaszt</u>.
- 6. Helyezze vissza a <u>CPU fedőlapot</u>.
- 7. Helyezze vissza a <u>billentyűzetet</u>.
- 8. Helyezze vissza a <u>billentyűzet-keretet</u>.
- 9. Helyezze vissza az <u>optikai meghajtót</u>.
- **10.** Helyezze vissza a <u>hátlapot</u>.
- **11.** Helyezze vissza az <u>akkumulátort</u>.

12. Kövesse a <u>Miután befejezte a munkát a számítógép belsejében</u> című fejezet utasításait.

#### Kapcsolódó hivatkozások

A hangkártya eltávolítása

# Alaplap

### Az alaplap eltávolítása

- 1. Kövesse a Mielőtt elkezdene dolgozni a számítógépen című fejezet utasításait.
- 2. Távolítsa el az akkumulátort.
- 3. Távolítsa el az előfizetői egyéni azonosító modul (SIM) kártyát.
- 4. Távolítsa el a Secure Digital (SD) kártyát.
- 5. Távolítsa el a hátlapot.
- 6. Távolítsa el a memóriát.
- 7. Távolítsa el a <u>billentyűzet-keretet</u>.
- 8. Távolítsa el a <u>billentyűzetet</u>.
- 9. Távolítsa el az optikai meghajtót.
- 10. Távolítsa el a merevlemezt.
- 11. Távolítsa el a vezeték nélküli helyi hálózati (WLAN) kártyát.
- 12. Távolítsa el a nagykiterjedésű vezeték nélküli hálózati (WWAN) kártyát.
- 13. Távolítsa el a CPU fedőlapot.
- 14. Távolítsa el a hűtőbordát.
- 15. Távolítsa el a processzort.
- 16. Távolítsa el a csuklótámaszt.
- 17. Távolítsa el az ExpressCard/Smart kártya/PCMCIA modult.
- 18. Távolítsa el a kijelzőegységet.
- 19. Távolítsa el a LED áramköri lapot.
- 20. Távolítsa el a rögzítőkereteket.
- 21. Csatlakoztassa le a hálózati tápkábelt.

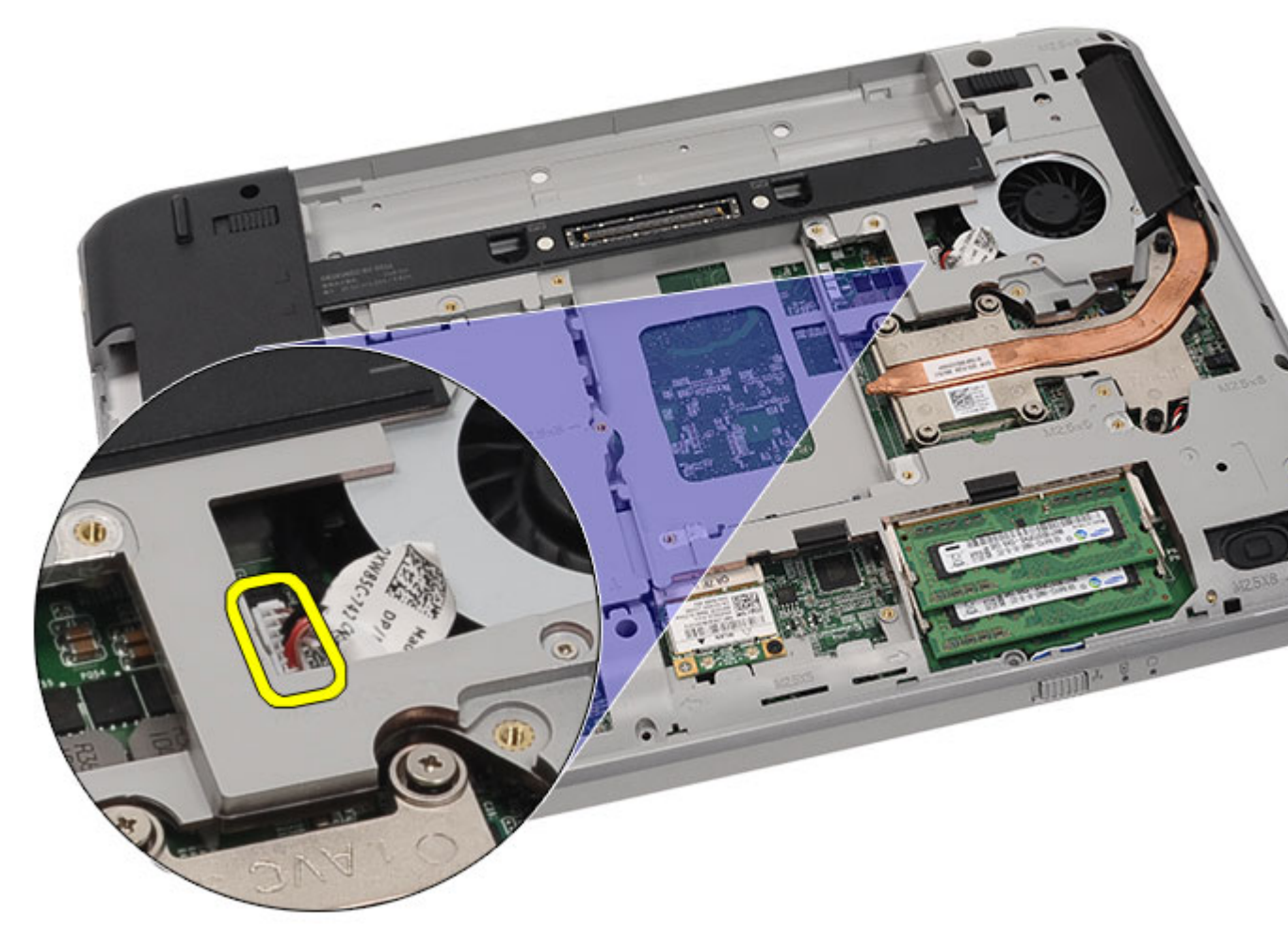

- 22. Csatlakoztassa le az alaplapról az alábbi kábeleket:
  - hűtőventilátor-kábel
  - hangszóró-kábel
  - hangkártya-kábel
  - Bluetooth-kábel

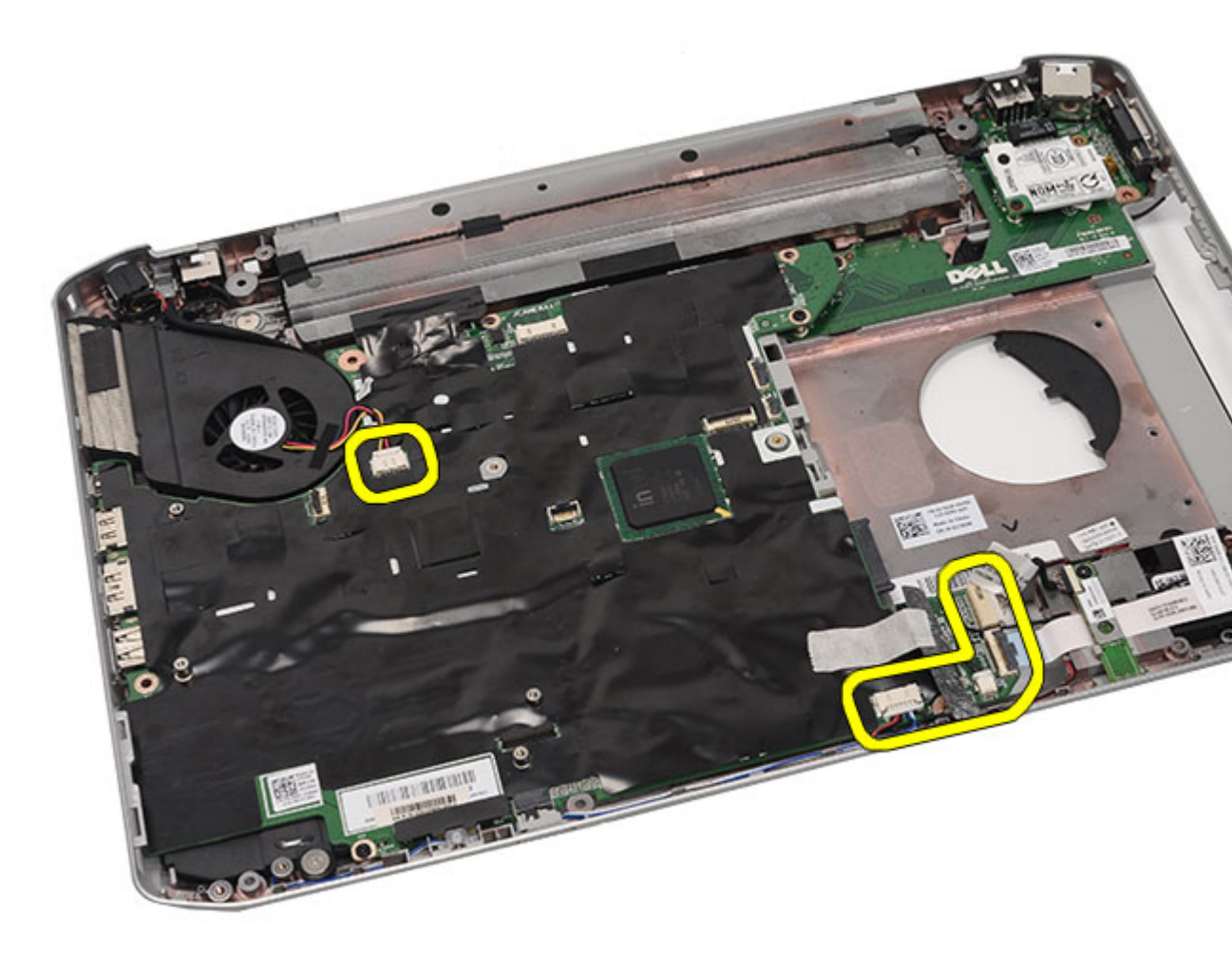

23. Távolítsa el az alaplapot a helyére rögzítő csavarokat.

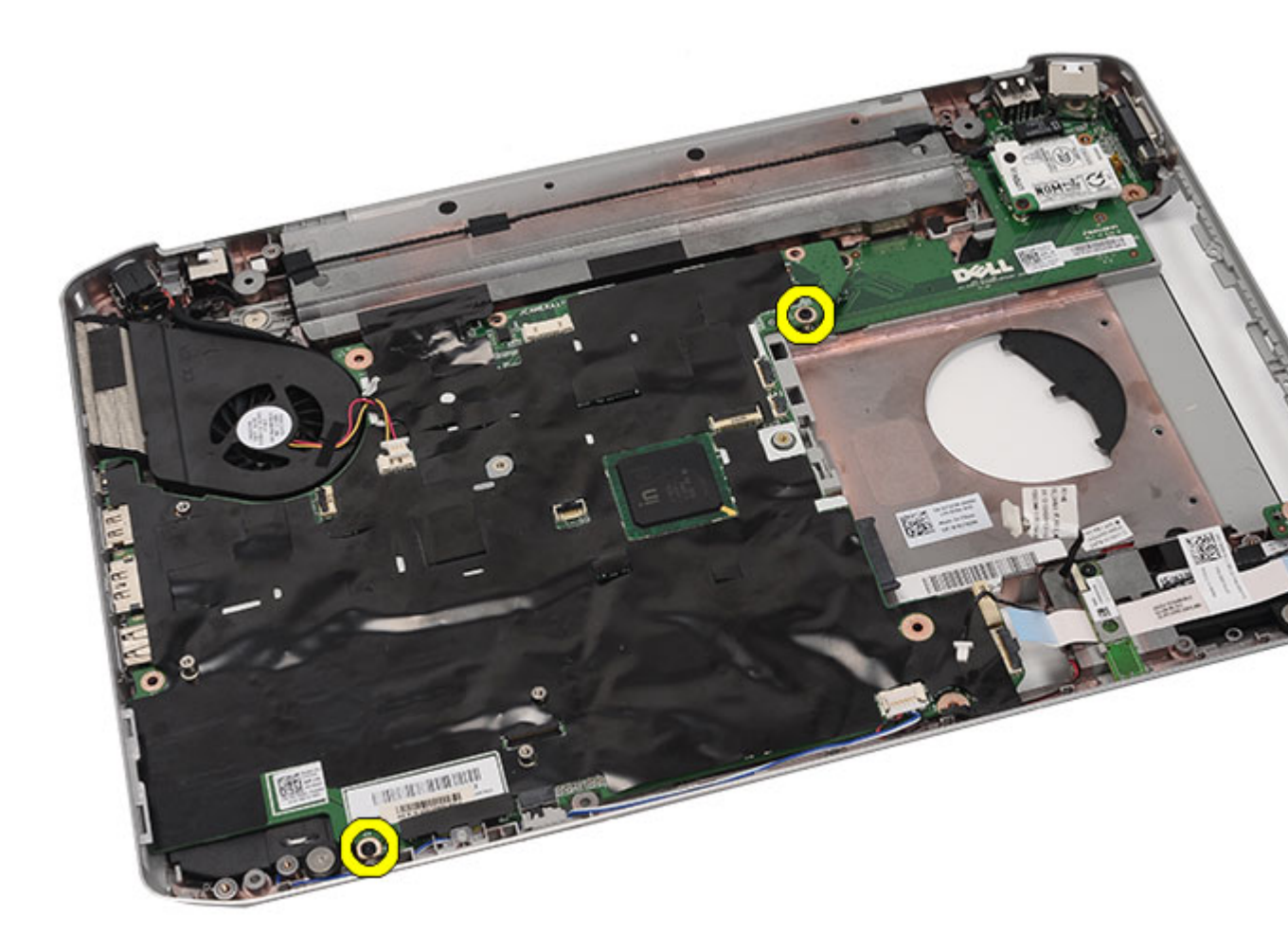

24. Emelje meg az alaplap szélét, hogy lecsatlakoztassa az I/O panelről.

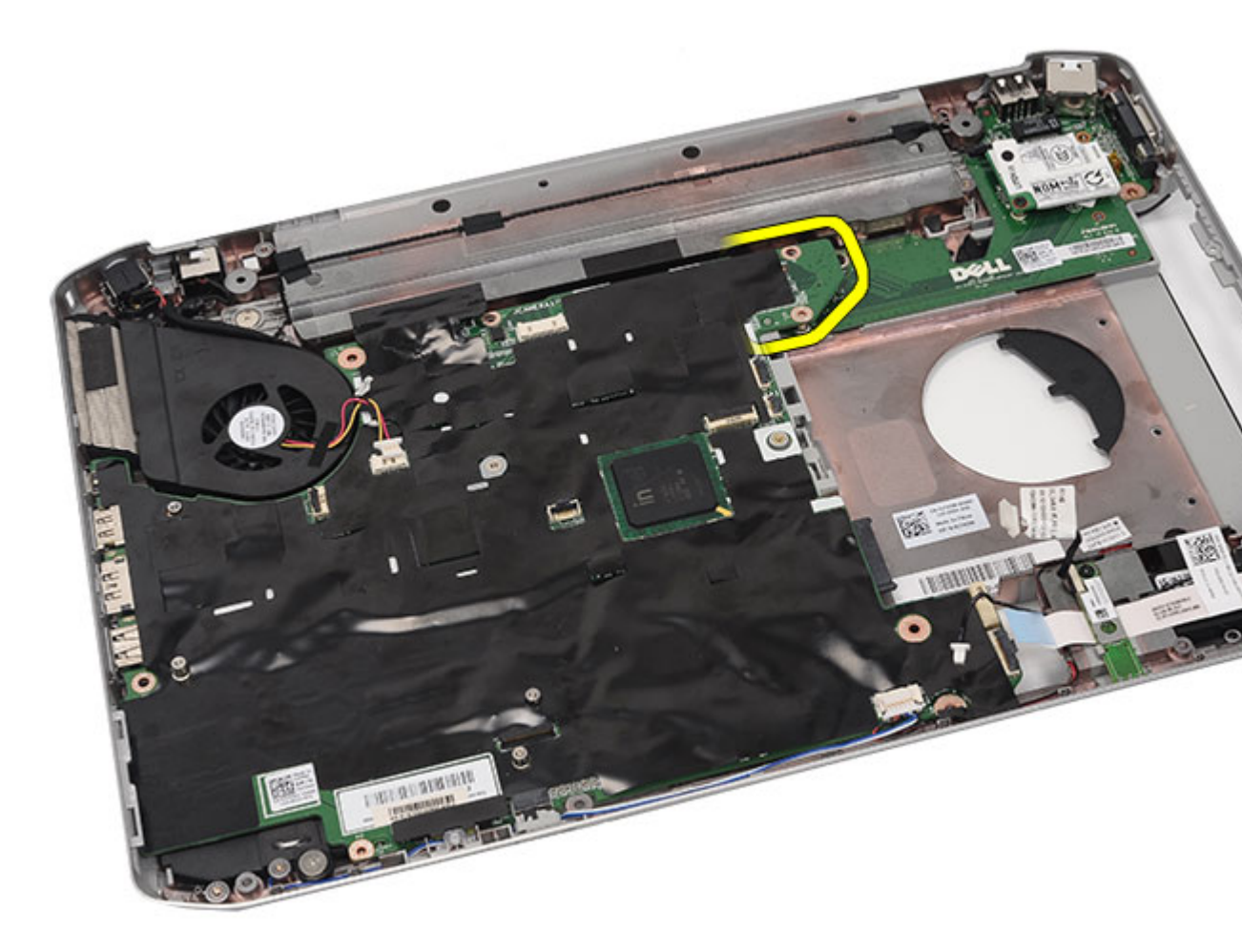

25. Oldja le az alaplapot a port csatlakozókról.

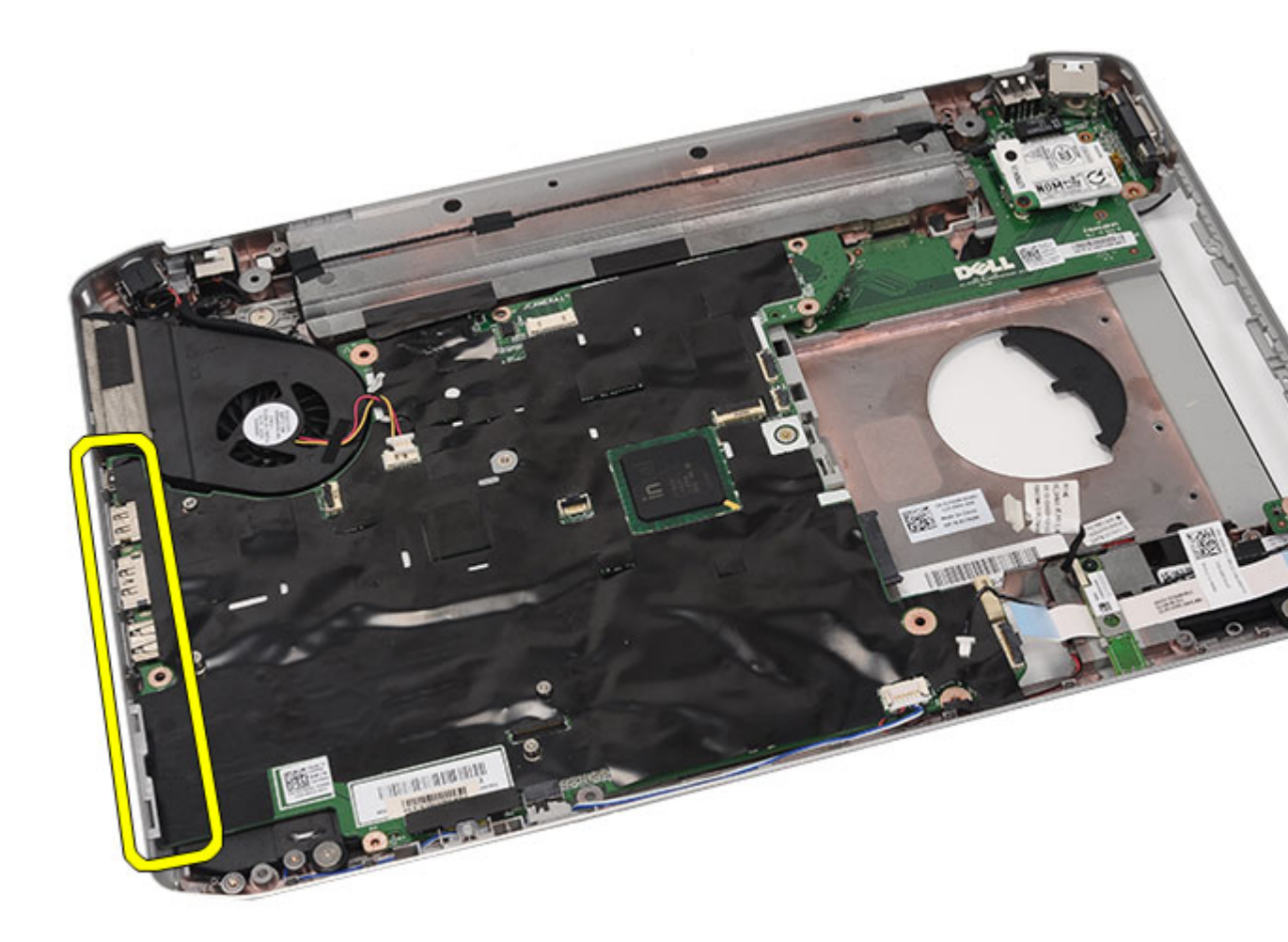

**26.** Távolítsa el az alaplapot.

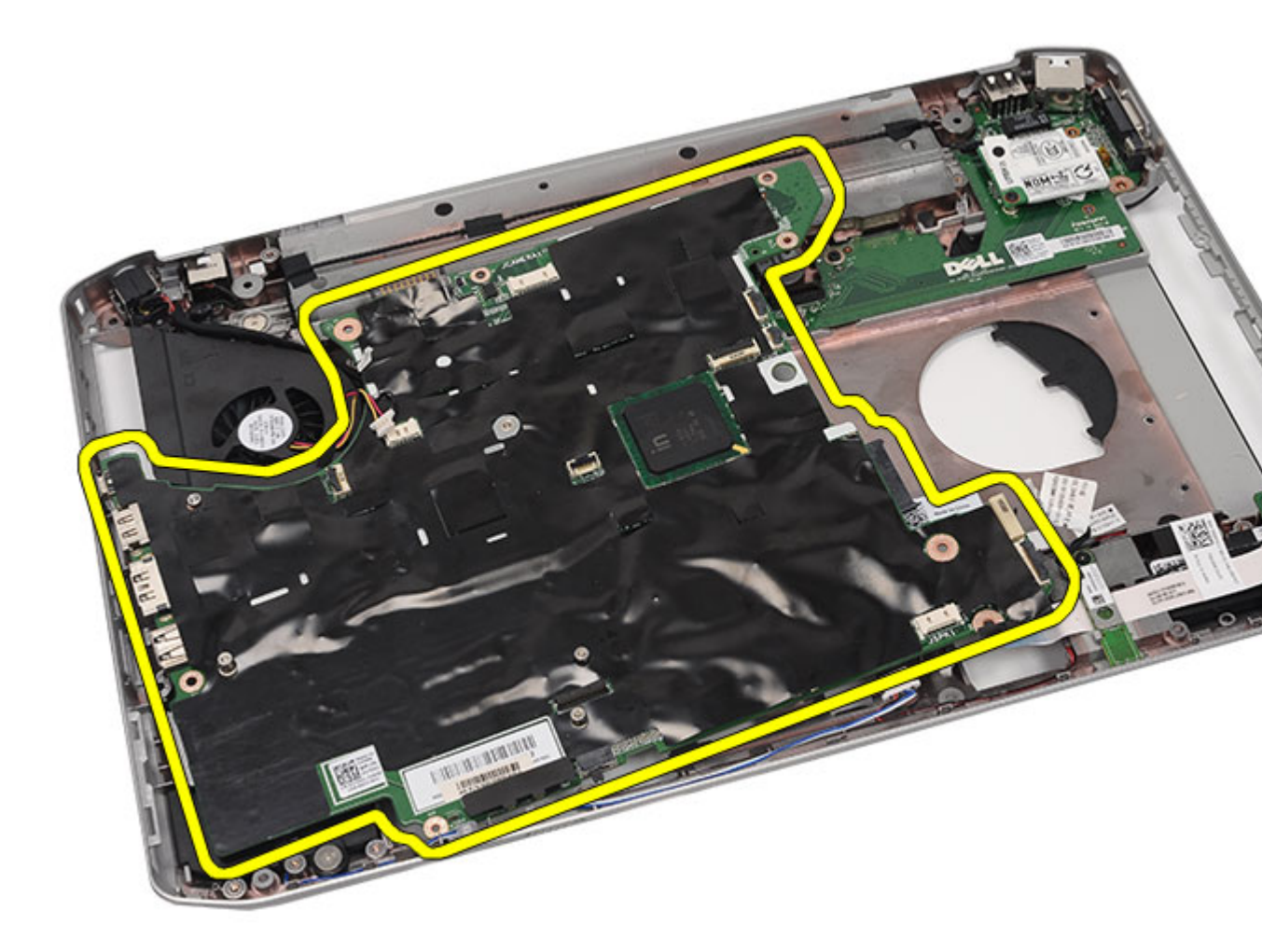

Az alaplap beszerelése

### Az alaplap beszerelése

- 1. Igazítsa az alaplapot a port csatlakozókhoz, majd helyezze be a számítógépbe.
- 2. Csatlakoztassa az alaplap hátulján lévő csatlakozót az I/O panelhez.
- 3. Az alaplap rögzítéséhez húzza meg a csavarokat.
- 4. Csatlakoztassa az alábbi kábeleket az alaplaphoz:
  - hűtőventilátor-kábel
  - hangszóró-kábel
  - hangkártya-kábel
  - Bluetooth-kábel
- 5. Helyezze vissza a <u>rögzítőkereteket</u>.
- 6. Helyezze vissza a <u>LED áramköri lapot</u>.
- 7. Helyezze vissza a kijelzőegységet.

- 8. Helyezze vissza az ExpressCard/Smart kártya/PCMCIA modult.
- 9. Helyezze vissza a <u>csuklótámaszt</u>.
- **10.** Helyezze vissza a processzort.
- **11.** Helyezze vissza a <u>hűtőbordát</u>.
- **12.** Helyezze vissza a <u>CPU fedőlapot</u>.
- 13. Helyezze vissza a vezeték nélküli nagykiterjedésű hálózati (WWAN) kártyát.
- 14. Helyezze vissza a vezeték nélküli helyi hálózati (WLAN) kártyát.
- 15. Helyezze vissza a <u>merevlemezt</u>.
- **16.** Helyezze vissza az <u>optikai meghajtót</u>.
- 17. Helyezze vissza a <u>billentyűzetet</u>.
- **18.** Helyezze vissza a <u>billentyűzet-keretet</u>.
- **19.** Helyezze vissza a <u>memóriát</u>.
- **20.** Helyezze vissza a <u>hátlapot</u>.
- 21. Helyezze vissza a Secure Digital (SD) kártyát.
- 22. Helyezze vissza az előfizetői egyéni azonosító modul (SIM) kártyát.
- 23. Helyezze vissza az <u>akkumulátort</u>.
- 24. Kövesse a Miután befejezte a munkát a számítógép belsejében című fejezet utasításait.

Az alaplap eltávolítása

## Gombelem

### A gombelem eltávolítása

- 1. Kövesse a Mielőtt elkezdene dolgozni a számítógépen című fejezet utasításait.
- 2. Távolítsa el az akkumulátort.
- 3. Távolítsa el az előfizetői egyéni azonosító modul (SIM) kártyát.
- 4. Távolítsa el a Secure Digital (SD) kártyát.
- 5. Távolítsa el a hátlapot.
- 6. Távolítsa el a memóriát.
- 7. Távolítsa el a <u>billentyűzet-keretet</u>.
- 8. Távolítsa el a <u>billentyűzetet</u>.
- 9. Távolítsa el az optikai meghajtót.
- **10.** Távolítsa el a <u>merevlemezt</u>.
- 11. Távolítsa el a nagykiterjedésű vezeték nélküli hálózati (WWAN) kártyát.
- 12. Távolítsa el a vezeték nélküli helyi hálózati (WLAN) kártyát.
- 13. Távolítsa el a <u>CPU fedőlapot</u>.
- 14. Távolítsa el a hűtőbordát.
- 15. Távolítsa el a processzort.
- 16. Távolítsa el a csuklótámaszt.
- 17. Távolítsa el az ExpressCard/Smart kártya/PCMCIA modult.
- 18. Távolítsa el a kijelzőegységet.
- 19. Távolítsa el a LED áramköri lapot.
- 20. Távolítsa el a rögzítőkereteket.
- 21. Távolítsa el az alaplapot.
- 22. Húzza le a gombelem csatlakozóját.

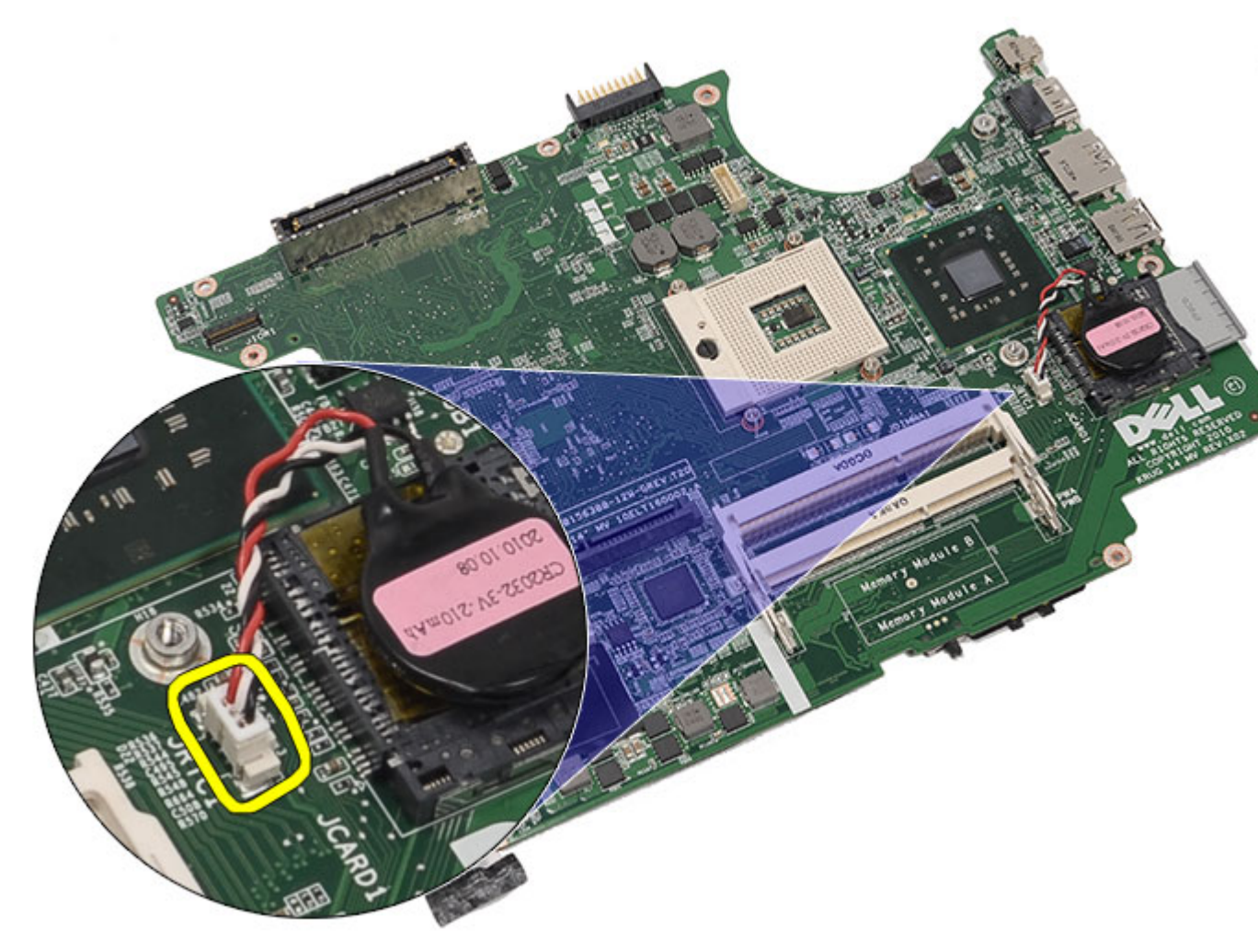

**23.** Szedje ki és távolítsa el a gombelemet.
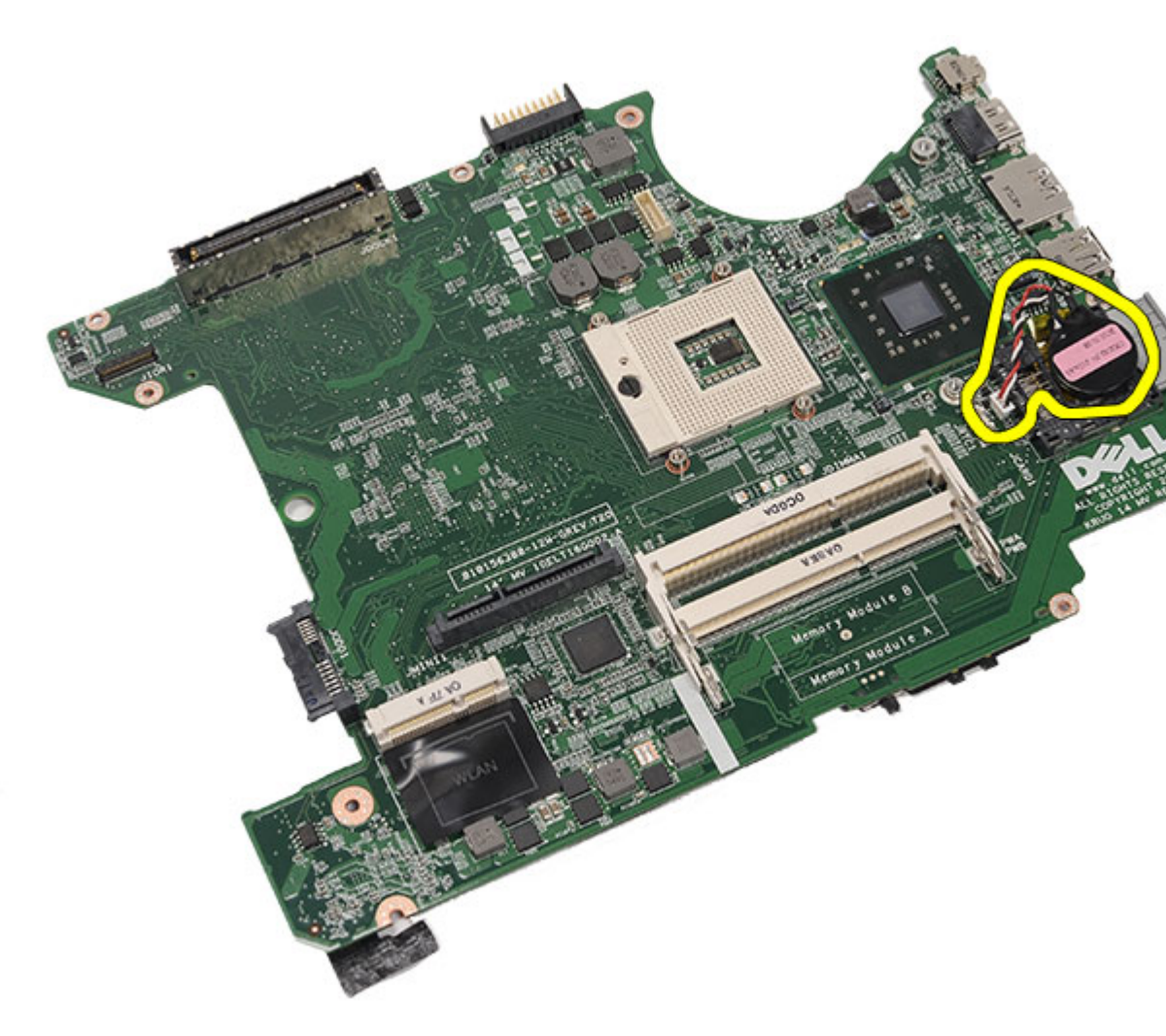

A gombelem beszerelése

## A gombelem beszerelése

- 1. Csatlakoztassa és rögzítse a gombelemet az alaplaphoz.
- 2. Helyezze vissza az <u>alaplapot</u>.
- 3. Helyezze vissza a <u>rögzítőkereteket</u>.
- 4. Helyezze vissza a LED áramköri lapot.
- 5. Helyezze vissza a <u>kijelzőegységet</u>.
- 6. Helyezze vissza az ExpressCard/Smart kártya/PCMCIA modult.
- 7. Helyezze vissza a <u>csuklótámaszt</u>.
- 8. Helyezze vissza a processzort.
- 9. Helyezze vissza a <u>hűtőbordát</u>.
- **10.** Helyezze vissza a <u>CPU fedőlapot</u>.
- 11. Helyezze vissza a vezeték nélküli helyi hálózati (WLAN) kártyát.

- 12. Helyezze vissza a vezeték nélküli nagykiterjedésű hálózati (WWAN) kártyát.
- **13.** Helyezze vissza a <u>merevlemezt</u>.
- **14.** Helyezze vissza az <u>optikai meghajtót</u>.
- 15. Helyezze vissza a <u>billentyűzetet</u>.
- **16.** Helyezze vissza a <u>billentyűzet-keretet</u>.
- 17. Helyezze vissza a <u>memóriát</u>.
- **18.** Helyezze vissza a <u>hátlapot</u>.
- 19. Helyezze vissza a <u>Secure Digital (SD) kártyát</u>.
- 20. Helyezze vissza az előfizetői egyéni azonosító modul (SIM) kártyát.
- 21. Helyezze vissza az <u>akkumulátort</u>.
- 22. Kövesse a Miután befejezte a munkát a számítógép belsejében című fejezet utasításait.

A gombelem eltávolítása

# I/O panel

## Az I/O panel eltávolítása

- 1. Kövesse a Mielőtt elkezdene dolgozni a számítógépen című fejezet utasításait.
- 2. Távolítsa el az akkumulátort.
- 3. Távolítsa el az előfizetői egyéni azonosító modul (SIM) kártyát.
- 4. Távolítsa el a Secure Digital (SD) kártyát.
- 5. Távolítsa el a hátlapot.
- 6. Távolítsa el a memóriát.
- 7. Távolítsa el a <u>billentyűzet-keretet</u>.
- 8. Távolítsa el a <u>billentyűzetet</u>.
- 9. Távolítsa el az optikai meghajtót.
- 10. Távolítsa el a merevlemezt.
- 11. Távolítsa el a vezeték nélküli helyi hálózati (WLAN) kártyát.
- 12. Távolítsa el a nagykiterjedésű vezeték nélküli hálózati (WWAN) kártyát.
- 13. Távolítsa el a CPU fedőlapot.
- 14. Távolítsa el a hűtőbordát.
- 15. Távolítsa el a processzort.
- 16. Távolítsa el a csuklótámaszt.
- 17. Távolítsa el az ExpressCard/Smart kártya/PCMCIA modult.
- 18. Távolítsa el a kijelzőegységet.
- 19. Távolítsa el a LED áramköri lapot.
- 20. Távolítsa el a rögzítőkereteket.
- 21. Távolítsa el az alaplapot.
- 22. Távolítsa el a csavarokat, amelyek az I/O panelt rögzítik.

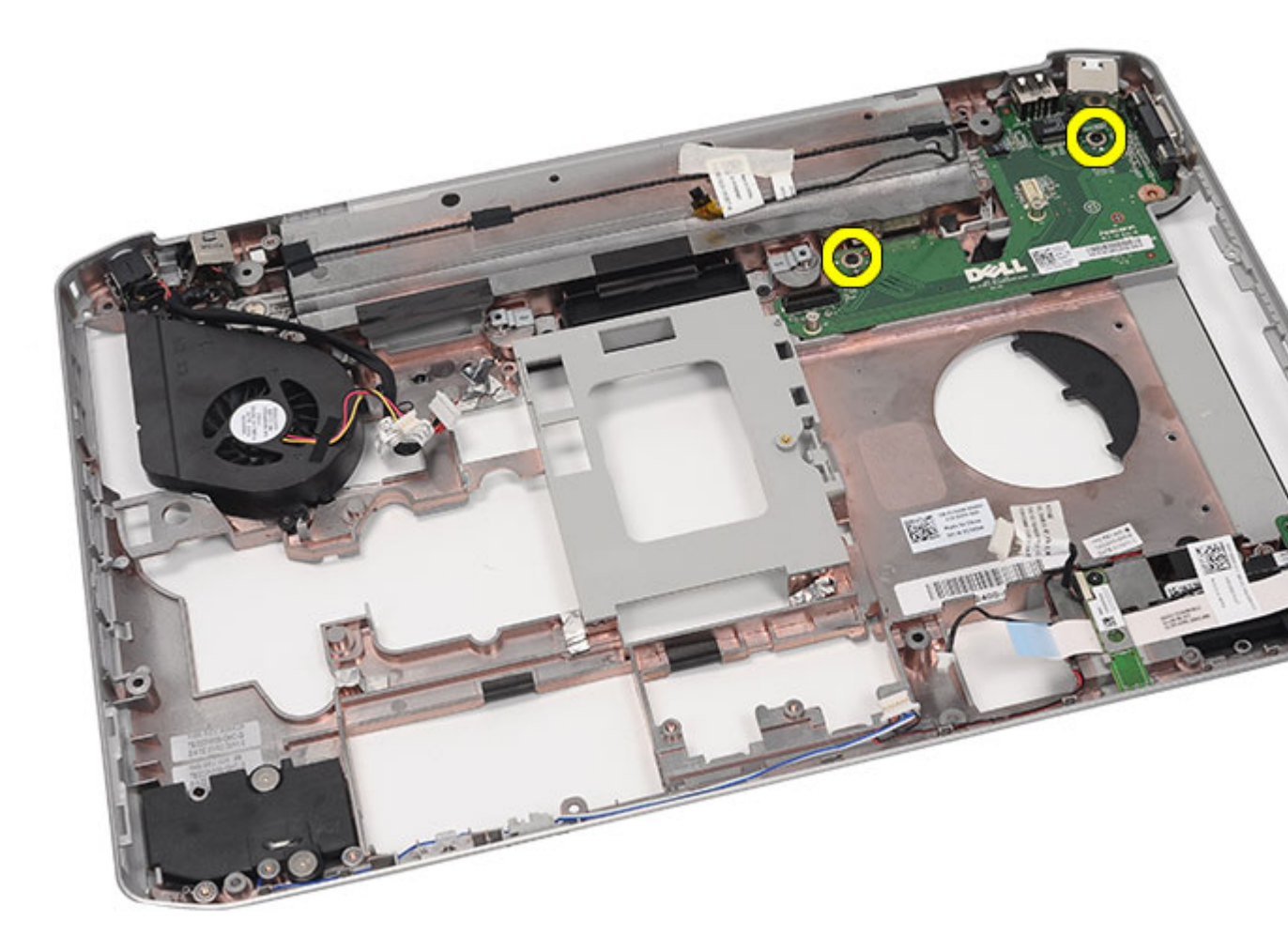

**23.** Távolítsa el az I/O panelt.

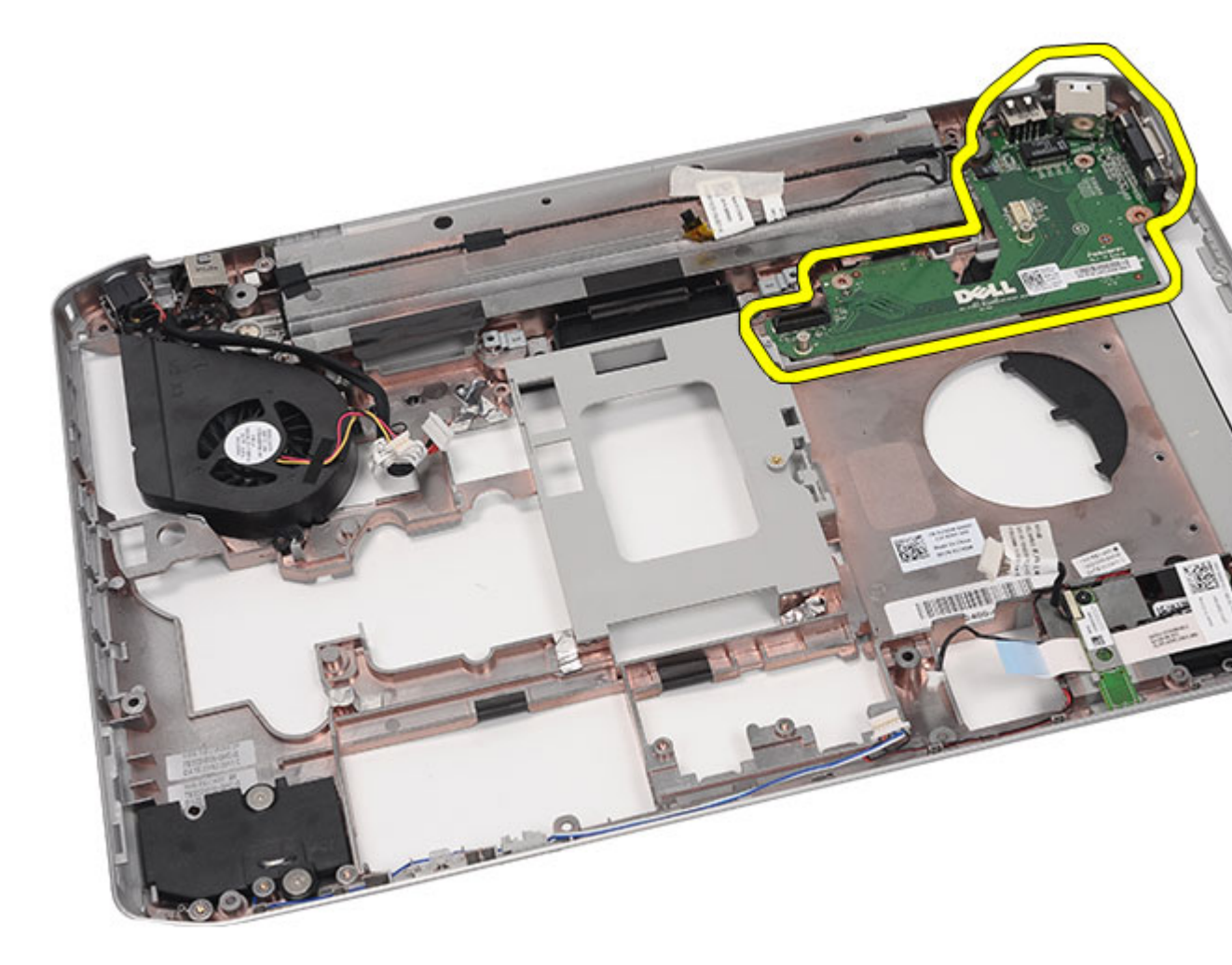

Az I/O panel beszerelése

## Az I/O panel beszerelése

- **1.** Helyezze az I/O panelt a számítógépbe.
- 2. A I/O panel rögzítéséhez húzza meg a csavarokat.
- **3.** Helyezze vissza az <u>alaplapot</u>.
- 4. Helyezze vissza a rögzítőkereteket.
- 5. Helyezze vissza a LED áramköri lapot.
- 6. Helyezze vissza a kijelzőegységet.
- 7. Helyezze vissza az ExpressCard/Smart kártya/PCMCIA modult.
- 8. Helyezze vissza a <u>csuklótámaszt</u>.
- 9. Helyezze vissza a processzort.
- **10.** Helyezze vissza a <u>hűtőbordát</u>.
- **11.** Helyezze vissza a <u>CPU fedőlapot</u>.

- 12. Helyezze vissza a vezeték nélküli helyi hálózati (WLAN) kártyát.
- 13. Helyezze vissza a vezeték nélküli nagykiterjedésű hálózati (WWAN) kártyát.
- **14.** Helyezze vissza a <u>merevlemezt</u>.
- **15.** Helyezze vissza az <u>optikai meghajtót</u>.
- **16.** Helyezze vissza a <u>billentyűzetet</u>.
- **17.** Helyezze vissza a <u>billentyűzet-keretet</u>.
- **18.** Helyezze vissza a <u>memóriát</u>.
- **19.** Helyezze vissza a <u>hátlapot</u>.
- 20. Helyezze vissza a Secure Digital (SD) kártyát.
- 21. Helyezze vissza az előfizetői egyéni azonosító modul (SIM) kártyát.
- 22. Helyezze vissza az <u>akkumulátort</u>.
- 23. Kövesse a <u>Miután befejezte a munkát a számítógép belsejében</u> című fejezet utasításait.

Az I/O panel eltávolítása

# Tápcsatlakozó

### A tápcsatlakozó eltávolítása

- 1. Kövesse a Mielőtt elkezdene dolgozni a számítógépen című fejezet utasításait.
- 2. Távolítsa el az akkumulátort.
- 3. Távolítsa el az előfizetői egyéni azonosító modul (SIM) kártyát.
- 4. Távolítsa el a Secure Digital (SD) kártyát.
- 5. Távolítsa el a hátlapot.
- 6. Távolítsa el a memóriát.
- 7. Távolítsa el a <u>billentyűzet-keretet</u>.
- 8. Távolítsa el a <u>billentyűzetet</u>.
- 9. Távolítsa el az optikai meghajtót.
- 10. Távolítsa el a merevlemezt.
- 11. Távolítsa el a vezeték nélküli helyi hálózati (WLAN) kártyát.
- 12. Távolítsa el a nagykiterjedésű vezeték nélküli hálózati (WWAN) kártyát.
- 13. Távolítsa el a <u>CPU fedőlapot</u>.
- 14. Távolítsa el a hűtőbordát.
- 15. Távolítsa el a processzort.
- 16. Távolítsa el a csuklótámaszt.
- 17. Távolítsa el az ExpressCard/Smart kártya/PCMCIA modult.
- 18. Távolítsa el a kijelzőegységet.
- 19. Távolítsa el a LED áramköri lapot.
- 20. Távolítsa el a rögzítőkereteket.
- 21. Távolítsa el az alaplapot.
- 22. Távolítsa el a tápcsatlakozót a kábelvezetőből.

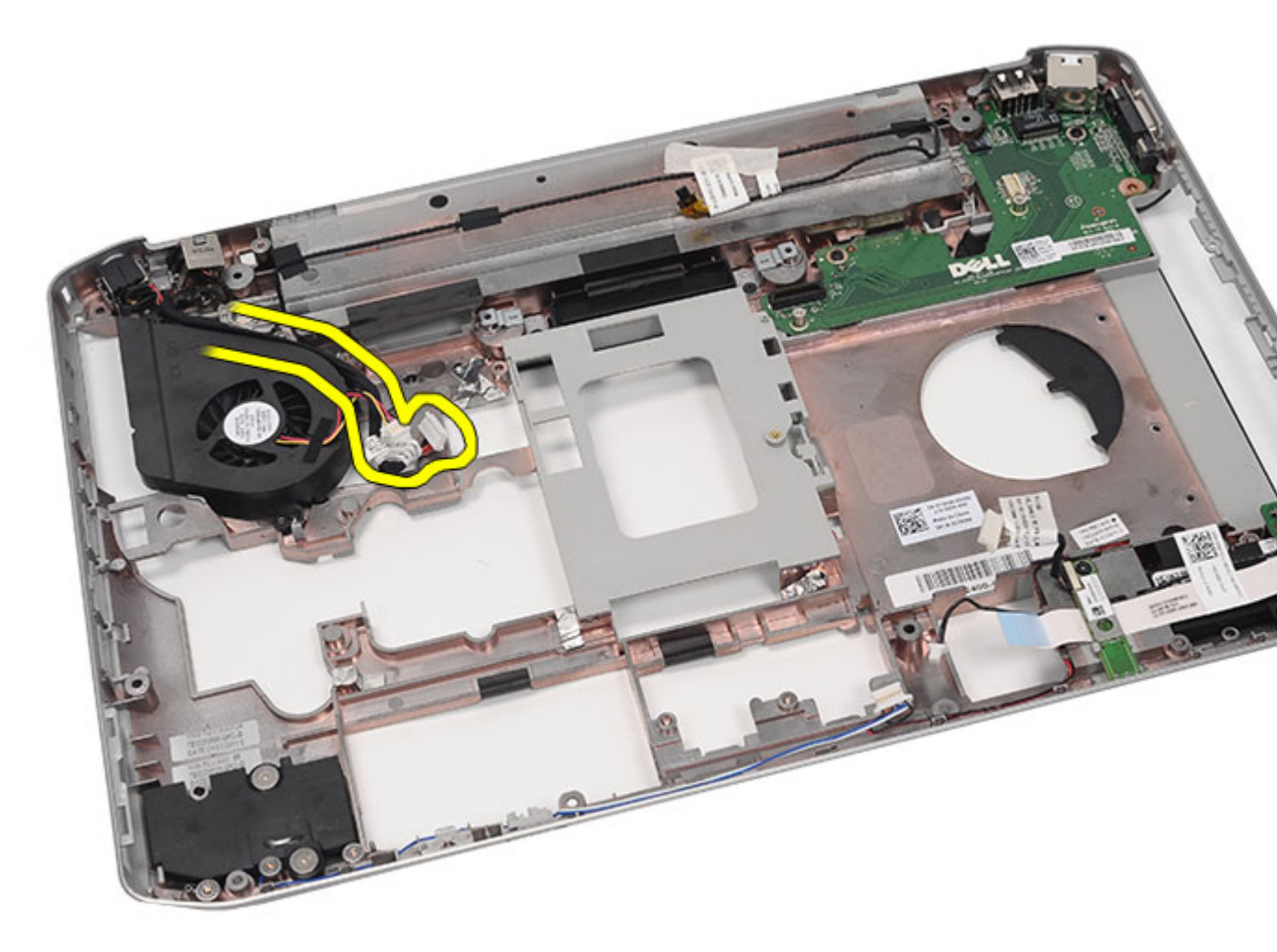

23. Távolítsa el a tápcsatlakozót.

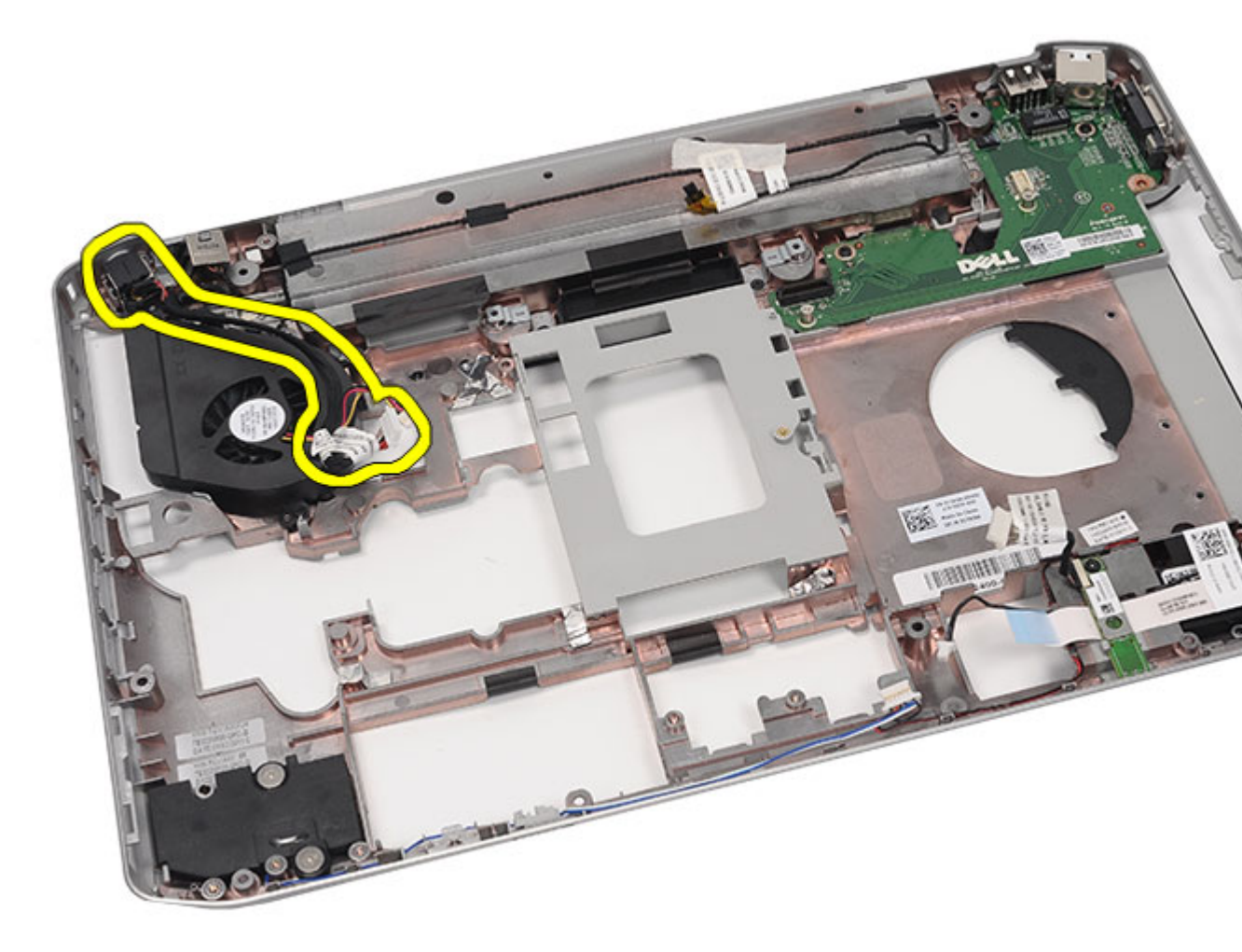

A tápcsatlakozó beszerelése

## A tápcsatlakozó beszerelése

- 1. Rögzítse a DC-In portot a processzorhűtőn lévő kábelvezetőkhöz.
- 2. Helyezze vissza az <u>alaplapot</u>.
- **3.** Helyezze vissza a <u>rögzítőkereteket</u>.
- 4. Helyezze vissza a LED áramköri lapot.
- 5. Helyezze vissza a kijelzőegységet.
- 6. Helyezze vissza az ExpressCard/Smart kártya/PCMCIA modult.
- 7. Helyezze vissza a <u>csuklótámaszt</u>.
- 8. Helyezze vissza a processzort.
- 9. Helyezze vissza a <u>hűtőbordát</u>.
- **10.** Helyezze vissza a <u>CPU fedőlapot</u>.
- 11. Helyezze vissza a vezeték nélküli nagykiterjedésű hálózati (WWAN) kártyát.

- 12. Helyezze vissza a vezeték nélküli helyi hálózati (WLAN) kártyát.
- **13.** Helyezze vissza a <u>merevlemezt</u>.
- **14.** Helyezze vissza az <u>optikai meghajtót</u>.
- 15. Helyezze vissza a <u>billentyűzetet</u>.
- **16.** Helyezze vissza a <u>billentyűzet-keretet</u>.
- 17. Helyezze vissza a <u>memóriát</u>.
- **18.** Helyezze vissza a <u>hátlapot</u>.
- 19. Helyezze vissza a <u>Secure Digital (SD) kártyát</u>.
- 20. Helyezze vissza az előfizetői egyéni azonosító modul (SIM) kártyát.
- 21. Helyezze vissza az <u>akkumulátort</u>.
- 22. Kövesse a Miután befejezte a munkát a számítógép belsejében című fejezet utasításait.

A tápcsatlakozó eltávolítása

# Modemcsatlakozó

### A modemcsatlakozó eltávolítása

- 1. Kövesse a Mielőtt elkezdene dolgozni a számítógépen című fejezet utasításait.
- 2. Távolítsa el az akkumulátort.
- 3. Távolítsa el az előfizetői egyéni azonosító modul (SIM) kártyát.
- 4. Távolítsa el a Secure Digital (SD) kártyát.
- 5. Távolítsa el a hátlapot.
- 6. Távolítsa el a memóriát.
- 7. Távolítsa el a <u>billentyűzet-keretet</u>.
- 8. Távolítsa el a <u>billentyűzetet</u>.
- 9. Távolítsa el az optikai meghajtót.
- 10. Távolítsa el a merevlemezt.
- 11. Távolítsa el a vezeték nélküli helyi hálózati (WLAN) kártyát.
- 12. Távolítsa el a nagykiterjedésű vezeték nélküli hálózati (WWAN) kártyát.
- 13. Távolítsa el a <u>CPU fedőlapot</u>.
- 14. Távolítsa el a hűtőbordát.
- 15. Távolítsa el a processzort.
- 16. Távolítsa el a csuklótámaszt.
- 17. Távolítsa el az ExpressCard/Smart kártya/PCMCIA modult.
- 18. Távolítsa el a kijelzőegységet.
- 19. Távolítsa el a LED áramköri lapot.
- 20. Távolítsa el a modemkártyát.
- 21. Távolítsa el a rögzítőkereteket.
- 22. Távolítsa el az alaplapot.
- 23. Távolítsa el a tápcsatlakozót.
- 24. Távolítsa el a modemcsatlakozót a kábelvezetőből.

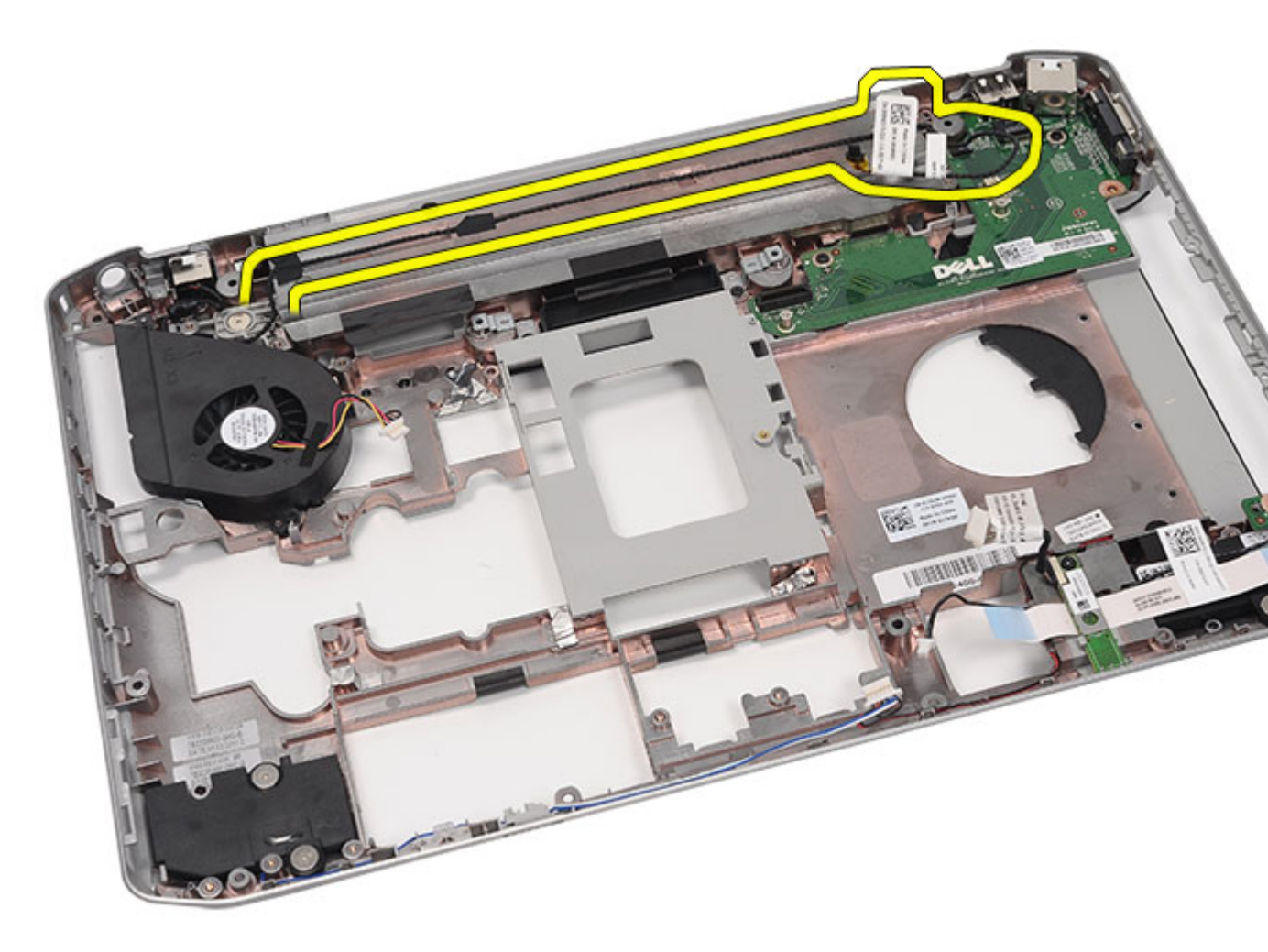

25. Távolítsa el a modemcsatlakozót.

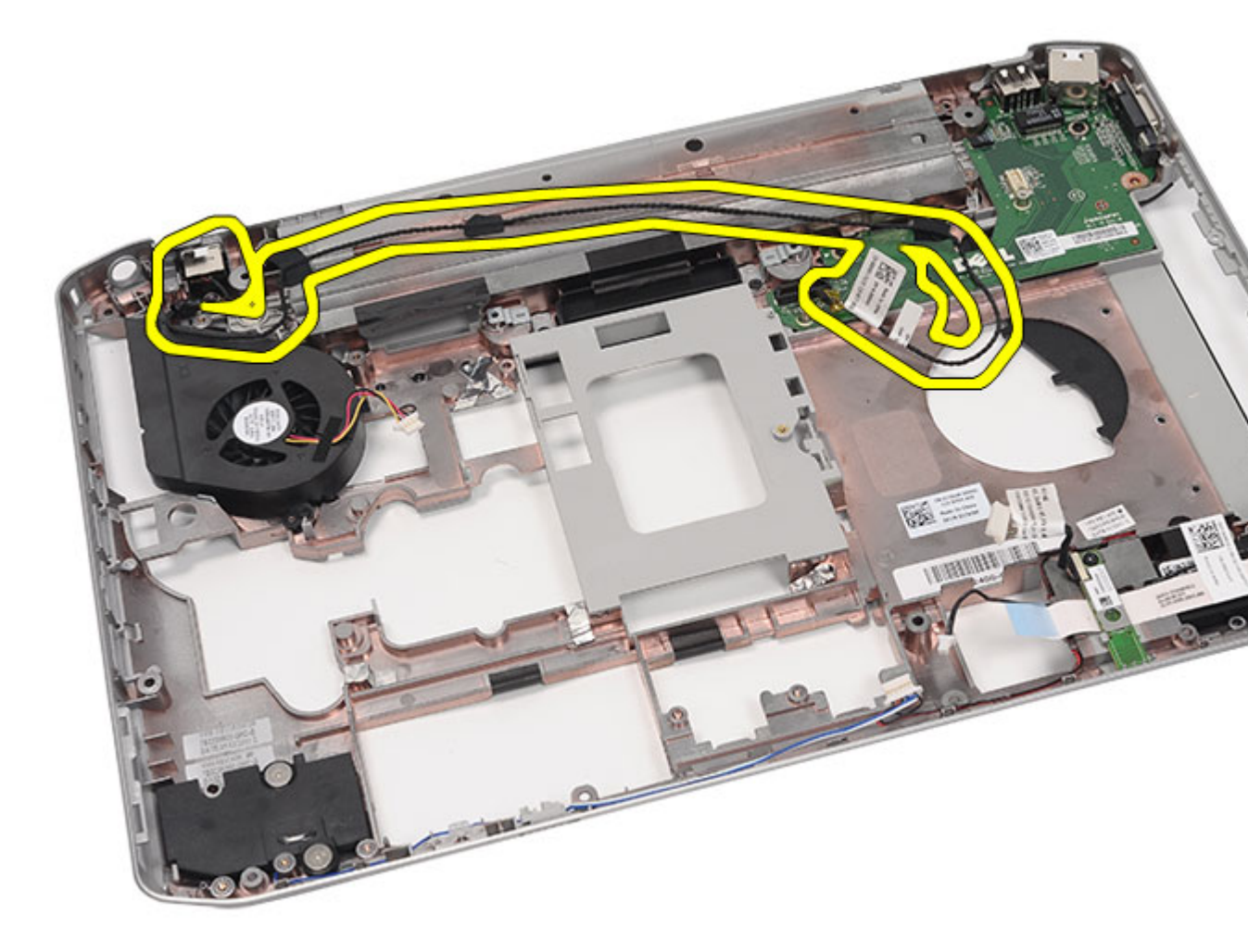

A modemcsatlakozó beszerelése

### A modemcsatlakozó beszerelése

- 1. Rögzítse a modemcsatlakozót a hűtőventilátoron lévő kábelvezetőkhöz.
- 2. Helyezze vissza az <u>alaplapot</u>.
- **3.** Helyezze vissza a <u>rögzítőkereteket</u>.
- 4. Helyezze vissza a hangkártyát.
- 5. Helyezze vissza a <u>Bluetooth-kártyát</u>.
- 6. Helyezze vissza a hangkártyát.
- 7. Helyezze vissza a <u>kijelzőegységet</u>.
- 8. Helyezze vissza az ExpressCard/Smart kártya/PCMCIA modult.
- 9. Helyezze vissza a <u>csuklótámaszt</u>.
- **10.** Helyezze vissza a processzort.
- **11.** Helyezze vissza a <u>hűtőbordát</u>.

- **12.** Helyezze vissza a <u>CPU fedőlapot</u>.
- 13. Helyezze vissza a vezeték nélküli helyi hálózati (WLAN) kártyát.
- 14. Helyezze vissza a vezeték nélküli nagykiterjedésű hálózati (WWAN) kártyát.
- **15.** Helyezze vissza a <u>merevlemezt</u>.
- **16.** Helyezze vissza az <u>optikai meghajtót</u>.
- 17. Helyezze vissza a <u>billentyűzetet</u>.
- **18.** Helyezze vissza a <u>billentyűzet-keretet</u>.
- **19.** Helyezze vissza a <u>memóriát</u>.
- **20.** Helyezze vissza a <u>hátlapot</u>.
- 21. Helyezze vissza a Secure Digital (SD) kártyát.
- 22. Helyezze vissza az előfizetői egyéni azonosító modul (SIM) kártyát.
- 23. Helyezze vissza az <u>akkumulátort</u>.
- 24. Kövesse a Miután befejezte a munkát a számítógép belsejében című fejezet utasításait.

A modemcsatlakozó eltávolítása

# Hűtőventilátor

## A hűtőventilátor eltávolítása

- 1. Kövesse a Mielőtt elkezdene dolgozni a számítógépen című fejezet utasításait.
- 2. Távolítsa el az akkumulátort.
- 3. Távolítsa el az előfizetői egyéni azonosító modul (SIM) kártyát.
- 4. Távolítsa el a Secure Digital (SD) kártyát.
- 5. Távolítsa el a hátlapot.
- 6. Távolítsa el a memóriát.
- 7. Távolítsa el a <u>billentyűzet-keretet</u>.
- 8. Távolítsa el a <u>billentyűzetet</u>.
- 9. Távolítsa el az optikai meghajtót.
- 10. Távolítsa el a merevlemezt.
- 11. Távolítsa el a vezeték nélküli helyi hálózati (WLAN) kártyát.
- 12. Távolítsa el a nagykiterjedésű vezeték nélküli hálózati (WWAN) kártyát.
- 13. Távolítsa el a <u>CPU fedőlapot</u>.
- 14. Távolítsa el a hűtőbordát.
- 15. Távolítsa el a processzort.
- 16. Távolítsa el a csuklótámaszt.
- 17. Távolítsa el az ExpressCard/Smart kártya/PCMCIA modult.
- 18. Távolítsa el a kijelzőegységet.
- 19. Távolítsa el a LED áramköri lapot.
- 20. Távolítsa el a rögzítőkereteket.
- 21. Távolítsa el az alaplapot.
- 22. Oldja ki a tápcsatlakozó és a modemcsatlakozó kábeleit a kábelvezetőkből.

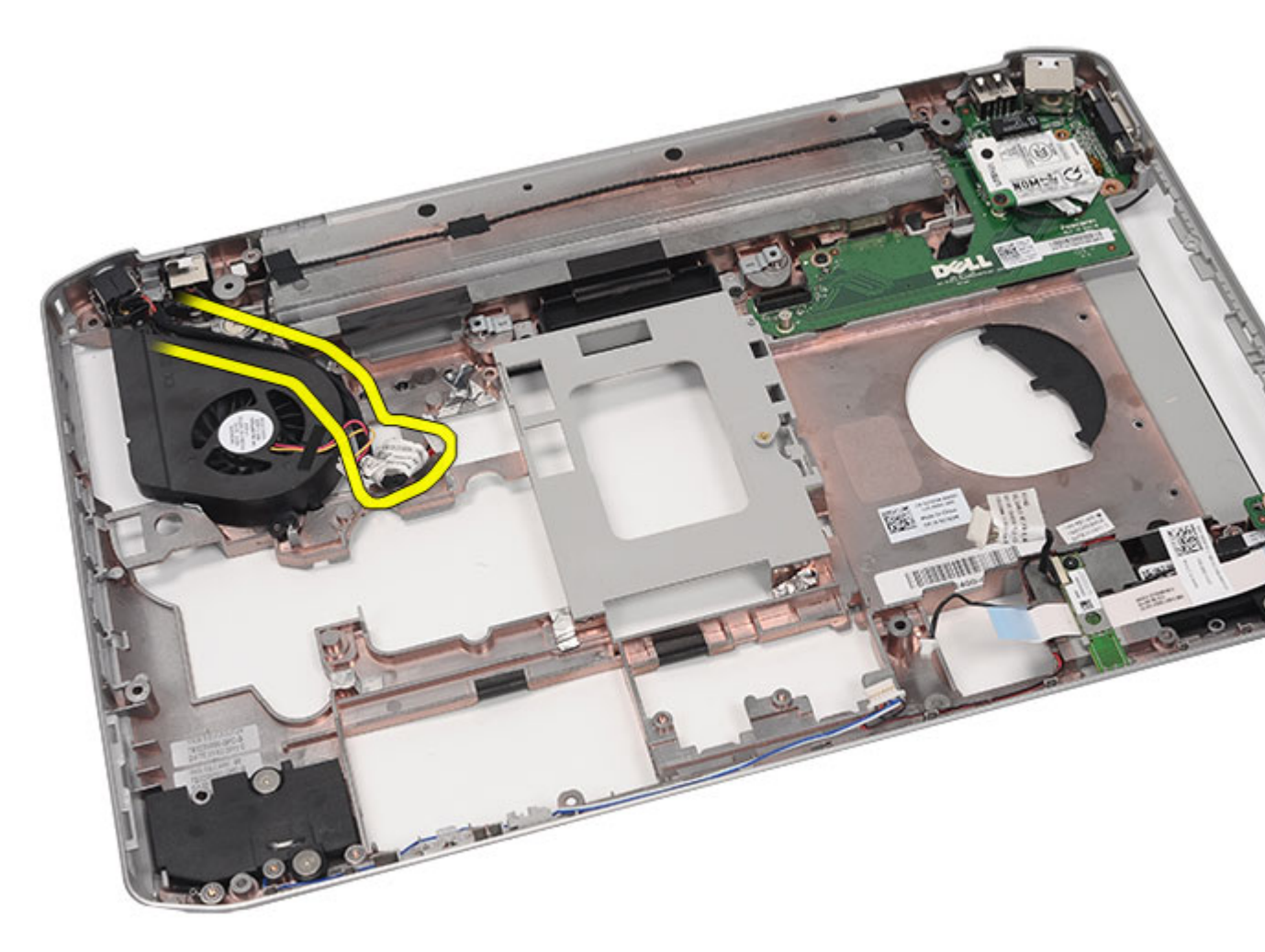

23. Távolítsa el a csavart, amely a hűtőventilátort rögzíti.

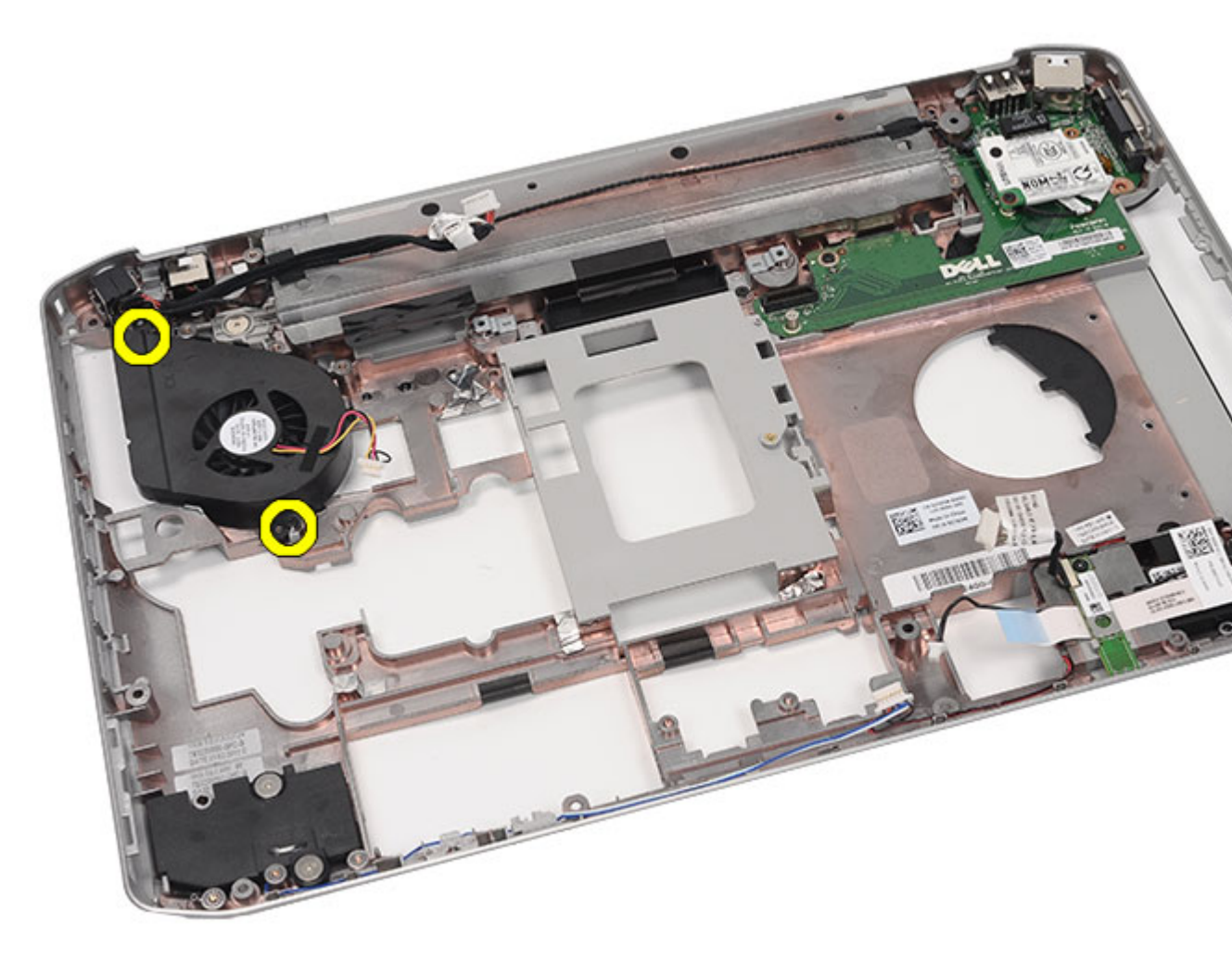

24. Távolítsa el a hűtőventilátort.

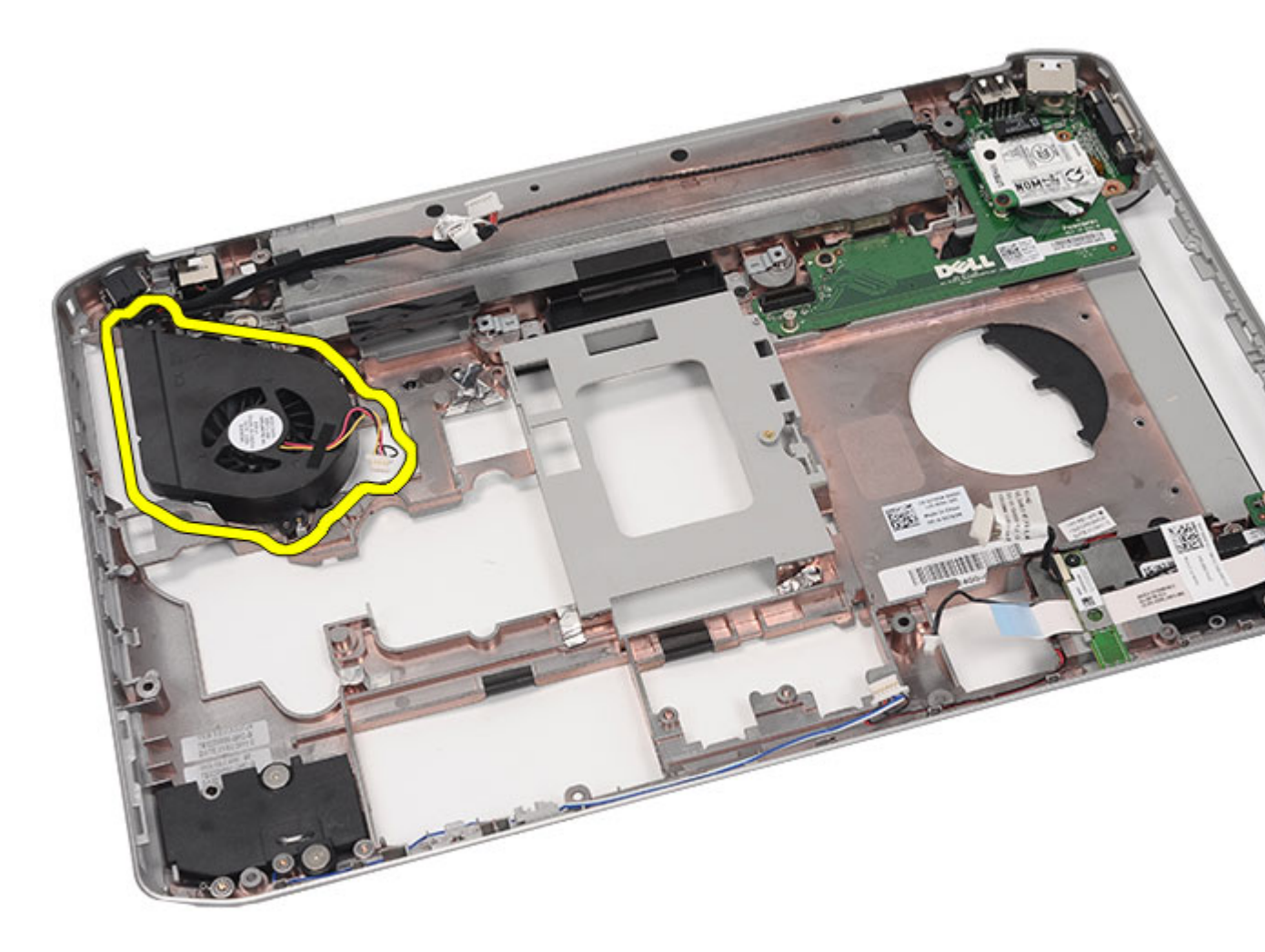

A hűtőventilátor beszerelése

### A hűtőventilátor beszerelése

- 1. Csatlakoztassa a processzorventilátort a számítógépben.
- 2. A processzorventilátor rögzítéséhez húzza meg a csavarokat.
- 3. Rögzítse a tápcsatlakozót és a modemkábeleket a kábelvezetőkhöz.
- 4. Helyezze vissza az <u>alaplapot</u>.
- 5. Helyezze vissza a <u>kereteket</u>.
- 6. Helyezze vissza a LED áramköri lapot.
- 7. Helyezze vissza a <u>kijelzőegységet</u>.
- 8. Helyezze vissza az ExpressCard/Smart kártya/PCMCIA modult.
- 9. Helyezze vissza a <u>csuklótámaszt</u>.
- **10.** Helyezze vissza a processzort.
- **11.** Helyezze vissza a <u>hűtőbordát</u>.

- **12.** Helyezze vissza a <u>CPU fedőlapot</u>.
- 13. Helyezze vissza a vezeték nélküli helyi hálózati (WLAN) kártyát.
- 14. Helyezze vissza a vezeték nélküli nagykiterjedésű hálózati (WWAN) kártyát.
- **15.** Helyezze vissza a <u>merevlemezt</u>.
- **16.** Helyezze vissza az <u>optikai meghajtót</u>.
- 17. Helyezze vissza a <u>billentyűzetet</u>.
- **18.** Helyezze vissza a <u>billentyűzet-keretet</u>.
- **19.** Helyezze vissza a <u>memóriát</u>.
- 20. Helyezze vissza a <u>hátlapot</u>.
- 21. Helyezze vissza a Secure Digital (SD) kártyát.
- 22. Helyezze vissza az előfizetői egyéni azonosító modul (SIM) kártyát.
- 23. Helyezze vissza az <u>akkumulátort</u>.
- 24. Kövesse a Miután befejezte a munkát a számítógép belsejében című fejezet utasításait.

A hűtőventilátor eltávolítása

# Hangszóró

## A hangszórók eltávolítása

- 1. Kövesse a <u>Mielőtt elkezdene dolgozni a számítógépen</u> című fejezet utasításait.
- 2. Távolítsa el az akkumulátort.
- 3. Távolítsa el az előfizetői egyéni azonosító modul (SIM) kártyát.
- 4. Távolítsa el a Secure Digital (SD) kártyát.
- 5. Távolítsa el a hátlapot.
- 6. Távolítsa el a memóriát.
- 7. Távolítsa el a <u>billentyűzet-keretet</u>.
- 8. Távolítsa el a billentyűzetet.
- 9. Távolítsa el az optikai meghajtót.
- 10. Távolítsa el a merevlemezt.
- 11. Távolítsa el a vezeték nélküli helyi hálózati (WLAN) kártyát.
- 12. Távolítsa el a nagykiterjedésű vezeték nélküli hálózati (WWAN) kártyát.
- **13.** Távolítsa el a <u>CPU fedőlapot</u>.
- 14. Távolítsa el a hűtőbordát.
- **15.** Távolítsa el a processzort.
- 16. Távolítsa el a csuklótámaszt.
- 17. Távolítsa el az ExpressCard/Smart kártya/PCMCIA modult.
- 18. Távolítsa el a kijelzőegységet.
- 19. Távolítsa el a LED áramköri lapot.
- 20. Távolítsa el a rögzítőkereteket.
- **21.** Távolítsa el az <u>alaplapot</u>.
- 22. Távolítsa el a <u>Bluetooth-kártyát</u>.
- 23. Távolítsa el a hangkártyát.
- 24. Távolítsa el a hangszórókat rögzítő csavarokat.

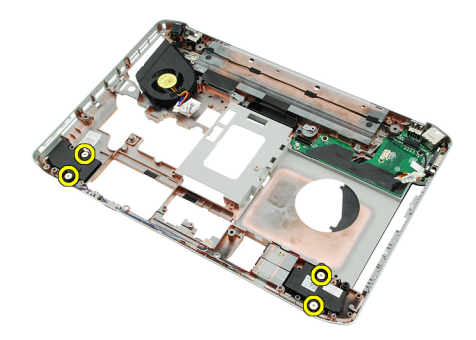

25. Távolítsa el a hangszóró-kábeleket a kábelvezetőkből.

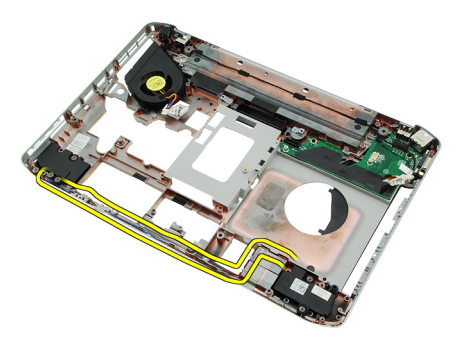

26. Távolítsa el a hangszórókat.

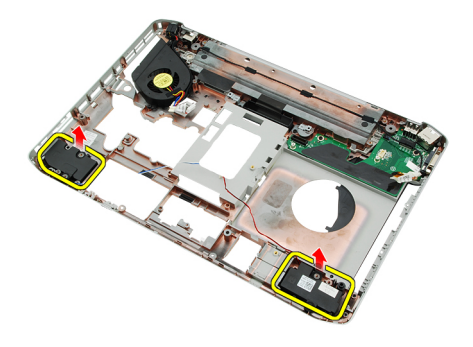

#### Kapcsolódó hivatkozások

A hangszórók beszerelése

## A hangszórók beszerelése

- 1. Rögzítse a hangszóró kábeleit a kábelvezetőkhöz.
- 2. Csatlakoztassa a hangszórókat.
- 3. A hangszórók rögzítéséhez húzza meg a csavarokat.
- 4. Helyezze vissza a hangkártyát.
- 5. Helyezze vissza a <u>Bluetooth-kártyát</u>.
- 6. Helyezze vissza az <u>alaplapot</u>.
- 7. Helyezze vissza a rögzítőkereteket.
- 8. Helyezze vissza a <u>LED áramköri lapot</u>.
- 9. Helyezze vissza a kijelzőegységet.
- 10. Helyezze vissza az ExpressCard/Smart kártya/PCMCIA modult.
- 11. Helyezze vissza a <u>csuklótámaszt</u>.
- **12.** Helyezze vissza a <u>processzort</u>.
- 13. Helyezze vissza a hűtőbordát.
- 14. Helyezze vissza a <u>CPU fedőlapot</u>.
- 15. Helyezze vissza a vezeték nélküli helyi hálózati (WLAN) kártyát.
- 16. Helyezze vissza a vezeték nélküli nagykiterjedésű hálózati (WWAN) kártyát.
- 17. Helyezze vissza a merevlemezt.
- 18. Helyezze vissza az <u>optikai meghajtót</u>.
- **19.** Helyezze vissza a <u>billentyűzetet</u>.

- **20.** Helyezze vissza a <u>billentyűzet-keretet</u>.
- 21. Helyezze vissza a <u>billentyűzet-keretet és a billentyűzetet</u>.
- 22. Helyezze vissza a <u>memóriát</u>.
- 23. Helyezze vissza a hátlapot.
- 24. Helyezze vissza a Secure Digital (SD) kártyát.
- 25. Helyezze vissza az előfizetői egyéni azonosító modul (SIM) kártyát.
- **26.** Helyezze vissza az <u>akkumulátort</u>.
- 27. Kövesse a Miután befejezte a munkát a számítógép belsejében című fejezet utasításait.

A hangszórók eltávolítása

# Kijelzőelőlap

# A kijelzőelőlap eltávolítása

- 1. Kövesse a <u>Mielőtt elkezdene dolgozni a számítógépen</u> című fejezet utasításait.
- 2. Távolítsa el az <u>akkumulátort</u>.
- 3. Hajlítsa fel a kijelzőelőlap alsó széleit.

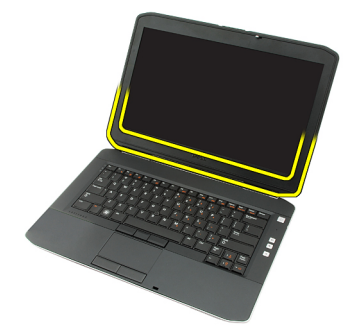

4. Az ujjával haladjon végig a kijelzőelőlap oldalsó és felső szélein.

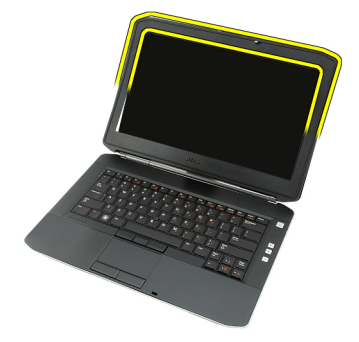

5. Távolítsa el a kijelzőelőlapot.

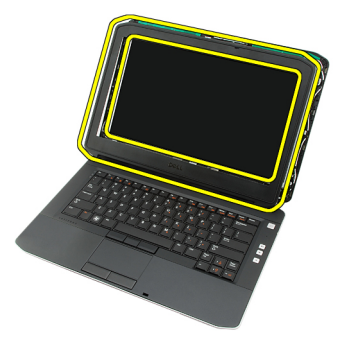

Kapcsolódó hivatkozások

A kijelzőelőlap felszerelése

# A kijelzőelőlap felszerelése

- 1. Helyezze a kijelzőelőlapot a számítógépre.
- 2. A fenti szélektől indulva nyomja le a kijelzőelőlapot, hogy minden oldalon rögzüljenek a rögzítőfülek.
- 3. Haladjon tovább oldalra, majd egészen az alsó szélekig.
- 4. Helyezze vissza az <u>akkumulátort</u>.
- 5. Kövesse a Miután befejezte a munkát a számítógép belsejében című fejezet utasításait.

#### Kapcsolódó hivatkozások

A kijelzőelőlap eltávolítása

# Kijelzőpanel

# A kijelzőpanel eltávolítása

- 1. Kövesse a <u>Mielőtt elkezdene dolgozni a számítógépen</u> című fejezet utasításait.
- 2. Távolítsa el az <u>akkumulátort</u>.
- 3. Távolítsa el a kijelzőelőlapot.
- 4. Távolítsa el a kijelzőpanelt rögzítő csavarokat.

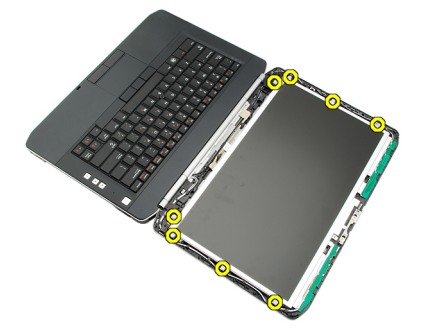

5. Csatlakoztassa le az alacsony feszültségű differenciális jel (LVDS) kábelét a kijelzőpanel hátuljáról.

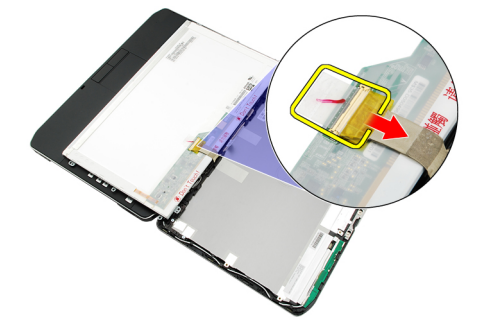

6. Távolítsa el a kijelzőpanelt a kijelzőegységről.

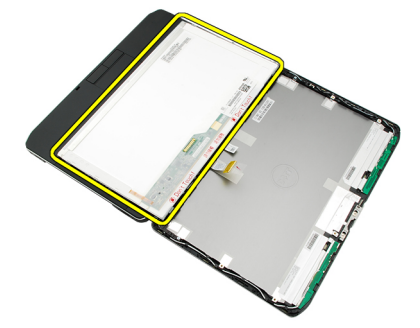

7. Távolítsa el a csavarokat, amelyek a kijelzőpanel keretét a kijelzőpanelhez rögzítik, majd távolítsa el a keretet is.

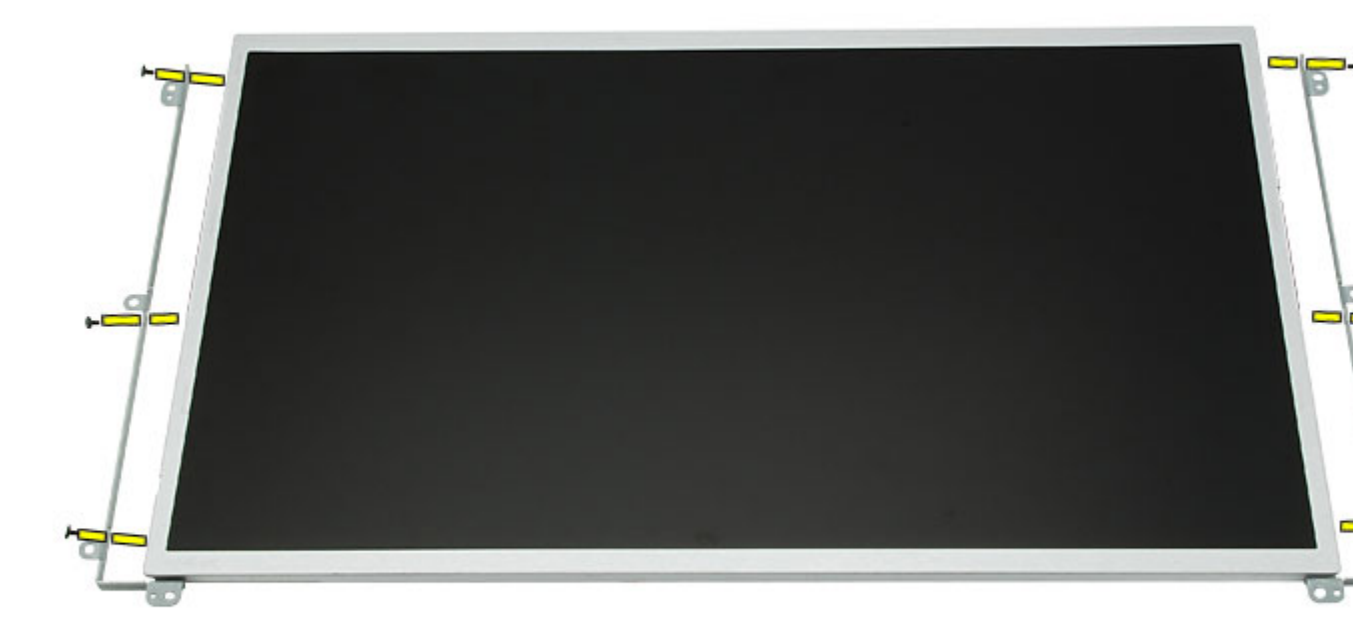

#### Kapcsolódó hivatkozások

A kijelzőpanel felszerelése

# A kijelzőpanel felszerelése

- 1. Igazítsa a kijelző keretét a panelhez.
- 2. A kijelzőpanel rögzítéséhez húzza meg a csavarokat.
- 3. Csatlakoztassa az alacsony feszültségű differenciális jel (LVDS) kábelét a kijelzőpanel hátuljához.
- 4. Helyezze be a kijelzőpanelt a kijelzőburkolatba.
- 5. A kijelzőpanel rögzítéséhez húzza meg a csavarokat.
- 6. Helyezze vissza a kijelzőelőlapot.
- 7. Helyezze vissza az akkumulátort.
- 8. Kövesse a Miután befejezte a munkát a számítógép belsejében című fejezet utasításait.

#### Kapcsolódó hivatkozások

A kijelzőpanel eltávolítása

# Kijelző csuklópántok

## A kijelző sarokpántok eltávolítása

- 1. Kövesse a Mielőtt elkezdene dolgozni a számítógépen című fejezet utasításait.
- 2. Távolítsa el az akkumulátort.
- 3. Távolítsa el a hátlapot.
- 4. Távolítsa el a <u>billentyűzet-keretet</u>.
- 5. Távolítsa el a <u>billentyűzetet</u>.
- 6. Távolítsa el az optikai meghajtót.
- 7. Távolítsa el a <u>CPU fedőlapot</u>.
- 8. Távolítsa el a <u>csuklótámaszt</u>.
- 9. Távolítsa el a kijelzőegységet.
- **10.** Távolítsa el a <u>kijelzőelőlapot</u>.
- 11. Távolítsa el a kijelzőpanelt.
- 12. Távolítsa el a kijelző sarokpántokat rögzítő csavarokat.

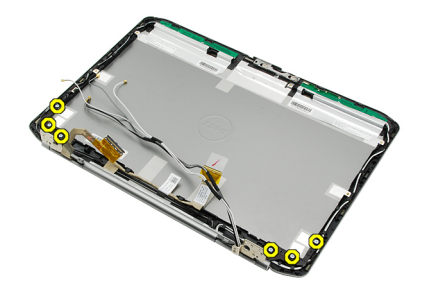

13. Távolítsa el a sarokpántokat a kijelzőegységről.

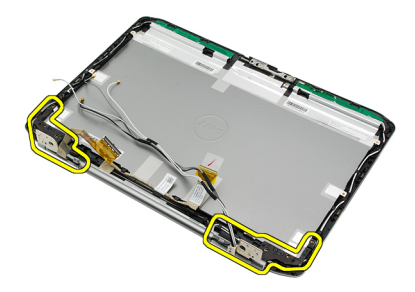

14. Válassza szét a sarokpántokat a tartóhengerektől.

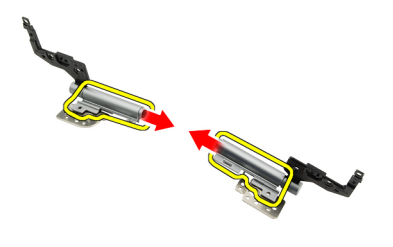

15. Távolítsa el a sarokpántok fedősapkáit a sarokpántokról.

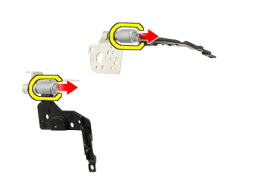

#### Kapcsolódó hivatkozások

A kijelző sarokpántok felszerelése

### A kijelző sarokpántok felszerelése

- 1. Rögzítse a fedősapkákat a sarokpántok végeinél.
- 2. Helyezze a kijelző sarokpántokat a tartóhengerekbe.
- 3. Helyezze be az alacsony feszültségű differenciális jel (LVDS) kábelét a bal oldali tartóhengerbe.
- 4. Helyezze vissza a bal oldali pántot a kijelző burkolatára.
- 5. Helyezze vissza az antennakábeleket a jobb oldali tartóhengerbe.
- 6. Helyezze vissza a jobb oldali pántot a kijelző burkolatára.
- 7. A kijelző sarokpántok rögzítéséhez húzza meg a csavart.
- 8. Helyezze vissza a kijelzőpanelt.
- 9. Helyezze vissza a kijelzőelőlapot.
- 10. Helyezze vissza a kijelzőegységet.
- 11. Helyezze vissza a csuklótámaszt.
- 12. Helyezze vissza a CPU fedőlapot.
- 13. Helyezze vissza az optikai meghajtót.
- 14. Helyezze vissza a <u>billentyűzetet</u>.
- 15. Helyezze vissza a billentyűzet-keretet.
- 16. Helyezze vissza a hátlapot.
- 17. Helyezze vissza az akkumulátort.
- 18. Kövesse a Miután befejezte a munkát a számítógép belsejében című fejezet utasításait.

#### Kapcsolódó hivatkozások

A kijelző sarokpántok eltávolítása

# 36

# Kamera

# A kameramodul eltávolítása

- 1. Kövesse a Mielőtt elkezdene dolgozni a számítógépen című fejezet utasításait.
- 2. Távolítsa el az <u>akkumulátort</u>.
- 3. Távolítsa el a kijelzőelőlapot.
- 4. Távolítsa el a kijelzőpanelt.
- 5. Csatlakoztassa le a kamera kábelét.

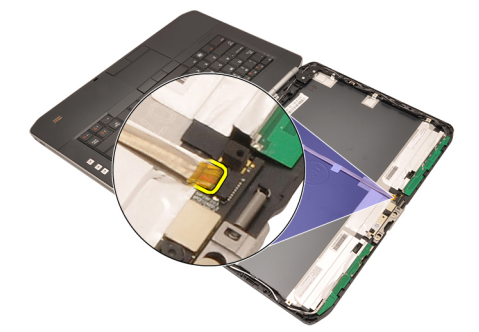

6. Lazítsa meg a kameramodult rögzítő csavart.

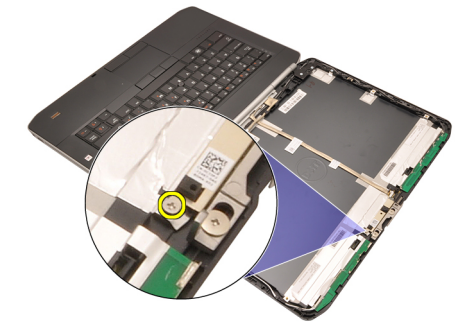

7. Emelje ki és távolítsa el a kameramodult.

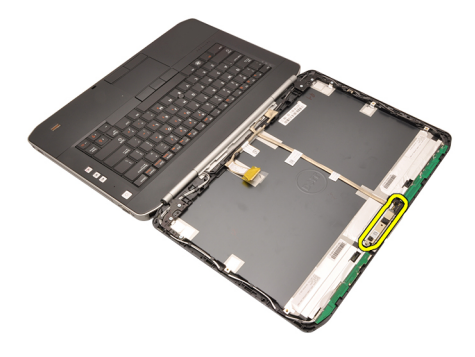

A kameramodul beszerelése

# A kameramodul beszerelése

- 1. Helyezze a kameramodult a kijelző burkolatára.
- 2. A kamera rögzítéséhez húzza meg a csavart.
- 3. Csatlakoztassa a kamera kábelét a kameramodulhoz.
- 4. Helyezze vissza a kijelzőpanelt.
- 5. Helyezze vissza a kijelzőelőlapot.
- 6. Helyezze vissza az akkumulátort.
- 7. Kövesse a Miután befejezte a munkát a számítógép belsejében című fejezet utasításait.

#### Kapcsolódó hivatkozások

A kameramodul eltávolítása

# Műszaki adatok

## Műszaki adatok

IJ

**MEGJEGYZÉS:** A kínált opciók régiónként eltérőek lehetnek. A következő műszaki adatok csupán a törvény értelmében a számítógéphez kötelezően mellékelt adatok. Ha többet szeretne megtudni a számítógép konfigurációjáról, kattintson a **Start** → **Súgó és támogatás** menüpontra, és válassza a számítógép adatainak megtekintését.

| Rendszerinformáció             |                                                                                             |
|--------------------------------|---------------------------------------------------------------------------------------------|
| Chipkészlet                    |                                                                                             |
| Latitude 5420/E5420/5520/E5520 | Intel HM65 Express chipkészlet                                                              |
| Latitude E5420m/E5520m         | Intel GM45 Express chipkészlet                                                              |
| DRAM-busz szélessége           | 64 bit                                                                                      |
| Flash EPROM                    | SPI 32 Mbit                                                                                 |
| PCle Gen1 busz                 | 100 MHz                                                                                     |
| Duccessor                      |                                                                                             |
| Processzor                     |                                                                                             |
| Típusok                        |                                                                                             |
| Latitude 5420/E5420/5520/E5520 | Intel Core i3/i5/i7 sorozat                                                                 |
| Latitude E5420m/E5520m         | Intel Core 2 sorozat                                                                        |
|                                | Intel Celeron (Socket P) sorozat                                                            |
|                                |                                                                                             |
| Memória                        |                                                                                             |
| Memóriafoglalat                | két SODIMM bővítőhely                                                                       |
| Memóriakapacitás               | 1 GB, 2 GB, 4 GB vagy 8 GB                                                                  |
| Memória típusa                 |                                                                                             |
| Latitude 5420/E5420/5520/E5520 | DDR3 SDRAM, 1333 MHz                                                                        |
| Latitude E5420m/E5520m         | DDR3 SDRAM, 1066 MHz                                                                        |
| Minimális memóriaméret         | 1 GB                                                                                        |
| Maximális memóriaméret         | 8 GB                                                                                        |
|                                | MEGJEGYZÉS: Csak a 64 bites operációs rendszerek<br>támogatják a 4 GB-nál nagyobb memóriát. |

| Hang                           |                                                                                                    |
|--------------------------------|----------------------------------------------------------------------------------------------------|
| Típus                          | kétcsatornás kiváló minőségű audio                                                                                                    |
| Vezérlő                        | 92HD90B                                                                                                    |
| Sztereó átalakítás             | 24 bites (analóg-digitális és digitális-analóg)                                                                                          |
| Interfész                      |                                                                                                    |
| Belső                          | kiváló minőségű audio                                                                                                    |
| Külső                          | bemeneti mikrofoncsatlakozó, sztereó fejhallgató- és<br>hangszórócsatlakozó                                                              |
| Hangszórók                     | 1,5 W sztereó                                                                                                    |
| Belső hangszóró erősítő        | 1,5 W mono                                                                                                    |
| Hangerőszabályzók              | média gombok a Médiavezérléshez                                                                                                    |
| Videó                          |                                                                                                    |
| Típus                          | Intel UMA video                                                                                                    |
| Adatbusz                       | integrált videokártya                                                                                                    |
| Képernyővezérlő                |                                                                                                    |
| Latitude 5420/E5420/5520/E5520 | Intel HD Graphics                                                                                                    |
|                                | Intel HD Graphics 3000                                                                                                    |
| Latitude E5420m/E5520m         | Intel GM45                                                                                                    |
| Kimenet                        | 15 tűs videó csatlakozó                                                                                                    |
|                                | egy 19 tűs HDMI csatlakozó                                                                                                    |
| Kommunikáció                   |                                                                                                    |
| Hálózati adapter               | 10/100/1000 Ethernet hálózati kártya                                                                                                    |
| Vezeték nélküli kapcsolat      | belső vezeték nélküli helyi hálózat (WLAN), vezeték nélküli nagy<br>kiterjedésű hálózat (WWAN) és vezeték nélküli Bluetooth<br>támogatás |
| Portok és csatlakozók          |                                                                                                    |
| Hang                           | mikrofoncsatlakozó, sztereó fejhallgató- és hangszóró<br>csatlakozó                                                                      |
| Videó                          | 15 tűs VGA csatlakozó                                                                                                    |
| Hálózati adapter               | RJ-45 csatlakozó                                                                                                    |
| USB                            | három darab 4 tűs USB 2.0 kompatibilis csatlakozó, egy ES<br>ATA/USB 2.0 kompatibilis csatlakozó                                         |
| Memóriakártya-olvasó           | 5 az 1-Ben memóriakártya-olvasó                                                                                                    |
| Kijelző                     |                                          |
|-----------------------------|------------------------------------------|
| Típus                       | Fehér fénykibocsátó dióda (WLED) kijelző |
| Méret                       |                                          |
| Latitude 5420/E5420/E5420m  | 14,0 hüvelykes nagy felbontású WLED      |
| Latitude 5520/E55420/E5520m | 15,6 hüvelykes nagy felbontású WLED      |
| Aktív terület (X/Y)         |                                          |
| Latitude 5420/E5420/E5420m  | 309,60 mm/173,90 mm                      |
| Latitude 5520/E55420/E5520m | 344,20 mm/193,50 mm                      |
| Méretek:                    |                                          |
| Magasság                    |                                          |
| Latitude 5420/E5420/E5420m  | 192,50 mm (7,57 hüvelyk)                 |
| Latitude 5520/E55420/E5520m | 210,00 mm (8,27 hüvelyk)                 |
| Szélesség                   |                                          |
| Latitude 5420/E5420/E5420m  | 324,00 mm (12,75 hüvelyk)                |
| Latitude 5520/E55420/E5520m | 360,00 mm                                |
| Z-magasság                  |                                          |
| Latitude 5420/E5420/E5420m  | 5,20 mm (0,20 hüvelyk)                   |
| Latitude 5520/E55420/E5520m | 5,80 mm (0,23 hüvelyk)                   |
| Átló                        |                                          |
| Latitude 5420/E5420/E5420m  | 344,6 mm (14,00 hüvelyk)                 |
| Latitude 5520/E55420/E5520m | 396,24 mm (15,60 hüvelyk)                |
| Maximális felbontás         |                                          |
| Latitude 5420/E5420/E5420m  |                                          |
| HD                          | 1366 x 768, 262 ezer színnel             |
| HD+                         | 1600 x 900, 262 ezer színnel             |
| Latitude 5520/E55420/E5520m |                                          |
| HD                          | 1366 x 768, 263 ezer színnel             |
| FHD                         | 1920 x 1080, 262 ezer színnel            |
| Általános fényerő           | 200 nit                                  |
| Működési szög               | 0° (lezárva) - 135°                      |
| Frissítési sebesség         | 60 Hz                                    |
| Minimális látószögek:       |                                          |
| Vízszintes                  | +40°/-40°                                |
| Függőleges                  | +10°/-30°                                |

### Kijelző

| Képpont méret                                                                                                    |                                                                                                    |
|----------------------------------------------------------------------------------------------------|----------------------------------------------------------------------------------------------------|
| Latitude 5420/E5420/E5420m                                                                                                    |                                                                                                    |
| HD                                                                                                    | 0,2265 mm x 0,2265 mm                                                                                                    |
| HD+                                                                                                    | 0,1935 mm x 0,1935 mm                                                                                                    |
| Latitude 5520/E55420/E5520m                                                                                                    |                                                                                                    |
| HD                                                                                                    | 0,2520 mm x 0,2520 mm                                                                                                    |
| FHD                                                                                                    | 0,1935 mm x 0,1935 mm                                                                                                    |
| Dillontuűzot                                                                                                    |                                                                                                    |
|                                                                                                    | Emercialt Állemely Of billenty", Emercialt Viráberán 07 billenty"                                                                                          |
| Dillentyuk szama                                                                                                    | Brazília: 87 billentyű és Japán: 90 billentyű                                                                                                    |
| Elrendezés                                                                                                    | QWERTY/AZERTY/Kanji                                                                                                    |
| Érintőpanel                                                                                                    |                                                                                                    |
| Aktív terület                                                                                                    |                                                                                                    |
| X tengely                                                                                                    | 80,00 mm                                                                                                    |
| Y tengely                                                                                                    | 40,70 mm                                                                                                    |
| Akkumulátor                                                                                                    |                                                                                                    |
|                                                                                                    |                                                                                                    |
| Típus                                                                                                    | 4 cellás, 6 cellás vagy 9cellás "intelligens" lítium-ion                                                                                                   |
| Típus<br>Méretek:                                                                                                    | 4 cellás, 6 cellás vagy 9cellás "intelligens" lítium-ion                                                                                                   |
| Típus<br>Méretek:<br>Magasság                                                                                                    | 4 cellás, 6 cellás vagy 9cellás "intelligens" lítium-ion                                                                                                   |
| Típus<br>Méretek:<br>Magasság<br>4 cellás, 6 cellás és 9 cellás                                                                                                    | 4 cellás, 6 cellás vagy 9cellás "intelligens" lítium-ion<br>20,00 mm                                                                                       |
| Típus<br>Méretek:<br>Magasság<br>4 cellás, 6 cellás és 9 cellás<br>Szélesség                                                                                                    | 4 cellás, 6 cellás vagy 9cellás "intelligens" lítium-ion<br>20,00 mm                                                                                       |
| Típus<br>Méretek:<br>Magasság<br>4 cellás, 6 cellás és 9 cellás<br>Szélesség<br>4 cellás és 6 cellás                                                                                                    | 4 cellás, 6 cellás vagy 9cellás "intelligens" lítium-ion<br>20,00 mm<br>208,00 mm                                                                          |
| Típus<br>Méretek:<br>Magasság<br>4 cellás, 6 cellás és 9 cellás<br>Szélesség<br>4 cellás és 6 cellás<br>9 cellás                                                                                            | 4 cellás, 6 cellás vagy 9cellás "intelligens" lítium-ion<br>20,00 mm<br>208,00 mm<br>214,00 mm                                                             |
| Típus<br>Méretek:<br>Magasság<br>4 cellás, 6 cellás és 9 cellás<br>Szélesség<br>4 cellás és 6 cellás<br>9 cellás<br>Mélység                                                                                 | 4 cellás, 6 cellás vagy 9cellás "intelligens" lítium-ion<br>20,00 mm<br>208,00 mm<br>214,00 mm                                                             |
| Típus<br>Méretek:<br>Magasság<br>4 cellás, 6 cellás és 9 cellás<br>Szélesség<br>4 cellás és 6 cellás<br>9 cellás<br>Mélység<br>4 cellás és 6 cellás                                                         | 4 cellás, 6 cellás vagy 9cellás "intelligens" lítium-ion<br>20,00 mm<br>208,00 mm<br>214,00 mm<br>48,08 mm                                                 |
| Típus<br>Méretek:<br>Magasság<br>4 cellás, 6 cellás és 9 cellás<br>Szélesség<br>4 cellás és 6 cellás<br>9 cellás<br>Mélység<br>4 cellás és 6 cellás<br>9 cellás                                             | 4 cellás, 6 cellás vagy 9cellás "intelligens" lítium-ion<br>20,00 mm<br>208,00 mm<br>214,00 mm<br>48,08 mm<br>71,79 mm                                     |
| Típus<br>Méretek:<br>Magasság<br>4 cellás, 6 cellás és 9 cellás<br>Szélesség<br>4 cellás és 6 cellás<br>9 cellás<br>Mélység<br>4 cellás és 6 cellás<br>9 cellás<br>Súly                                     | 4 cellás, 6 cellás vagy 9cellás "intelligens" lítium-ion<br>20,00 mm<br>208,00 mm<br>214,00 mm<br>48,08 mm<br>71,79 mm                                     |
| Típus<br>Méretek:<br>Magasság<br>4 cellás, 6 cellás és 9 cellás<br>Szélesség<br>4 cellás és 6 cellás<br>9 cellás<br>Mélység<br>4 cellás és 6 cellás<br>9 cellás<br>Súly<br>4 cellás                         | 4 cellás, 6 cellás vagy 9cellás "intelligens" lítium-ion<br>20,00 mm<br>208,00 mm<br>214,00 mm<br>48,08 mm<br>71,79 mm<br>240,00 g                         |
| Típus<br>Méretek:<br>Magasság<br>4 cellás, 6 cellás és 9 cellás<br>Szélesség<br>4 cellás és 6 cellás<br>9 cellás<br>Mélység<br>4 cellás és 6 cellás<br>9 cellás<br>Súly<br>4 cellás<br>6 cellás             | 4 cellás, 6 cellás vagy 9cellás "intelligens" lítium-ion<br>20,00 mm<br>208,00 mm<br>214,00 mm<br>48,08 mm<br>71,79 mm<br>240,00 g<br>344,73 g             |
| Típus<br>Méretek:<br>Magasság<br>4 cellás, 6 cellás és 9 cellás<br>Szélesség<br>4 cellás és 6 cellás<br>9 cellás<br>Mélység<br>4 cellás és 6 cellás<br>9 cellás<br>Súly<br>4 cellás<br>6 cellás<br>9 cellás | 4 cellás, 6 cellás vagy 9cellás "intelligens" lítium-ion<br>20,00 mm<br>208,00 mm<br>214,00 mm<br>48,08 mm<br>71,79 mm<br>240,00 g<br>344,73 g<br>508,20 g |

| Akkumulátor                    |                                                             |                                                                          |
|--------------------------------|-------------------------------------------------------------|--------------------------------------------------------------------------|
| 4 cellás                       | 14,8 V egyenáram                                            |                                                                          |
| 6 cellás és 9 cellás           | 11,1 V egyenáram                                            |                                                                          |
| Hőmérséklet-tartomány:         |                                                             |                                                                          |
| Üzemi                          | 0 °C és 50 °C között                                        |                                                                          |
| Készenléti                     | –40 °C és 85 °C között                                      |                                                                          |
|                                | MEGJEGYZÉS: Az a<br>hőmérsékleteket 100<br>bírja.           | ikkumulátor a fenti tárolási<br>0%-os töltés mellett is biztonságosan    |
|                                | MEGJEGYZÉS: Az a<br>°C közötti tárolási hó<br>nélkül bírja. | akkumulátor továbbá a –20 °C és +60<br>őmérsékleteket teljesítményromlás |
| Gombelem                       | 3 V-os CR2032 lítium ion gombelem                           |                                                                          |
| Váltóáramú adapter             |                                                             |                                                                          |
| Bemeneti feszültség            | 100 és 240 volt egyenáram között                            |                                                                          |
| Bemeneti áramerősség (maximum) | 1,5 A, 1,6 A, vagy 1,7 A                                    |                                                                          |
| Bemeneti frekvencia            | 50 Hz és 60 Hz között                                       |                                                                          |
| Kimeneti teljesítmény          | 65 W vagy 90 W                                              |                                                                          |
| Kimeneti áramerősség           | 65 W                                                        | 90 W                                                                     |
|                                | 3,34 A (folyamatos)                                         | 4,62 A (folyamatos)                                                      |
| Névleges kimeneti feszültség   | 19,5 +/–1,0 V egyenáram                                     |                                                                          |
| Méretek                        |                                                             |                                                                          |
|                                | 65 W                                                        | 90 W                                                                     |
| Magasság                       | 16,00 mm                                                    | 16,00 mm                                                                 |
| Szélesség                      | 66,00 mm                                                    | 70,00 mm                                                                 |
| Hossz                          | 127,00 mm                                                   | 147,00 mm                                                                |
| Hőmérséklet-tartomány:         |                                                             |                                                                          |
| Üzemi                          | 0 °C és 40 °C között                                        |                                                                          |
| Készenléti                     | –40 °C és 70 °C között                                      |                                                                          |
| Fizikai jellemzők              |                                                             |                                                                          |
| Magasság                       |                                                             |                                                                          |
| Latitude 5420/E5420/E5420m     | 29,90 mm és 32,50 mm k                                      | özött                                                                    |
| Latitude 5520/E5520/E5520m     | 30,20 mm és 33,20 mm k                                      | özött                                                                    |

| Fizikai jellemzők          |           |  |
|----------------------------|-----------|--|
| Latitude 5420/E5420/E5420m | 350,00 mm |  |
| Latitude 5520/E5520/E5520m | 388,00 mm |  |
| Mélység                    |           |  |
| Latitude 5420/E5420/E5420m | 240,00 mm |  |
| Latitude 5520/E5520/E5520m | 251,00 mm |  |
| Súly                       |           |  |
| Latitude 5420/E5420/E5420m | 2,27 kg   |  |
| Latitude 5520/E5520        | 2,54 kg   |  |
| Latitude E5520m            | 2,63 kg   |  |
|                            |           |  |

#### Környezeti

| Hőmérséklet:                            |                                                                    |
|-----------------------------------------|--------------------------------------------------------------------|
| Üzemi                                   | 0 °C és 35 °C között                                               |
| Tárolási                                | –40 °C és 65 °C között                                             |
| Relatív páratartalom (maximum):         |                                                                    |
| Üzemi                                   | 10 és 90% között (nem lecsapódó)                                   |
| Tárolási                                | 5 és 95% között (nem lecsapódó)                                    |
| Tengerszint feletti magasság (maximum): |                                                                    |
| Üzemi                                   | –15,20 m és 3048 m között                                          |
| Készenléti                              | –15,20 m és 10 668 m között                                        |
| Légszennyezési szint                    | Legfeljebb G1-es osztályú az ISA-S71.04-1985 jelű szabvány szerint |

## Rendszerbeállítás

## **Áttekintés**

A Rendszerbeállítás az alábbiakat teszi lehetővé:

- Módosíthatja a rendszerkonfigurációs adatokat hardver számítógépbe szerelését, cseréjét vagy eltávolítását követően.
- Olyan felhasználó által választható opciókat állíthat be vagy módosíthat, mint például a felhasználói jelszó.
- · Megállapíthatja az aktuális memóriaméretet vagy beállíthatja a telepített merevlemez típusát.

FIGYELMEZTETÉS: Ha nem szakértő felhasználó, ne módosítsa az itt található beállításokat. Bizonyos változtatások a számítógép hibás működését okozhatják.

### Belépés a Rendszerbeállításokba

- 1. Kapcsolja be (vagy indítsa újra) a számítógépet.
- 2. A kék DELL embléma megjelenését követően várja meg, amíg megjelenik az F2 billentyű lenyomására utaló készenléti jel.
- 3. Amint megjelenik az F2 készenléti jel, azonnal nyomja le az <F2> billentyűt.

MEGJEGYZÉS: Az F2 jelzés azt jelzi, hogy a billentyűzet inicializálva van. A jelzés nagyon gyorsan megjelenhet; figyeljen, hogy időben megnyomhassa az <F2> billentyűt. Ha az <F2> billentyűt a jelzés megjelenése előtt nyomja le, a billentyűleütés hatástalan lesz.

4. Ha túl sokáig vár, és megjelenik az operációs rendszer emblémája, várjon tovább, amíg meg nem jelenik a Microsoft Windows asztal. Ekkor kapcsolja ki a számítógépet, és próbálja újra a műveletet.

### Rendszerbeállítási opciók

MEGJEGYZÉS: A számítógéptől és hozzá tartozó eszközöktől függően előfordulhat, hogy az alábbiakban felsorolt opciók nem jelennek meg.

| Általános                |                                                                                                    |
|--------------------------|----------------------------------------------------------------------------------------------------|
| Rendszerinformáció       | Ez a rész a számítógép elsődleges hardverösszetevőit sorolja fel.                                            |
|                          | Rendszerinformáció                                                                                           |
|                          | Memóriainformáció                                                                                            |
|                          | Processzor adatai                                                                                            |
|                          | Eszközinformációk                                                                                            |
| Akkumulátor információk  | Megjeleníti az akkumulátor állapotát és a számítógéphez csatlakoztatott váltóáramú<br>adapter típusát.       |
| Rendszerindítási sorrend | Lehetővé teszi annak beállítását, hogy a számítógép milyen sorrendben próbáljon operációs rendszert keresni. |

| Általános                         |                                                                                                    |
|-----------------------------------|----------------------------------------------------------------------------------------------------|
|                                   | <ul> <li>Lemezmeghajtó</li> <li>Belső merevlemez</li> <li>USB tárolóeszköz</li> <li>CD/DVD/CD-RW meghajtó</li> <li>Csatlakoztatott hálózati kártya</li> <li>Cardbus hálózati kártya</li> </ul> |
| Indítási lista opció<br>Dátum/idő | Lehetővé teszi az indítási lista opció módosítását. <ul> <li>Hagyományos</li> <li>UEFI</li> </ul> Lehetővé teszi a dátum és idő módosítását                                                    |
|                                   |                                                                                                    |
| Rendszerkonfiguráció              |                                                                                                    |
| Integrált hálózati kártya         | Lehetővé teszi az integrált hálózati vezérlő konfigurálását. Az alábbi lehetőségek állnak rendelkezésre:                                                                                       |
|                                   | <ul> <li>Engedélyezve</li> <li>Engedélyezve PXE mellett</li> <li>Engedélyezve ImageServer mellett</li> </ul>                                                                                   |
|                                   | Alapértelmezett beállítás: Engedélyezve PXE mellett                                                                                                    |
| Rendszerkezelés                   | Lehetővé teszi a rendszerkezelés mechanizmusainak konfigurálását. Az alábbi<br>lehetőségek állnak rendelkezésre:                                                                               |
|                                   | <ul> <li>Letiltva</li> <li>Csak riasztás</li> <li>ASF 2.0</li> <li>DASH/ASF 2.0</li> </ul>                                                                                                    |
|                                   | Alanértelmezett beállítás: Letiltva                                                                                                    |
| Soros Port                        | Beazonosítja és meghatározza a soros port beállításait. Az alábbi beállítások<br>lehetségesek:                                                                                                 |
|                                   | <ul> <li>Letiltva</li> <li>Automatikus</li> <li>COM1</li> <li>COM2</li> <li>COM3</li> <li>COM4</li> </ul>                                                                                      |
|                                   | MEGJEGYZÉS: Előfordulhat, hogy az operációs rendszer a beállítás letiltása esetén is kioszt eszközöket.                                                                                        |
| Párhuzamos port                   | Lehetővé teszi a dokkoló állomás párhuzamos portjának konfigurálását. Az alábbi<br>lehetőségek állnak rendelkezésre:                                                                           |

|                                        | <ul> <li>Letiltva</li> <li>AT</li> <li>PS2</li> <li>ECP</li> <li>DMA1</li> <li>DMA3</li> <li>Alapértelmezett beállítás: AT</li> </ul>    |
|----------------------------------------|----------------------------------------------------------------------------------------------------|
| Soros Port                             | Lehetővé teszi a beépített soros port konfigurálását. Az alábbi lehetőségek állnak<br>rendelkezésre:                                     |
|                                        | <ul> <li>Letiltva</li> <li>COM1</li> <li>COM2</li> <li>COM3</li> <li>COM4</li> </ul>                                                     |
|                                        | Alapértelmezett beállítás: COM1                                                                                                    |
| SATA működési mód                      | Lehetővé teszi a belső SATA merevlemez-meghajtó vezérlő működési módjának<br>konfigurálását. Az alábbi lehetőségek állnak rendelkezésre: |
|                                        | <ul> <li>Letiltva</li> <li>ATA</li> <li>AHCI</li> </ul>                                                                                  |
|                                        | Alapértelmezett beállítás: AHCI                                                                                                    |
|                                        | MEGJEGYZÉS: A SATA konfigurációja támogatja a RAID üzemmódot.                                                                            |
| USB-vezérlő                            | Lehetővé teszi az USB vezérlő működési módjának konfigurálását. Az alábbi lehetőségek<br>állnak rendelkezésre:                           |
|                                        | <ul> <li>USB vezérlő engedélyezése</li> <li>USB adattároló eszközök letiltása</li> <li>USB vezérlő letiltása</li> </ul>                  |
|                                        | Alapértelmezett beállítás: USB vezérlő engedélyezése                                                                                     |
| Smart Reporting (intelligens jelentés) | Lehetővé teszi az önvizsgálati elemző és jelentő technológia (SMART) aktiválását.<br>Alapértelmezett beállítás: <b>Letiltva</b>          |
| Lemezmeghajtó                          | Lehetővé teszi a lemezmeghajtók aktiválását. Az alábbi lehetőségek állnak<br>rendelkezésre:                                              |
|                                        | <ul><li>Letiltva</li><li>Engedélyezve</li></ul>                                                                                          |
|                                        | Alapértelmezett beállítás: Letiltva                                                                                                    |
| Egyéb eszközök                         | A következő eszközök engedélyezését és letiltását teszi lehetővé:                                                                        |
|                                        | <ul><li>Belső modem</li><li>Rögzített dokkoló</li></ul>                                                                                  |

| Rendszerkonfiguráció                    |                                                                                                    |
|-----------------------------------------|----------------------------------------------------------------------------------------------------|
|                                         | <ul> <li>eSATA portok</li> <li>Merevlemez szabadesés védelem</li> <li>Külső USB port</li> <li>Mikrofon</li> <li>Kamera</li> <li>A Médiakértya és az 1294 es szatlakozó szyütt is apgedélyezbető vezv letiltheté</li> </ul> |
|                                         | A Mediakartya és az 1394-és csatlakozó égyütt is engedélyéznető vagy letiltható.<br>Alapértelmezett beállítás: Összes engedélyezve.                                                                                        |
| Billentyűzet megvilágítása              | Lehetővé teszi a billentyűzet megvilágításának konfigurálását. Az alábbi lehetőségek<br>állnak rendelkezésre:                                                                                                    |
|                                         | <ul> <li>Letiltva</li> <li>25%-os megvilágítási szint</li> <li>50%-os megvilágítási szint</li> <li>50%-os megvilágítási szint</li> <li>100%-os megvilágítási szint</li> </ul>                                              |
|                                         | Alapértelmezett beállítás: 75%-os megvilágítási szint                                                                                                    |
| Meghajtók                               | Lehetővé teszi a SATA meghajtók konfigurálását. Az alábbi lehetőségek állnak<br>rendelkezésre:<br>• SATA-0<br>• SATA-1<br>• SATA-1<br>• SATA-4<br>• SATA-5<br>Alapértelmezett beállítás: Összes engedélyezve.              |
| Videó                                   |                                                                                                    |
| LCD fényereje<br>MEGJEGYZÉS: A videobe: | Lehetővé teszi a kijelző fényerejének beállítását az áramforrás függvényében<br>(Akkumulátoron és Hálózati tápellátáson).<br>állítások csak akkor láthatók, ha a rendszerben videokártva is telepítve van.                 |
| Biztonság                               |                                                                                                    |
| Rendszergazda jelszó                    |                                                                                                    |
|                                         | MEGJEGYZÉS: A rendszergazda jelszót a rendszer- és merevlemez-meghajtó jelszók megadása előtt be kell állítani.                                                                                                    |
|                                         | MEGJEGYZÉS: A sikeres jelszómódosítás azonnali hatállyal életbe lép.                                                                                                    |
|                                         | MEGJEGYZÉS: A rendszergazda jelszó törlésével egy időben automatikusan törlődik a rendszerjelszó is.                                                                                                    |
|                                         | MEGJEGYZÉS: A sikeres jelszómódosítás azonnali hatállyal életbe lép.                                                                                                    |
|                                         | Alapértelmezett beállítás: Nincs beállítva                                                                                                    |
| Rendszerjelszó                          | Lehetővé teszi a rendszerjelszó beállítását, módosítását vagy törlését.                                                                                                    |

| Biztonság                                          |                                                                                                    |
|----------------------------------------------------|----------------------------------------------------------------------------------------------------|
|                                                    | MEGJEGYZÉS: A sikeres jelszómódosítás azonnali hatállyal életbe lép.                                                                                                    |
|                                                    | Alapértelmezett beállítás: Nincs beállítva                                                                                                    |
| Belső HDD-0 jelszó                                 | Lehetővé teszi a belső merevlemezjelszó beállítását vagy módosítását.                                                                                                    |
|                                                    | MEGJEGYZÉS: A sikeres jelszómódosítás azonnali hatállyal életbe lép.                                                                                                    |
|                                                    | Alapértelmezett beállítás: Nincs beállítva                                                                                                    |
| Jelszó kihagyása                                   | Lehetővé teszi a beállított rendszer- és belső merevlemezjelszavak kihagyásának<br>engedélyezését vagy letiltását. Az alábbi lehetőségek állnak rendelkezésre:                                   |
|                                                    | <ul><li>Letiltva</li><li>Kihagyás újraindításkor</li></ul>                                                                                                    |
|                                                    | Alapértelmezett beállítás: Letiltva                                                                                                    |
| Jelszó módosítása                                  | Lehetővé teszi a rendszer- és merevlemezjelszók módosításának engedélyezését vagy<br>letiltását beállított admin jelszó mellett.                                                                 |
|                                                    | Alapértelmezett beállítás: <b>Nem rendszergazda jelszók módosításának engedélyezése</b> nincs kiválasztva                                                                                        |
| Erős jelszó                                        | Lehetővé teszi az erős jelszavak megadásának mindenkori kikényszerítését.<br>Alapértelmezett beállítás: <b>Erős jelszó engedélyezése</b> nincs beállítva.                                        |
| OROM Billentyűzet hozzáférés                       | Lehetővé teszi rendszerindítás során az Option ROM konfigurációs képernyőkhöz történő hozzáférést billentyűparancsok segítségével. Az alábbi lehetőségek állnak rendelkezésre:                   |
|                                                    | <ul> <li>Engedélyezés</li> <li>Egyszeri engedélyezés</li> <li>Letiltás</li> </ul>                                                                                                    |
|                                                    | Alapértelmezett beállítás: Engedélyezés                                                                                                    |
| TPM biztonság                                      | Lehetővé teszi a megbízható platformmodul (TPM) engedélyezését az indítási önteszt<br>során.<br>Alenéstelmezett heéllítée: Letilture                                                             |
| Computrace                                         | Alapertelmezett beallitas: Letitiva.<br>Lehetővé teszi az opcionális Computrace szoftver engedélyezését vagy letiltását. Az<br>alábbi lehetőségek állnak rendelkezésre:                          |
|                                                    | <ul> <li>Deaktiválás</li> <li>Letiltás</li> <li>Aktiválás</li> </ul>                                                                                                    |
|                                                    | MEGJEGYZÉS: Az Aktiválás és a Letiltás opciókkal a funkciókat véglegesen aktiválhatjuk vagy letilthatjuk, amely után nem módosíthatók tovább.                                                    |
|                                                    | Alapértelmezett beállítás: Deaktiválás                                                                                                    |
| CPU XD támogatása                                  | Lehetővé teszi a processzor Végrehajtás-letiltó módjának engedélyezését.<br>Alapértelmezett beállítás: <b>CPU XD támogatás engedélyezése</b>                                                     |
| Nem rendszergazda általi beállítási<br>módosítások | Lehetővé teszi annak beállítását, hogy engedélyezett-e a beállítási opciók módosítása<br>rendszergazda jelszó megléte esetén. Letiltás esetén a beállításokat zárolja a<br>rendszergazda jelszó. |

| Biztonság                        |                                                                                                    |
|----------------------------------|----------------------------------------------------------------------------------------------------|
| Jelszó konfiguráció              | Lehetővé teszi a rendszergazda és a rendszerindító jelszavak minimális és maximális<br>hosszának meghatározását.                                                                                                    |
| Rendszergazdai beállítás kizárás | Lehetővé teszi annak megakadályozását, hogy a felhasználók belépjenek a<br>Rendszerbeállításokba, amikor be van állítva egy rendszergazda jelszó                                                                                                    |
|                                  | Alapértelmezett beállítás: <b>Rendszergazdai beállítás kizárás</b> nincs beállítva.                                                                                                    |
| Teljesítmény                     |                                                                                                    |
| Többmagos támogatás              | Engedélyezi vagy letiltja a processzor többmagos támogatását. A további magok javítják<br>bizonyos alkalmazások teljesítményét. Az opció alapértelmezés szerint engedélyezett.<br>Az alábbi lehetőségek állnak rendelkezésre:                       |
|                                  | • Összes                                                                                                    |
|                                  | • 1                                                                                                    |
|                                  | • 2                                                                                                    |
|                                  | Alapértelmezett beállítás: Összes                                                                                                    |
| Intel <sup>®</sup> SpeedStep™    | Lehetővé teszi az Intel SpeedStep funkció engedélyezését vagy letiltását.                                                                                                    |
|                                  | Alapértelmezett beállítás: Intel SpeedStep engedélyezése                                                                                                    |
| C állapotok vezérlés             | Lehetővé teszi a további processzorok alvó állapotainak engedélyezését vagy letiltását.                                                                                                    |
|                                  | Alapértelmezett beállítás: C állapotok, C3, C6, Bővített C állapotok, valamint C7<br>lehetőségek engedélyezettek.                                                                                                    |
| CPUID érték korlátozása          | Lehetővé teszi azon maximális érték korlátozását, amelyet a processzor Standard CPUID<br>funkciója támogatni fog.                                                                                                    |
|                                  | Alapértelmezett beállítás: CPUID engedélyezése                                                                                                    |
| Intel® TurboBoost™               | Lehetővé teszi a processzor Intel TurboBoost módjának engedélyezését vagy letiltását.<br>Alapértelmezett beállítás: <b>Intel TurboBoost engedélyezése</b>                                                                                           |
| Hyper-Thread vezérlése           | Lehetővé teszi a processzor HyperThreading módjának engedélyezését vagy letiltását.<br>Alapértelmezett beállítás: <b>Engedélyezve</b>                                                                                                    |
| Energiagazdálkodás               |                                                                                                    |
| Váltóáramú adapter működése      | Lehetővé teszi annak engedélyezését vagy letiltását, hogy a számítógép automatikusan<br>bekapcsoljon, amikor egy váltóáramú adaptert csatlakoztat hozzá.<br>Alapértelmezett beállítás: <b>Aktiválás váltóáramra csatlakozáskor</b> nincs beállítva. |
| Automatikus bekapcsolás ideje    | Lehetővé teszi az idő beállítását, amikor a számítógép automatikusan bekapcsoljon. Az<br>alábbi lehetőségek állnak rendelkezésre:                                                                                                    |
|                                  | • Letiltva                                                                                                    |
|                                  | Minden nap                                                                                                    |
|                                  | Hétköznap                                                                                                    |
|                                  | Alapértelmezett beállítás: Letiltva                                                                                                    |
| USB általi aktiválás támogatása  | Lehetővé teszi annak engedélyezését, hogy USB eszköz ébressze a rendszert készenléti<br>módból.                                                                                                    |

| Energiagazdálkodás             |                                                                                                    |
|--------------------------------|----------------------------------------------------------------------------------------------------|
|                                | MEGJEGYZÉS: Ez a funkció csak akkor használható, ha a számítógép váltóáramú<br>adapterre csatlakozik. Ha a váltóáramú adaptert készenléti állapotban kihúzza, a<br>rendszerbeállítás kikapcsolja az összes USB port tápellátását annak érdekében,<br>hogy energiát takarítson meg. |
| Vezeték nélküli rádió vezérlés | Lehetővé teszi azon funkció engedélyezését vagy letiltását, amely automatikusan vált<br>vezetékes vagy vezeték nélküli hálózatokról, függetlenül a fizikai kapcsolattól.<br>Alapértelmezett beállítás: <b>Letiltva</b>                                                             |
| Aktiválás hálózaton keresztül  | Lehetővé teszi annak engedélyezését vagy letiltását, hogy a számítógép helyi hálózati jel<br>hatására bekapcsoljon.<br>Alapértelmezett beállítás: <b>Letiltva</b>                                                                                                    |
| ExpressCharge                  | Lehetővé teszi az ExpressCharge funkció engedélyezését vagy letiltását. Az alábbi<br>lehetőségek állnak rendelkezésre:                                                                                                    |
|                                | <ul><li>Normál</li><li>ExpressCharge</li></ul>                                                                                                    |
|                                | Alapértelmezett beállítás: Normál                                                                                                    |
| Töltő működése                 | Lehetővé teszi a töltő engedélyezését vagy letiltását. Az alábbi lehetőségek állnak<br>rendelkezésre:                                                                                                    |
|                                | <ul><li>Letiltva</li><li>Engedélyezve</li></ul>                                                                                                    |
|                                | Alapértelmezett beállítás: Engedélyezve                                                                                                    |
| Indítási önteszt viselkedése   |                                                                                                    |
| Adapter figyelmeztetések       | Lehetővé teszi, hogy bizonyos kapacitású tápegységek használata esetén engedélyezze<br>vagy letiltsa a rendszerbeállítás (BIOS) figyelmeztető üzeneteit.<br>Alapértelmezett beállítás: <b>Adapter figyelmeztetések engedélyezése</b>                                               |
| Egér/Érintőpanel               | Lehetővé teszi annak meghatározását, hogy a rendszer hogyan kezelje az egérrel és<br>érintőpanellel történő bevitelt. Az alábbi lehetőségek állnak rendelkezésre:                                                                                                    |
|                                | <ul> <li>Soros egér</li> <li>PS2 egér</li> <li>Érintőpanel/PS-2 egér</li> </ul>                                                                                                    |
|                                | Alapértelmezett beállítás: Érintőpanel/PS-2 egér                                                                                                    |
| Numlock engedélyezése          | Lehetővé teszi a Numlock opció engedélyezését a számítógép indulásakor.<br>Alapértelmezett beállítás: <b>Numlock engedélyezése</b>                                                                                                    |
| USB emuláció                   | Lehetővé teszi a hagyományos USB emuláció engedélyezését vagy letiltását.<br>Alapértelmezett beállítás: <b>Hagyományos USB emuláció engedélyezése</b> kiválasztva.                                                                                                    |
| Fn billentyű emuláció          | Lehetővé teszi annak beállítását, hogy a <scroll lock=""> billentyű utánozza az <fn><br/>billentyű funkcióit.<br/>Alapértelmezett beállítás: <b>Fn billentyű emuláció engedélyezése</b></fn></scroll>                                                                              |

| Indítási önteszt viselkedése     |                                                                                                    |
|----------------------------------|----------------------------------------------------------------------------------------------------|
| Indítási önteszt gyorsbillentyűi | Lehetővé teszi annak engedélyezését, hogy a bejelentkezési képernyő megjelenítsen<br>egy üzenetet, amely közli a lenyomandó billentyűk sorozatát a Rendszerbeállítás<br>menüjébe való belépéshez.<br>Alapértelmezett beállítás: <b>F12 indítási menü engedélyezése</b> |
| Gyors rendszerindítás            | Lehetővé teszi a rendszerindítási folyamat felgyorsítását. Az alábbi lehetőségek állnak rendelkezésre:                                                                                                    |
|                                  | <ul> <li>Minimális</li> <li>Alapos</li> <li>Automatikus</li> </ul>                                                                                                    |
|                                  | Alapértelmezett beállítás: Alapos                                                                                                    |
| Virtualizáció támogatása         |                                                                                                    |
| Virtualizáció                    | Lehetővé teszi az Intel virtualizációs technológia engedélyezését vagy letiltását.<br>Alapértelmezett beállítás: Intel virtualizációs technológia engedélyezése                                                                                                    |
| Vezeték nélküli kapcsolat        |                                                                                                    |
| Vezeték nélküli kapcsoló         | Lehetővé teszi a vezeték nélküli kapcsoló által vezérelhető vezeték nélküli eszközök<br>meghatározását. Az alábbi lehetőségek állnak rendelkezésre:                                                                                                    |
|                                  | <ul><li>WWAN</li><li>WLAB</li><li>Bluetooth</li></ul>                                                                                                    |
|                                  | Alapértelmezett beállítás: összes opció kiválasztva.                                                                                                    |
| Vezeték nélküli eszköz           | Lehetővé teszi a vezeték nélküli eszközök engedélyezését vagy letiltását.                                                                                                    |
| Karbantartás                     |                                                                                                    |
| Szervizcímke                     | A számítógép szervizcímkéjét jeleníti meg.                                                                                                    |
| Termékcímke                      | Lehetővé teszi termékcímke létrehozását, ha nincs még termékcímke beállítva. A<br>lehetőség nincs alapértelmezésként beállítva.                                                                                                    |
| SERR-üzenetek                    | Ez a lehetőség vezérli a SERR üzenő mechanizmust. Alapértelmezésként nincs beállítva.<br>Bizonyos grafikus kártyák előírják a SERR mechanizmus letiltását.                                                                                                    |
| Rendszernaplók                   |                                                                                                    |
| BIOS-események                   | Lehetővé teszi a Rendszerbeállítás (BIOS) indítási önteszt eseményeinek megtekintését<br>és törlését.                                                                                                    |
| DellDiag események               | Lehetővé teszi a DellDiag eseményeinek megtekintését és törlését.                                                                                                    |
| Hőesemények                      | Lehetővé teszi a Hőesemények megtekintését és törlését.                                                                                                    |
| Tápellátási események            | Lehetővé teszi a Tápellátási események megtekintését és törlését.                                                                                                    |
| BIOS előrehaladási események     | Lehetővé teszi a BIOS előrehaladási események megtekintését és törlését.                                                                                                    |

## **Diagnostics (Diagnosztika)**

### **Diagnostics (Diagnosztika)**

#### Az eszközök állapotjelző fényei

| Ċ        | Bekapcsol, amikor a számítógépet bekapcsolják, és villog,<br>amikor a számítógép energiatakarékos üzemmódban van.       |
|----------|----------------------------------------------------------------------------------------------------|
| 0        | Bekapcsol, amikor a számítógép adatokat olvas vagy ír.                                                                  |
| <u>آ</u> | Folyamatosan világít vagy villog az akkumulátor állapotának jelzése érdekében.                                          |
| «Y»      | Akkor világít, ha a vezeték nélküli hálózat engedélyezett.                                                              |
| *        | Ha csak a Bluetooth vezeték nélküli technológia funkciót<br>szeretné kikapcsolni, jobb gombbal kattintson a tálcán lévő |

ikonra és válassza a Bluetooth Rádió letiltása lehetőséget.

#### Az akkumulátor állapotjelző fényei

Ha a számítógép elektromos dugaszolóaljzathoz csatlakozik, az akkumulátor állapotjelző fényei az alábbi módon működnek:

| Felváltva sárga és kék fénnyel villogó lámpa   | Nem hitelesített vagy nem a Dell cégtől származó adaptert csatlakoztatott a számítógéphez. |
|------------------------------------------------|--------------------------------------------------------------------------------------------|
| Villogó sárga és folyamatos kék fény felváltva | Átmeneti akkumulátorhiba csatlakoztatott adapter mellett.                                  |
| Folyamatosan villogó sárga fény                | Végzetes akkumulátorhiba csatlakoztatott adapter mellett.                                  |
| Nem világít                                    | Az akkumulátor teljesen feltöltve, az adapter csatlakoztatva.                              |
| Folyamatos fehér fény                          | Az akkumulátor töltés módban van, az adapter csatlakoztatva.                               |

#### Az akkumulátor töltöttsége és állapota

Az akkumulátor töltésének ellenőrzéséhez nyomja meg, majd engedje el az akkumulátor töltésmérőjének állapotgombját, hogy világítani kezdjenek a töltöttségi szintet jelző fények. Minden jelzőfény körülbelül a 20 százalékát jelzi az akkumulátor teljes töltöttségének. Ha például négy fény világít, az akkumulátor töltöttségi szintje 80 százalék. Ha egy fény sem világít, az akkumulátor teljesen lemerült.

Az akkumulátor állapotának töltésmérővel történő ellenőrzéséhez nyomja meg, és tartsa nyomva legalább három másodpercig a töltésmérő állapotgombját. Ha nem világít egyik fény sem, az akkumulátor állapota megfelelő, a töltöttség pedig az eredeti

kapacitásának több, mint 80 százaléka. Minden egyes fény fokozatos csökkenést jelez. Ha öt jelzőfény világít, az eredeti kapacitásnak már csak kevesebb mint 60 százaléka használható, az akkumulátor lassan cserére szorul.

### A billentyűzet állapotjelző fényei

A billentyűzet fölött elhelyezett lámpák a következőket jelzik:

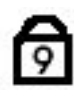

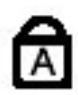

Akkor világít, ha a számbillentyűzet be van kapcsolva.

Akkor világít, ha a Caps Lock funkció engedélyezve van.

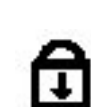

Akkor világít, ha a Scroll Lock funkció engedélyezve van.

# Kapcsolatfelvétel a Dell-lel

### A Dell elérhetőségei

Ø

MEGJEGYZÉS: Amennyiben nem rendelkezik aktív internetkapcsolattal, elérhetőségeinket megtalálhatja a vásárlást igazoló nyugtán, a csomagoláson, a számlán vagy a Dell termékkatalógusban.

A Dell számos támogatási lehetőséget biztosít, online és telefonon keresztül egyaránt. A rendelkezésre álló szolgáltatások országonként és termékenként változnak, így előfordulhat, hogy bizonyos szolgáltatások nem érhetők el az Ön lakhelye közelében. Amennyiben szeretne kapcsolatba lépni vállalatunkkal értékesítéssel, műszaki támogatással vagy ügyfélszolgálattal kapcsolatos ügyekben:

- 1. Látogasson el a support.dell.com oldalra.
- 2. Válassza ki a támogatás kategóriáját.
- 3. Amennyiben nem az Egyesült Államokban él, válassza ki a megfelelő országkódot, a support.dell.com webhely alján, vagy válassza az All (Összes) lehetőséget további opciók megtekintéséhez.
- 4. Válassza a szükségleteinek megfelelő szolgáltatási vagy támogatási hivatkozást.